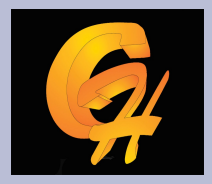

### **GAPHE HAYANGE**

### FORMATION LIGHTROOM

# CONTENU

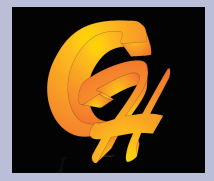

- Séance 1 : concept Lightroom et importation des images
- Séance 2 : gestion de la bibliothèque
- Séance 3 : Développement des fichiers
- Séance 4 : Impression, galerie Web, diaporama + TP grandeur nature
  - TOTAL 8H de cours

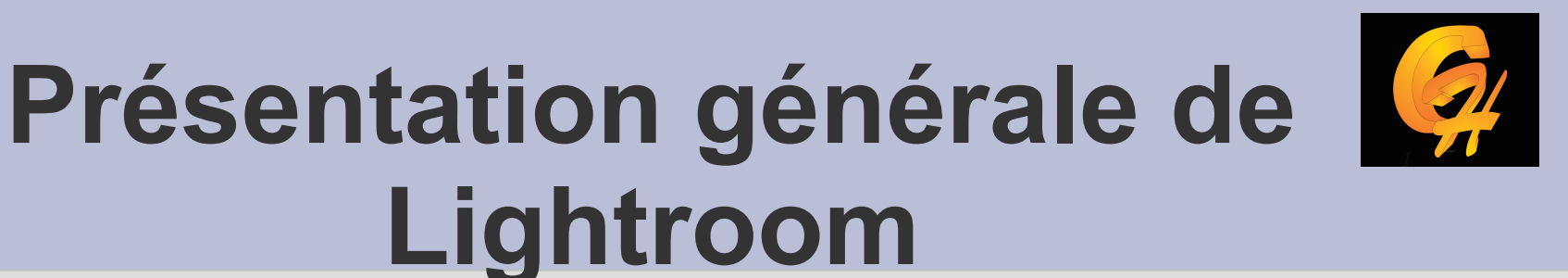

# Bibliothè<br/>quedéveloppe<br/>mentWebProcesseur<br/>d'imagesBase de donnéesImpressi<br/>onDiapora<br/>ma

- Lightroom possède une architecture modulaire autour de deux élements centraux que sont :
  - Le processeur d'images dont la fonction est de permettre de travailler sur de multiples format de données en entrée et en sortie , TIFF, JPG, PSD, DNG, + de 150 format raw différents
  - La base de données qui référence les données relatives à toutes les images

- Chacun des 5 modules travaillent en utilisant ces deux modules qui représentent le cœur du système.
  - Le module bibliothèque : permet la gestion du stock d'images depuis l'importation, l'indexation, la notation.
  - Le module développement : permet de corriger les images sur de multiples paramètres, balance des blancs, couleur,contraste saturation, Noir et blanc, convertisseur Raw

- Le module diaporama : permet de réaliser des diaporamas simples destinés essentiellement à la présentation des images.
- Le module web : permet la génération d'un site web permettant la navigation dans une galerie en ligne.
- Le module d'impression : permet la création de planches contact, de paramétrer finement les sorties imprimante, de gérer les couleurs d'impression

- Le module Livres: permet de réaliser des livres photos soit sous Pdf soit tirer chez un prestataire
- Le module carte : utilise les coordonnées GPS afin de positionner les photos sur des cartes google maps.

 Concepts Lightroom : notion de méta données :

Base de données

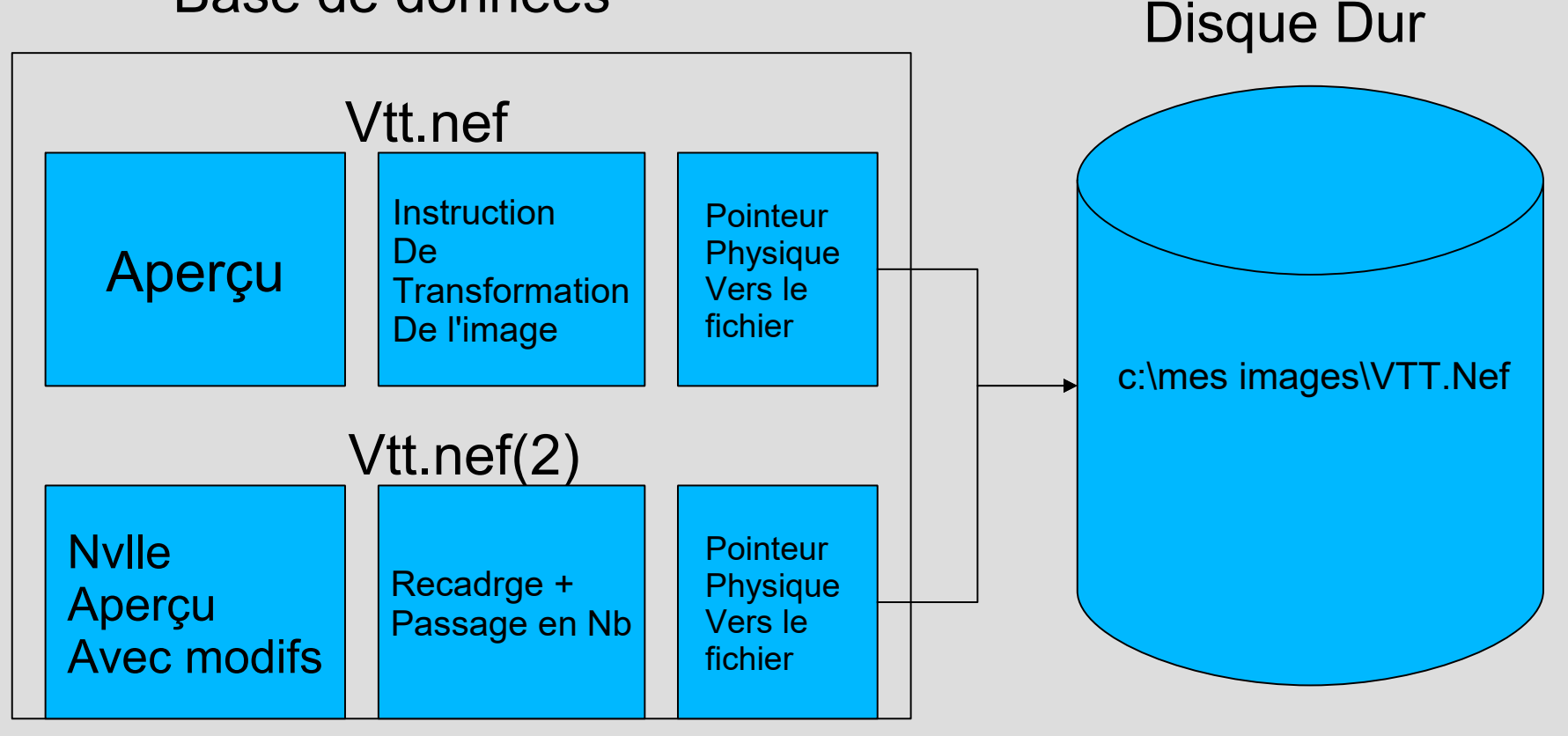

- Cette méthode travail à un nombre important d'avantages :
  - Tous les traitements faits à Lithroom sont non destructifs
  - L'image de départ n'est physiquement pas altérées
  - La même image retravaillée différemment ne prend pas plusieurs de la place sur le disque dur

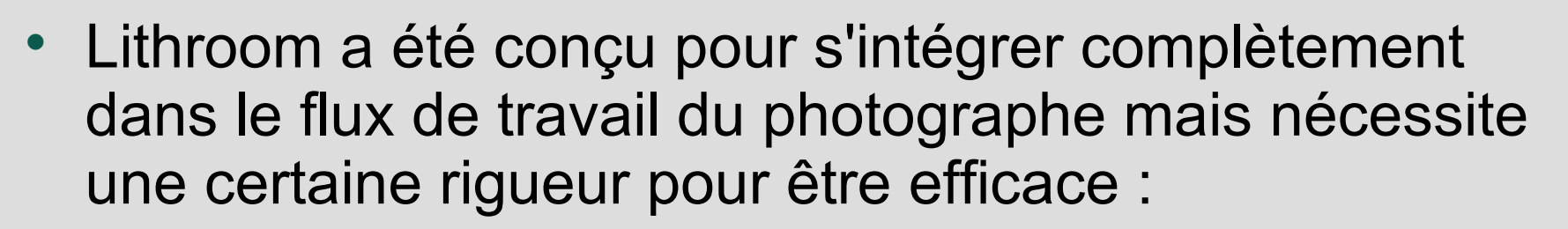

- Une fois les images importées dans Lightroom, toutes les manipulations visant à déplacer physiquement les fichiers doit se faire par l'outil car sinon on perd le lien à le fichier physique.
- Récréer une image à partir d'une autre doit même avec photoshop doit se faire par l'intémédiaire de Lightroom ceci afin de référence automatiquement la nouvelle image

### Panneau supérieur

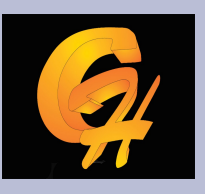

### Fenêtre principale

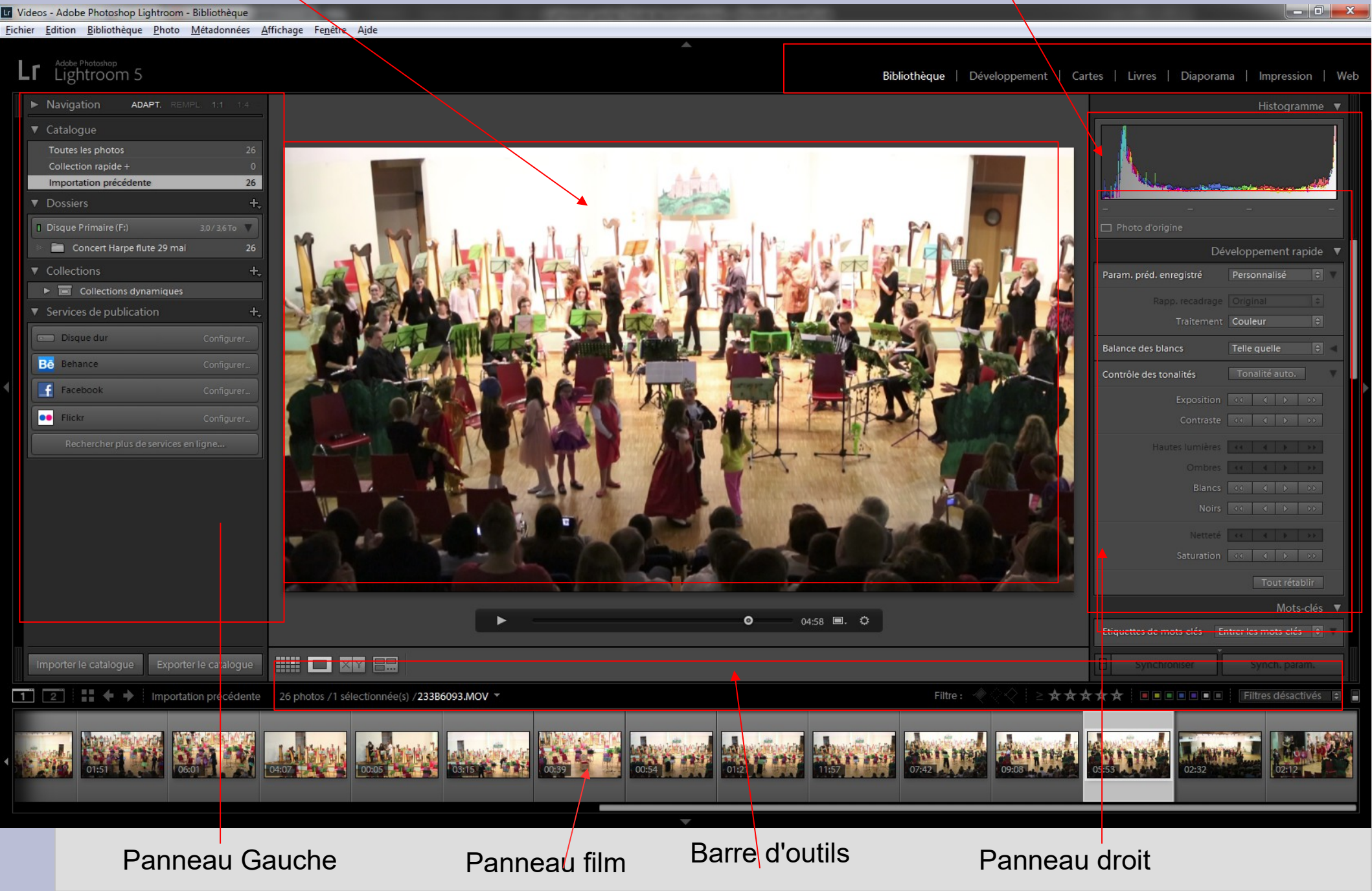

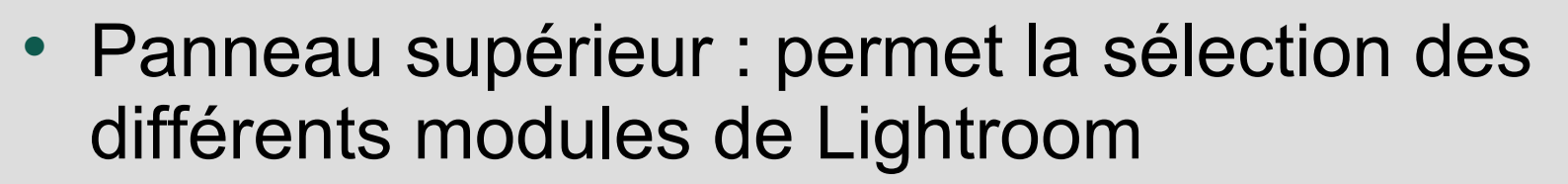

- Fenêtre principale : les images s'affichent dans cette fenêtre selon différents modes grilles, loupe, comparaison
- Barre d'outil : elle est commune à chaque module de Lightroom
- Panneau de droite : essentiellement des outils pour la correction des images et la gestion des méta données
- Panneau de gauche : essentiellement orienté vers l'importation et la navigation dans la bibliothèque

 Film Fixe : quelque soit le module de Lightroom en cours d'utilisation, l'image en cours de travail est présentée en surbrillance. Ce panneau donne accès aux autres images de la sélection permettant par exemple de copier une correction d'une image vers une autre ou des autres.

### Etapes préliminaires Création d'un catalogue

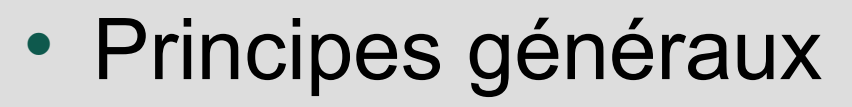

- On peut créer autant de catalogue qu'on le veut, il n'y a pas des limitations. Par contre, il est nécessaire pour une bonne gestion d'avoir une ligne de conduite claire et rigoureuse
- Il faut prévoir une sauvegarde double pour chaque catalogue comprenant :
  - La sauvegarde de la base lightroom
  - La sauvegarde des images physiques

# Etapes préliminaires Création d'un catalogue

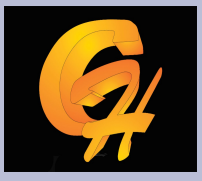

Disque Dur externe

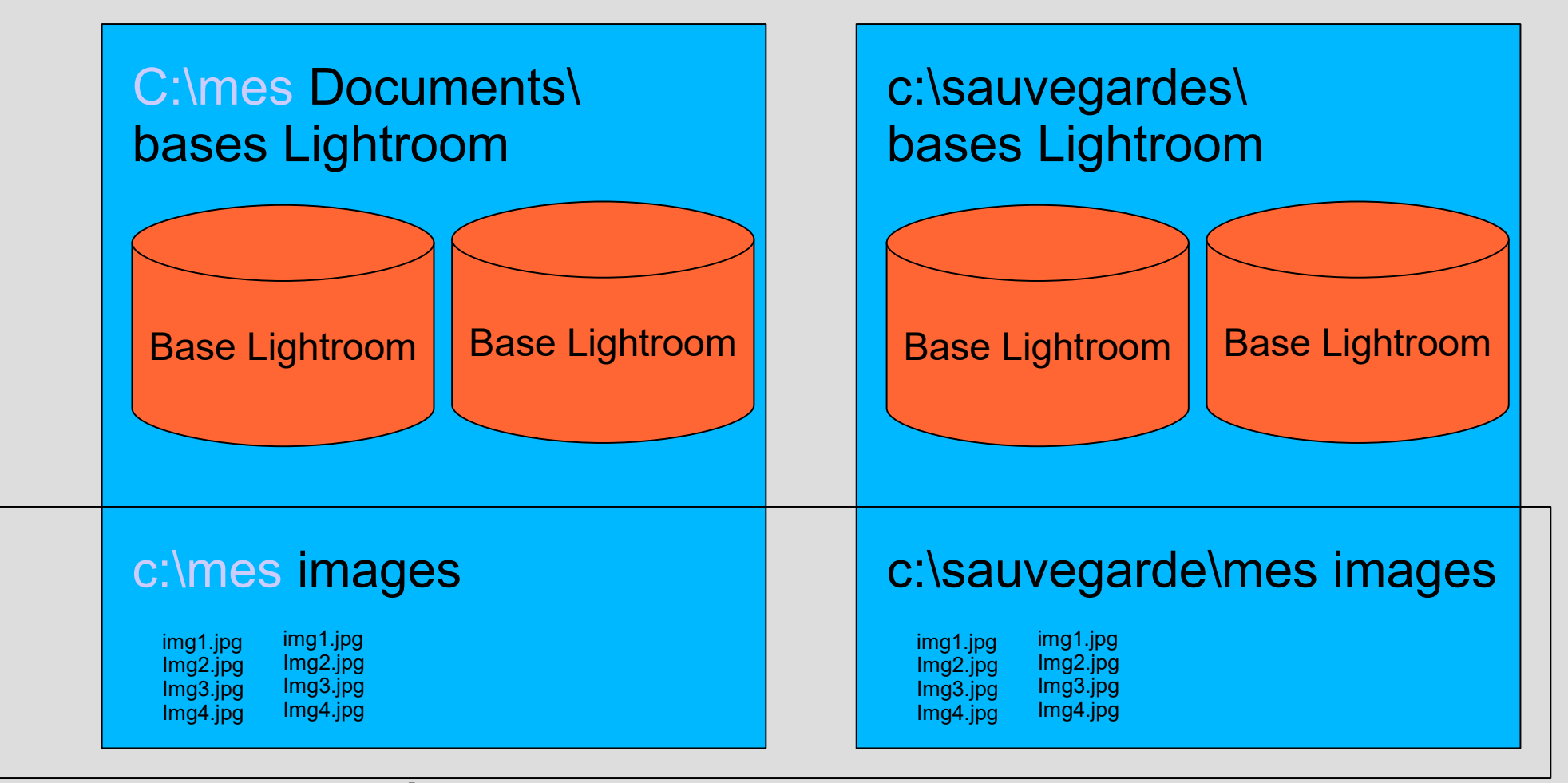

À prévoir externe à ligthhroom

### Etapes préliminaires Création d'un catalogue

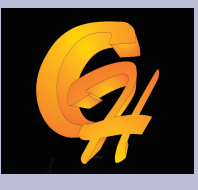

- Fichier/nouveau catalogue, mettre un nom de catalogue
- Nota : à chaque fois que l'on change de catalogue, Lightroom se relance avec ce dernier.
- Menu Edition paramètres du catalogue
  - Fréquence de sauvegarde (mettre plutôt à chaque démarrage

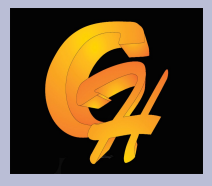

### Menu édition/paramètres catalogue

| General Gestion des fich          | ers Métadonnées                                             |
|-----------------------------------|-------------------------------------------------------------|
| Informations                      |                                                             |
| Employee                          |                                                             |
| Emplacem                          | ent : P: (Catalogue videos (videos                          |
| Nom du fic                        | nier : Videos.lrcat                                         |
| Date de créa                      | tion: 29/05/2014                                            |
| Dernièr <mark>e sauve</mark> ga   | rde :                                                       |
| Dernière optimisatio              | n le :                                                      |
| т                                 | aille: 1,34 Mo                                              |
| Sauvegarde<br>Sauvegarder le cata | logue : Une fois par semaine, à la fermeture de Lightroom 🔹 |
|                                   |                                                             |

Important option de sauvegarde

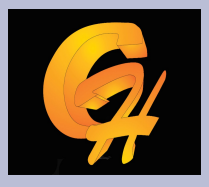

| Paramètres du catalogue                                       |
|---------------------------------------------------------------|
| Général Gestion des fichiers Métadonnées                      |
| Mémoire cache de l'aperçu                                     |
| Taille totale : 10 Mo                                         |
| Taille d'aperçu standard : 1440 pixels 🔻                      |
| Qualité de l'aperçu : Moyenne 🔻                               |
| Supprimer systématiquement les aperçus 1:1 : Après 30 jours 🔻 |
| Aperçus dynamiques                                            |
| Taille totale : 0 octets                                      |
| Numéros de séquence d'importation                             |
| Numéro d'importation : 1 Photos importées : 0                 |
|                                                               |
| OK Annuler                                                    |
|                                                               |

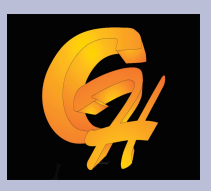

| Paramètres du catalogue                                                                                                    | <b></b>                                                                                                    |
|----------------------------------------------------------------------------------------------------|----------------------------------------------------------------------------------------------------|
| Général Gestion des fichiers Métadonnées                                                                                                    |                                                                                                    |
| Edition                                                                                                    | ées         des valeurs récemment saisies         Effacer toutes les listes de suggestions         opement dans les métadonnées dans les fichiers JPEG, TIFF, PNG et PSD         ications au format XMP dans les fichiers annexes         ifications effectuées dans Lightroom ne sont pas systématiquement visibles dans d'autres         applications.         s coordonnées GPS pour fournir des suggestions d'adresse         codage inversé lorsque les champs d'emplacement sont vides         nu heure dans des fichiers Raw propriétaires.         OK       Annuler |
| Paramètres du catalogue         Général       Gestion des fichiers         Edition       Edition         Image: Composer des suggestions à partir des valeurs récemment saisies       Effacer toutes les listes de suggestions         Image: Composer des suggestions à partir des valeurs récemment saisies       Effacer toutes les listes de suggestions         Image: Composer des suggestions à partir des valeurs récemment saisies       Effacer toutes les listes de suggestions         Image: Composer des suggestions à partir des valeurs récemment saisies       Effacer toutes les listes de suggestions         Image: Composer des suggestions à partir des valeurs récemment saisies       Effacer toutes les listes de suggestions         Image: Composer des suggestions à partir des valeurs récemment saisies       Effacer toutes les listes de suggestions         Image: Composer des suggestions au format XMP dans les fichiers annexes       Avertissement :les modifications effectuées dans Lightroom ne sont pas systématiquement visibles dans d'autres applications.         Géocodage inversé       Activer le géocodage inversé des coordonnées GPS pour fournir des suggestions d'adresse         Image: EXIF       Ecrire les modifications de date ou heure dans des fichiers Raw propriétaires.         Image: OK       Annulei                                                                                                    | Effacer toutes les listes de suggestions                                                                                                    |
| Paramètres du catalogue         Général       Gestion des fichiers         Edition           Edition           Image: Control of the state of the state of th | JPEG, TIFF, PNG et PSD                                                                                                    |
| Ecrire automatiquement les modifications au format XMP dans les fichiers annexes                                                                                                    | es des valeurs récemment saisies Effacer toutes les listes de suggestions ement dans les métadonnées dans les fichiers JPEG, TIFF, PNG et PSD ations au format XMP dans les fichiers annexes cations effectuées dans Lightroom ne sont pas systématiquement visibles dans d'autres applications. coordonnées GPS pour fournir des suggestions d'adresse odage inversé lorsque les champs d'emplacement sont vides heure dans des fichiers Raw propriétaires. OK Annuler                                                                                                    |
| Paramètres du catalogue         Général       Gestion des fichiers         Édition       Edition         Ø Proposer des suggestions à partir des valeurs récemment saisies       Effacer toutes les listes de suggestions         Ø Indure les paramètres de développement dans les métadonnées dans les fichiers JPEG, TIFF, PNG et PSD       Ecrire automatiquement les modifications au format XMP dans les fichiers annexes         Avertissement : les modifications effectuées dans Lightroom ne sont pos systématiquement visibles dans d'autres applications.         Géocodage inversé         Ø Activer le géocodage inversé des coordonnées GPS pour fournir des suggestions d'adresse         Ø Exporter des suggestions de géocodage inversé lorsque les champs d'emplacement sont vides         EXIF         Ecrire les modifications de date ou heure dans des fichiers Raw propriétaires.         OK       Annuler                                                                                                    |                                                                                                    |
| Géocodage inversé                                                                                                    |                                                                                                    |
| Activer le géocodage inversé des coordonnées GPS pour fournir des suggestions                                                                                                    | d'adresse                                                                                                    |
| Exporter des suggestions de géocodage inversé lorsque les champs d'emplaceme                                                                                                    | nt sont vides                                                                                                    |
| EXIF                                                                                                    |                                                                                                    |
| Ecrire les modifications de date ou heure dans des fichiers Raw propriétaires.                                                                                                    |                                                                                                    |
|                                                                                                    |                                                                                                    |
|                                                                                                    | OK Annuler                                                                                                    |
|                                                                                                    |                                                                                                    |

### Etapes préliminaires Préférences du catalogue

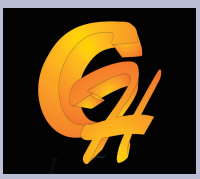

| ences  | s                                                                                                    |
|--------|----------------------------------------------------------------------------------------------------|
| iénér; | al Paramètres prédéfinis Edition externe Gestion des fichiers Interface                                                |
|        |                                                                                                    |
|        |                                                                                                    |
|        | Paramètres : 📝 Afficher l'écran de démarrage au cours de l'initialisation                                              |
|        | Vérifier automatiquement les mises à jour                                                                              |
| Cata   | alogue par défaut                                                                                                    |
|        | Au démarrage, charger ce catalogue : Charger le catalogue le plus récent                                               |
|        |                                                                                                    |
| Opti   | ions d'importation                                                                                                    |
| E      |                                                                                                    |
|        | Sélectionner la collection "Importation en cours/précédente" lors de l'importation                                     |
| E      | Ignorer les noms de dossiers générés par l'appareil photo                                                              |
|        | 7 Traiter séparément les fichiers combinés RAW+JPEG                                                                    |
|        |                                                                                                    |
| Sons   | s d'exécution                                                                                                    |
|        | Une fois l'importation des photos terminée, lire : Pas de son 🔹                                                        |
| 1      | Lorsque le transfert en mode connecté est terminé, lire : Pas de son   Configurer les sons système                     |
|        | Une fois l'exportation des photos terminée, lire : Pas de son                                                          |
|        |                                                                                                    |
| Le     | e jeu de sons système contrôle les sons joués pour chaque type d'événement.                                            |
| Terri  |                                                                                                    |
| 11141  |                                                                                                    |
|        | Reiniualiser tous les messages d'averussement                                                                          |
| Para   | amètres du catalogue                                                                                                   |
| 0      | Pertains paramètres dépendent du catalogue et en Epitio alisson pour offectuer un zoom Aller à Paramètres du catalogue |
|        |                                                                                                    |

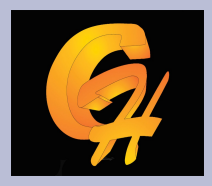

| érences       |                                                                                                    |                                                                                                    |
|---------------|----------------------------------------------------------------------------------------------------|----------------------------------------------------------------------------------------------------|
| Général Para  | amètres prédéfinis Edition externe Gestion des fichiers Interface                                                                                                    |                                                                                                    |
| Paramètres de | de développement par défaut                                                                                                    |                                                                                                    |
| Appliqu       | quer les réglages de tons automatiques                                                                                                    |                                                                                                    |
| Appliqu       | quer le mélange automatique lors de la conversion initiale en noir et blan                                                                                                    | ic                                                                                                    |
| Valeur:       | rs par défaut spécifiques au numéro de série de l'appareil photo                                                                                                    |                                                                                                    |
| Valeur:       | rs par défaut spécifiques au paramètre ISO de l'appareil photo                                                                                                    |                                                                                                    |
|               | Réinitialiser tous les paramètres                                                                                                    | de développement par défaut                                                                                                    |
| Emplacement   | د                                                                                                    |                                                                                                    |
| Stocke        | er les paramètres prédéfinis avec ce catalogue                                                                                                    | Afficher le dossier des paramètres prédéfinis Lightroom                                                                                                    |
|               | Rétablir les modèles de nom de fichier<br>Restaurer les paramètres prédéfinis de filtres de bibliothèque<br>Restaurer les paramètres prédéfinis de disposition automatique<br>Restaurer les paramètres p | Rétablir les modèles de texte<br>Restaurer les paramètres prédéfinis de libellé de couleur<br>Restaurer les paramètres prédéfinis de style du texte<br>prédéfinis de réglage local |
|               | Faire glisser pour e                                                                                                    | ffectuer un zoom                                                                                                    |
| Redémarrer    | r Lightroom                                                                                                    | OK Annuler                                                                                                    |

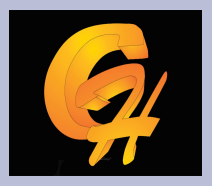

| rences                                      |                               |                                                                                                    |
|---------------------------------------------|-------------------------------|----------------------------------------------------------------------------------------------------|
| Général Paramètres prédéfir                 | is Edition externe Gest       | ion des fichiers Interface                                                                                           |
| Modifier dans Adobe Photoshop               | CS5                           |                                                                                                    |
| Format de fichier :                         | TIFF 🔻                        | L'espace colorimétrique ProPhoto RVB 16 bits est recommandé pour<br>préserver les détails des couleurs de Lightroom. |
| Espace colorimétrique :                     | ProPhoto RVB 👻                |                                                                                                    |
| Profondeur :                                | 16 bits/composant 🔻           | < Définition de type de                                                                                              |
| Résolution :                                | 240                           | Fichier à l'import LR                                                                                                |
| Compression :                               | ZIP 🔹                         |                                                                                                    |
| Editeur externe supplémentaire              |                               |                                                                                                    |
| Paramètre prédéfini :                       | Personnalisé                  | •                                                                                                    |
| Application :                               | Silver Efex Pro 2.exe         | Sélectionner Effacer                                                                                                 |
| Format de fichier :                         |                               | L'espace colorimétrique sRVB ne peut pas inclure toute la gamme des<br>couleurs disponibles dans Lightroom.          |
| Espace colorimétrique :                     | sRVB 👻                        |                                                                                                    |
| Profondeur :                                | 16 bits/composant 💌           |                                                                                                    |
| Résolution :                                | 240                           |                                                                                                    |
| Compression :                               | Sans 🔻                        |                                                                                                    |
| Empiler avec l'original                     |                               |                                                                                                    |
|                                             | Empiler avec l'original       |                                                                                                    |
| Modifier en externe la dénomina<br>Modèle : | tion de fichier : IMG_0002 Mo | Faire glisser pour effectuer un zoom                                                                                 |
| Texte personnalisé :                        |                               | Numéro de début ;                                                                                                    |
| Redémarrer Lightroom                        |                               | OK Annuler                                                                                                    |

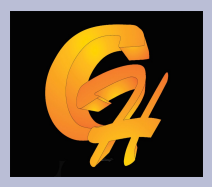

| Préférences                                                                                                    | <b></b>                 |
|----------------------------------------------------------------------------------------------------|-------------------------|
| Général Paramètres prédéfinis Edition externe Gestion des fichiers Interface                                                                                                    |                         |
| Importer les fichiers DNG                                                                                                    |                         |
| Extension de fichier : dng 🔹                                                                                                    |                         |
| Compatibilité : Camera Raw 5.4 et supérieures 🔹                                                                                                    |                         |
| Aperçu JPEG : Taille moyenne                                                                                                    |                         |
| <ul> <li>Incorporer les données de chargement rapide</li> <li>Incorporer le fichier brut d'origine</li> </ul>                                                                                                    |                         |
| Lecture des métadonnées                                                                                                    |                         |
| <ul> <li>Traiter `.' comme un séparateur de mot-clé</li> <li>Traiter `/' comme un séparateur de mot-clé</li> <li>Traiter `/' comme un séparateur de mot-clé</li> <li>En important ou lisant des métadonnées, Lightroom reconnaît les mots-clés séparés par un point ou une barre oblique (inverse ou non) dans la hiérarchie des mots-clés au lieu de mots-clés bruts. La barre verticale est reconnue comme séparateur hiérarchique.</li> </ul> |                         |
| Génération de nom de fichier<br>Traiter les caractères suivants comme des caractères interdits : /: \*? * < >   ¥ ▼<br>Remplacer les caractères de nom de fichier interdits par : Des tirets (-) ▼                                                                                                    |                         |
| Si un nom de fichier contient un espace : Le laisser en l'état 🔹                                                                                                    |                         |
| Paramètres de la mémoire cache Camera Raw                                                                                                    |                         |
| Emplacement : C:/Users/PROPRIETAIRE/AppData/Local/Adobe/CameraRaw/Cache/                                                                                                    | Sélectionner            |
| Taille maximale : 1,0 Go                                                                                                    | Purger la mémoire cache |
| Paramètres de la mémoire cache vidéo Faire glisser pour effectuer un zoom                                                                                                    |                         |
| ✓ Limiter la taille de la mémoire cache vidéo       Taille maximale : 3,0       Go                                                                                                    | Purger la mémoire cache |
|                                                                                                    |                         |
| Redémarrer Lightroom                                                                                                    | OK Annuler              |

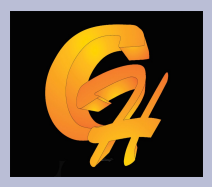

| érences                               |                                                                                                    |
|---------------------------------------|----------------------------------------------------------------------------------------------------|
| Général Paramètres prédéfinis Edition | xterne Gestion des fichiers Interface                                                                                                    |
| Panneaux                              |                                                                                                    |
| Marques de fin : Aucun (par déf       | ut)   Taille de la police : Automatique (par défaut)                                                                                                    |
| Eclairage de fond                     |                                                                                                    |
| Couleur de trame : Noir (par défau    | )  Viveau d'intensité : 80 % (par défaut)  Viveau d'intensité :                                                                                                    |
| Arrière-plan                          |                                                                                                    |
| F                                     | nêtre principale Fenêtre secondaire                                                                                                    |
| Couleur de fond : Gris for            | cé 🔹 🗸 Gris moyen (par défaut) 🔻                                                                                                    |
| Texture : Sans                        | ▼ Sans ▼                                                                                                    |
| Farris de sus di                      |                                                                                                    |
| Entree de mot-cie                     |                                                                                                    |
| Separer les mots-cles par : Virgule:  | te dans le champ Etiquettes de mots-clés                                                                                                    |
| Film fixe                             |                                                                                                    |
| Afficher les notes et les marquage    | Afficher les photos dans le navigateur au passage de la souris                                                                                                    |
| Afficher les badges                   | Afficher les info-bulles des photos                                                                                                    |
| Afficher les nombres de piles         |                                                                                                    |
| Peaufinages                           |                                                                                                    |
| Centrer le point diqué en zoom av     | ant Ditiliser les préférences système pour le lissage de police                                                                                                    |
|                                       | Remarque : les modifications de rolice pronont effet ou redémerrans de Lightroom.<br>Remarque : les modifications de rolice pronont effet ou redémerrans de Lightroom.<br>Faire glisser pour effectuer un zoom |
| Redémarrer Lightroom                  | OK Annuler                                                                                                    |

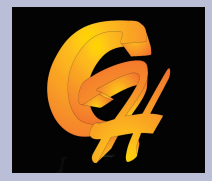

- Général : ne rien changer sauf éventuellement l'option de demander le catalogue à charger au démarrage
- Paramètres prédéfinis : possiblité d'utiliser des corrections automatiques au chargement, tons automatique, ou bien des paramètres que l'on peut prédéfinir en fonction du numéro de série du boitier
- Importer : cocher ignorer les dossiers crées par l'appareil photo
- Editeur externe : si photoshop est installé sur le pc, il l'enrgistre automatiquement, on peut paramétrer comment le fichier est ouvert ex : un fichier raw sera converti en Tiff 16 en intégrant les corrections de Lightroom. On peut aussi donner la ligne de commande pour lancer un autre éditeur the GIMP
- Gestion de fichier : cocher , / pour les méta données
- Interfaces : cocher centrer le point zoom avant (pratique)

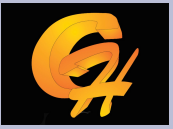

### CHAPITRE 1 : IMPORTATION DES PHOTOS DANS Lightroom

- On peut importer des photos depuis plusieurs sources différentes :
  - Carte mémoire
  - Appareil photo
  - Photos présentent sur le disque dur
- Opérations possibles :
  - Copier les images en les déplaçant
  - Copier les images en les déplaçant et en faisant une sauvegarde supplémentaire sur une autre disque
  - Importer dans Lightroom sans déplacer les images
  - Renommer les fichiers, créer automatiquement des répertoires par date
  - Attribuer des métas données
  - Demander un développement par défaut des images

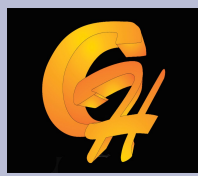

### **Chapitre 1 : Importation d'images**

Destination

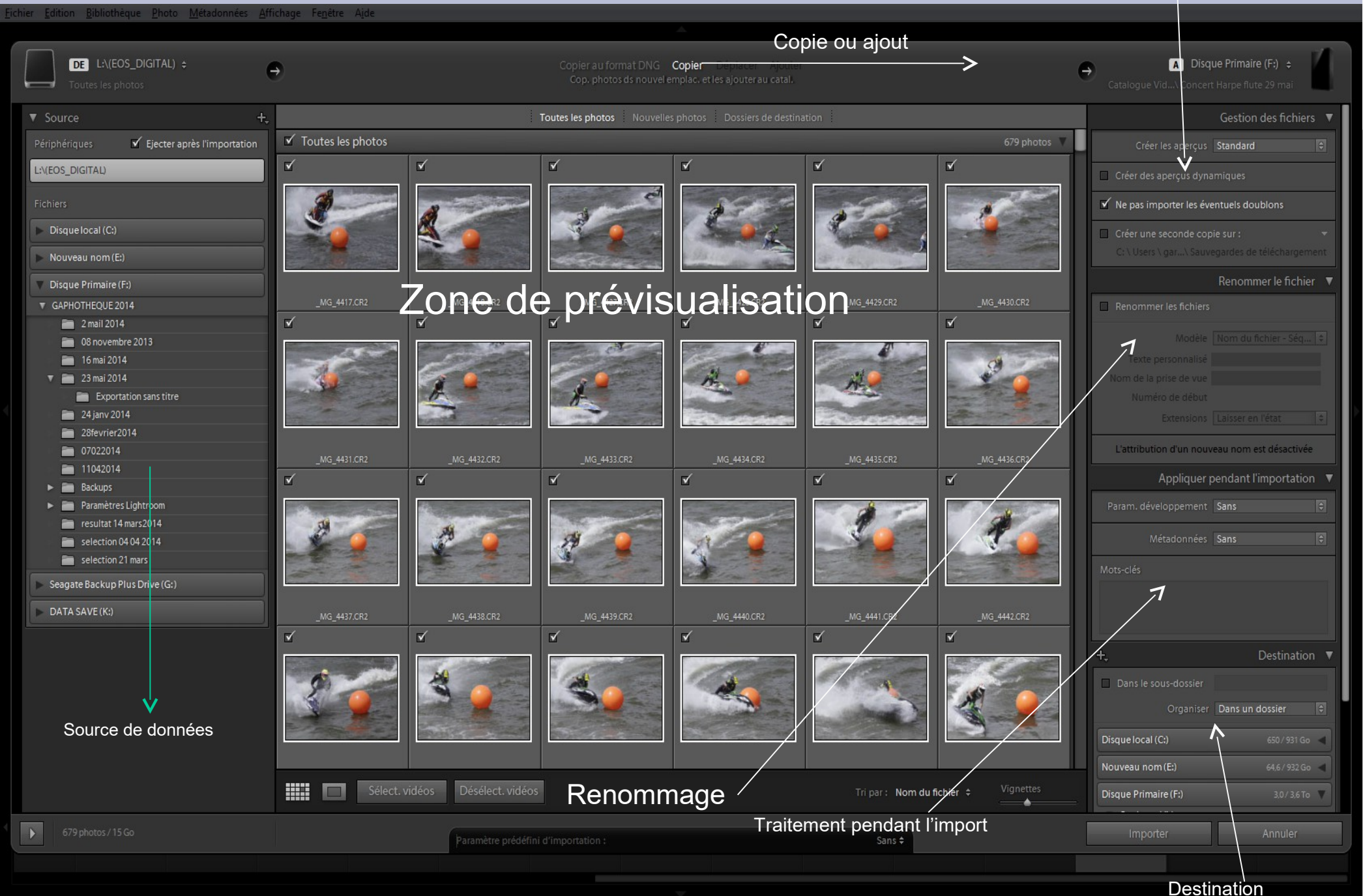

### Chapitre 1 : importation des photos

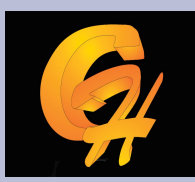

- Dans le cas précédent, on va copier les images sous mes document\copie image, dans un sous dossier image formation.
- On refuse l'import de doublons
- On copie en sauvegarde supplémentaire sur le répertoire sauvegardes de téléchargement
- Le nom du fichier reste inchangé
- Pas de méta données , pas de développement particulier
- Aperçu standard

### **Chapitre 1 : Importation des photos**

### raw2013-2014 - Adobe Photoshop Lightroom - Bibliothèque

Eichier Edition Bibliothèque Photo Métadonnées Affichage Fenêtre Aide

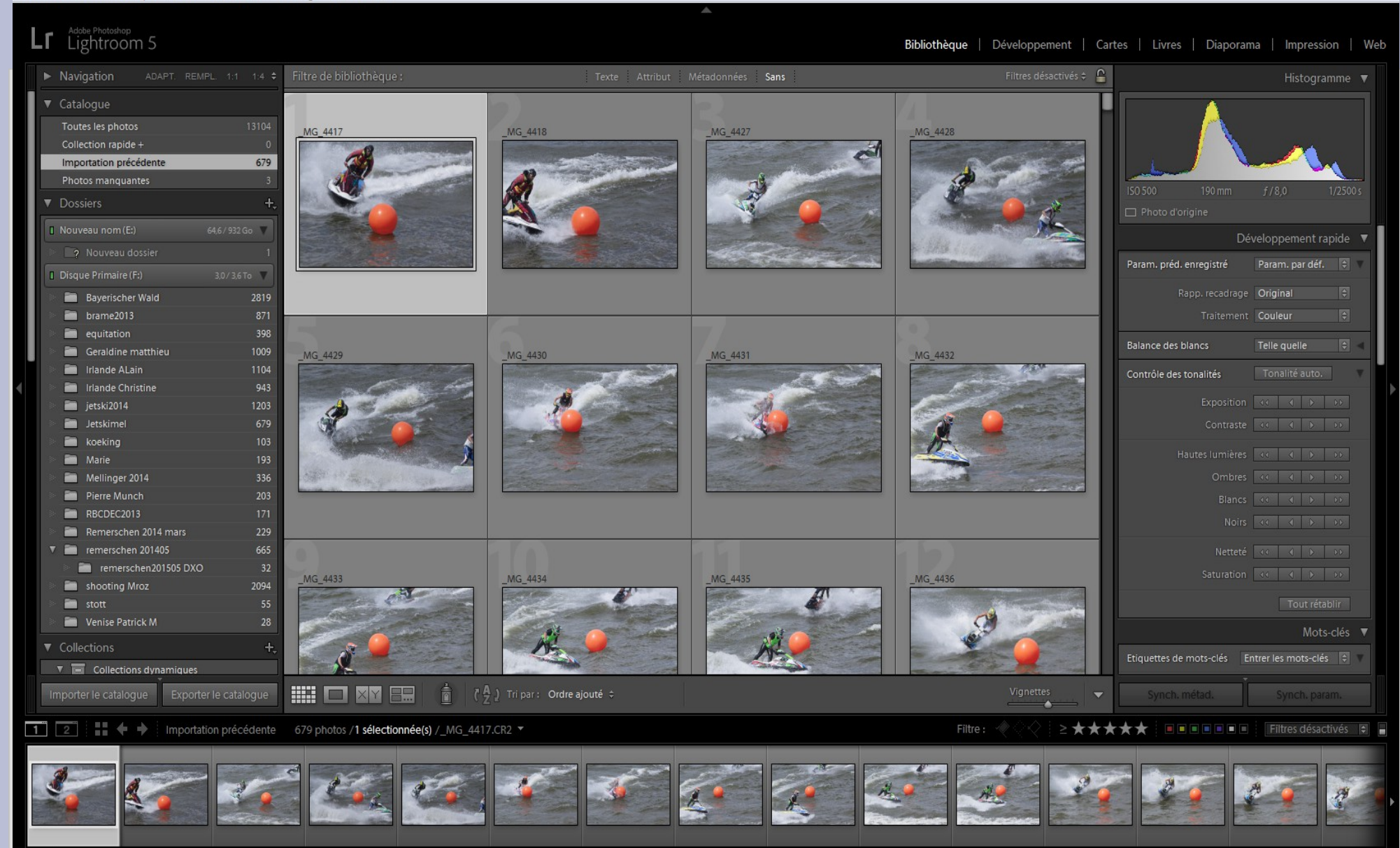

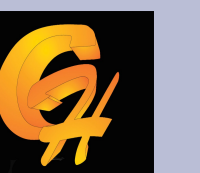

# CHAPITRE 1 : Importation des photos

- Ligne toutes les photos , on voit qu'on a deux photos au total dans la base de données
- Ligne importation précédente, on voit les deux que l'on vient d'importer
- Dans dossier on voit un dossier supplémentaire importation formation avec deux photos
- Si essaye d'importer des doublons, Lightroom montrera ou se trouve les images dans la Base de données

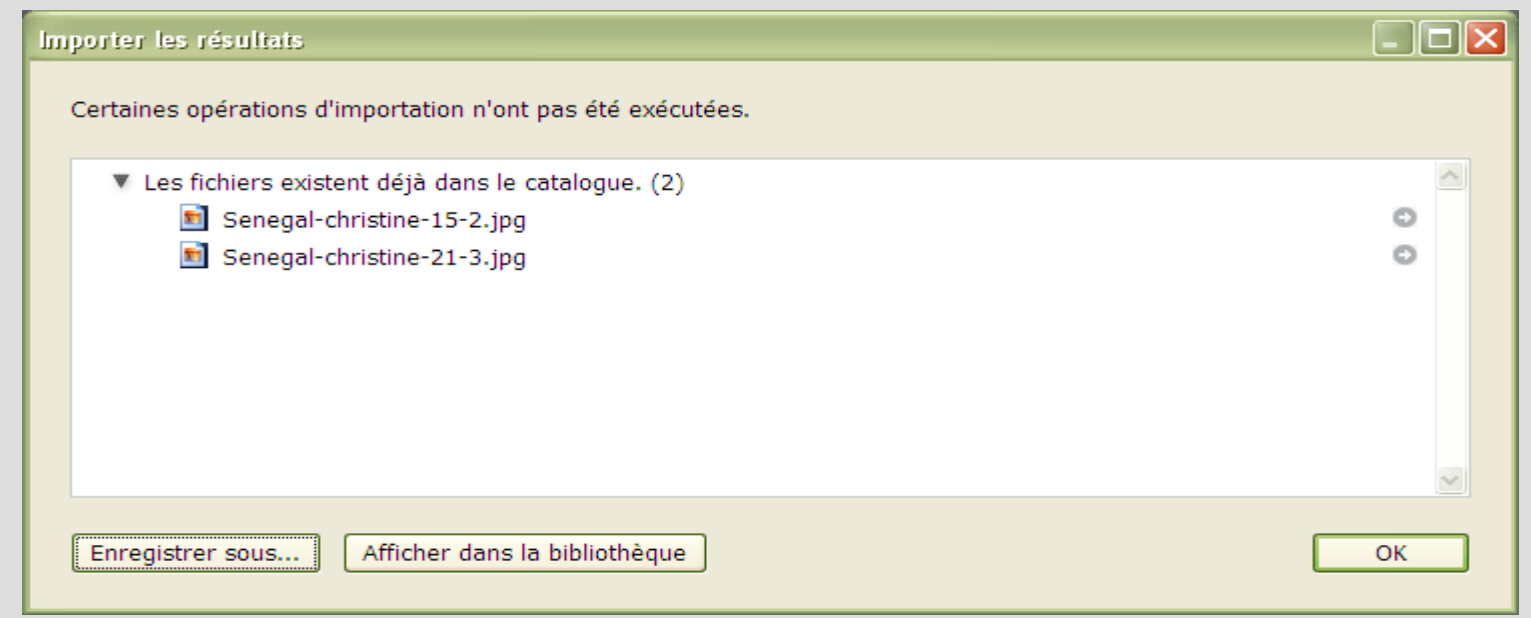

### Chapitre I : Importation d'images

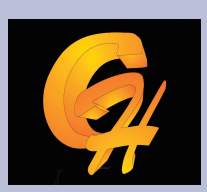

|                                                              |                                                                                                    | ,                                                                                   | Editeur de modèles de no | m de fichier              |          |
|--------------------------------------------------------------|----------------------------------------------------------------------------------------------------|-------------------------------------------------------------------------------------|--------------------------|---------------------------|----------|
|                                                              | <ul> <li>Importation ava</li> </ul>                                                                                                    | ncees :                                                                             |                          |                           |          |
|                                                              | -                                                                                                    |                                                                                     | Paramètre prédéfini :    | Nom du fichier - Séquence | •        |
|                                                              | -Renomn                                                                                                    | nage des                                                                            | Exemple :                | _MG_4417-1.CR2            |          |
| Eichier Edition Eiblicthique Ehoto Mita                      | tories gifchag legter Apt                                                                                                    | 0 10                                                                                | {Nom de fichier»}-{      | [Nº de séquence (1)»}     |          |
| DE L2(EOS_DIGITAL) :<br>Toures les phonos                    | Copier assformed DNG Copier 1 and 1 and 1 | Disque Primaire (F) :                                                               |                          |                           |          |
| ▼ Source<br>Pérphériques <b>√ Ejecter après fir</b>          | + Taxes is photos . Nouvel o photos . Douvel o photos . Douvel o destination .                                                                                                    | Gestion des fichiers 🔻                                                              | Nom de l'image           |                           |          |
| LXEOS_DIGTAU                                                 |                                                                                                    | Crier des sperços dynamiques     Vite pas imponter les élements doublons            | 7                        | Nom de fichier 🔹          | Insérer  |
| <ul> <li>Disquelocal (C)</li> <li>Nouveau nom (E)</li> </ul> |                                                                                                    | Criéer uite seconde copie sur :<br>Cri loses 1 par. I Sacregardes de triéchargement | Numérotation             |                           |          |
| Disque Primaire (Fz)     Seagate Backsp Plus Drive (Gz)      | 20430, 20430, 20430, 20430, 20430,                                                                                                    | Renormer le fichier                                                                 |                          | Nº d'importation (1)      | Insérer  |
| DATA SAVE(K)<br>EOS_DIGITAL(L)                               |                                                                                                    | North Month Scher-Stat. 8                                                           |                          | Nº d'image (1) 🔹          | Insérer  |
| 4                                                            |                                                                                                    | Numéro de sébut. 1<br>Enteroixes: Lasseren féxe 🛛                                   |                          | Nº de séquence (1) 🔹      | Insérer  |
|                                                              |                                                                                                    | MG_HRUGRS                                                                           | Autres informations      |                           |          |
|                                                              | 16 16 16 14 14                                                                                                    | Param. developpement, Saas (7)<br>Véradorméer, Saas (8)                             |                          | Date (AAAA) 🔻             | Insérer  |
|                                                              |                                                                                                    | Woode                                                                               |                          | Dimensions -              | Insérer  |
|                                                              |                                                                                                    | t, Destination ▼                                                                    | Personnalisé             |                           |          |
|                                                              | 11 1 1 1                                                                                                    | Dens le sous dosser<br>Organite Dess un dosser                                      |                          | Nom de la prise de vue    | Insérer  |
|                                                              |                                                                                                    | Disquehocal (C) SD-191 Go K<br>Nouveau nom(E) 441 (SD-06 K                          |                          | Texte personnalisé        | Insérer  |
| Dribens/Doctors                                              | 👬 🖬 Santalisa Balantisa Tipe: Konduk                                                                                                    | ier : Vorsten<br>Discue Primaire (P) 2013ario V                                     |                          |                           |          |
| La sheet rate                                                | Pramities précifies d'importations : San #                                                                                                    | And                                                                                 |                          |                           | Terminer |
|                                                              |                                                                                                    |                                                                                     |                          |                           |          |

### Chapitre I : Importation d'images

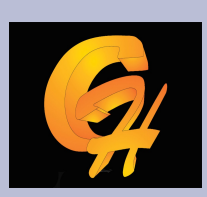

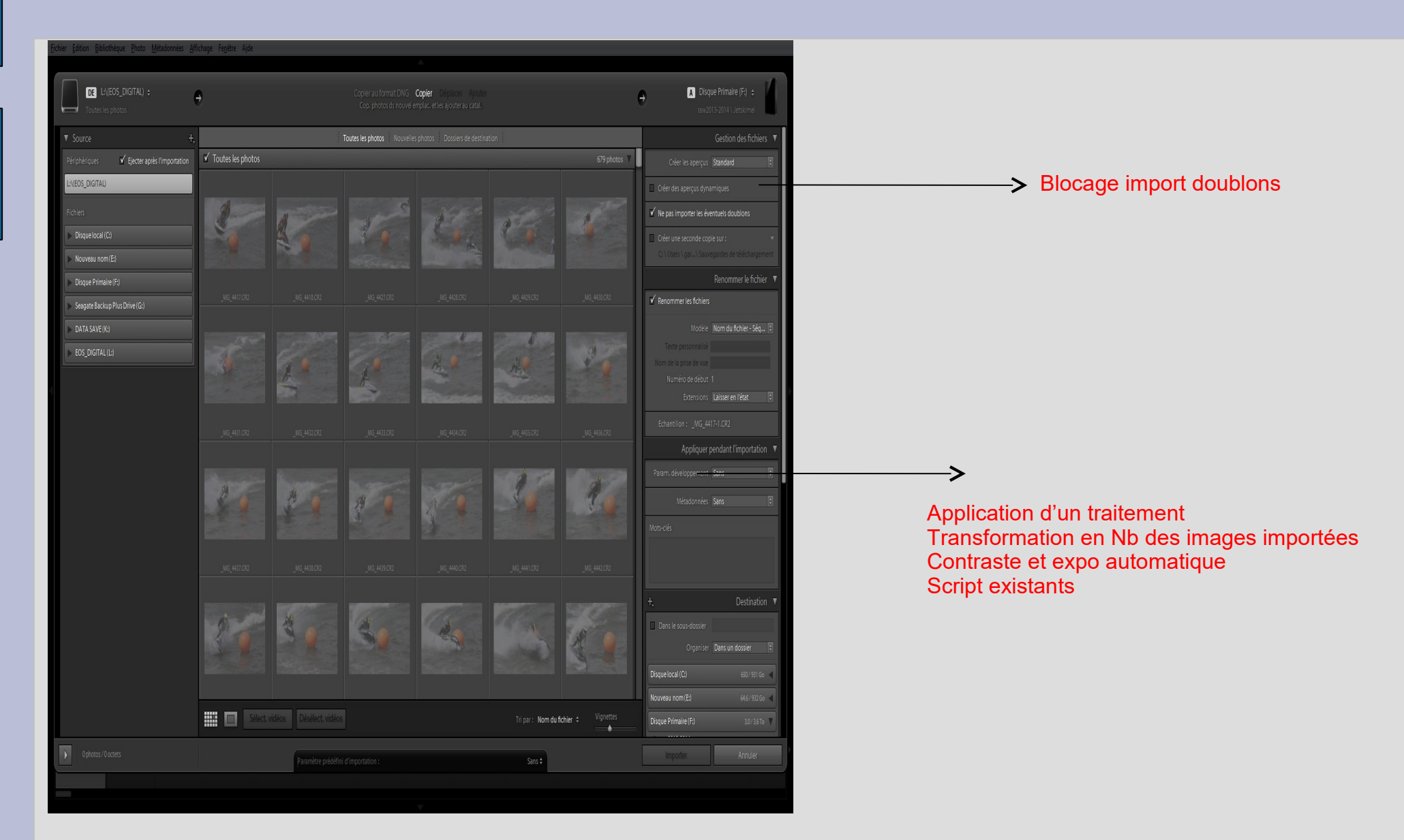

Chapitre I : importation des images

• Supposons qu'on applique un développement de type sépia au chargement

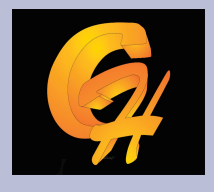

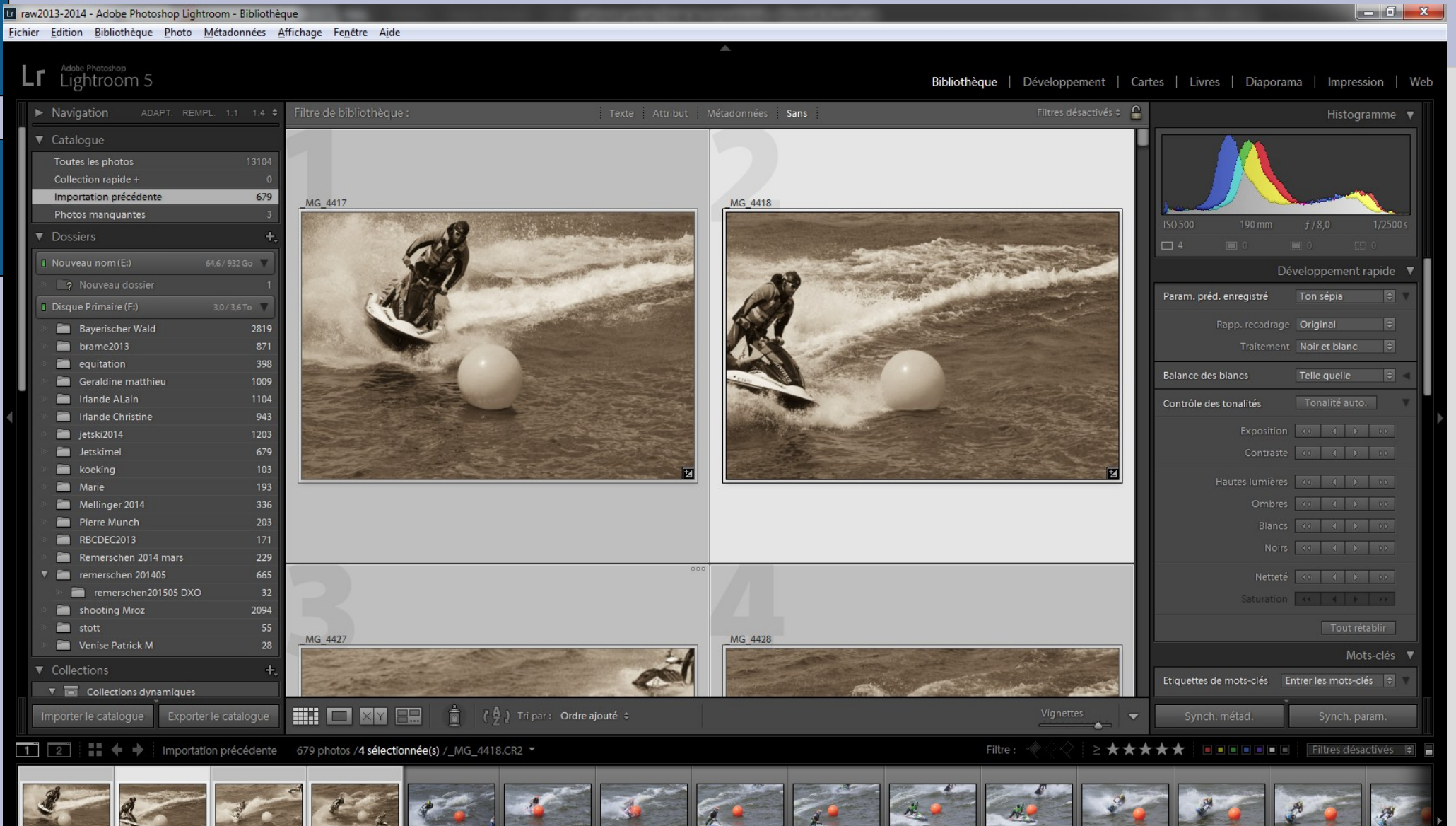

**Chapitre I : Importation des photos** 

### • Ajout de métadonnées : Champs IPTC

| uveau paramètre prédéfini de métadonnées |                                         |  |  |  |
|------------------------------------------|-----------------------------------------|--|--|--|
| Nom du paramètre prédéfini : Paramèt     | re prédéfini sans titre                 |  |  |  |
| Paramètre prédéfini : Personna           | isé 🔹                                   |  |  |  |
| ▼                                        |                                         |  |  |  |
| Nom de la copie                          |                                         |  |  |  |
| Note                                     |                                         |  |  |  |
| Libellé                                  |                                         |  |  |  |
| Légende                                  |                                         |  |  |  |
| ▼ 🔲 Informations sur l'appareil          |                                         |  |  |  |
| Commentaire utilisateur                  |                                         |  |  |  |
| GPS                                      |                                         |  |  |  |
| Elévation                                |                                         |  |  |  |
| Direction                                |                                         |  |  |  |
| Contenu IPTC                             |                                         |  |  |  |
| Titre                                    |                                         |  |  |  |
| Code de sujet IPTC                       |                                         |  |  |  |
|                                          |                                         |  |  |  |
|                                          |                                         |  |  |  |
| Categorie                                |                                         |  |  |  |
| Autres categories                        |                                         |  |  |  |
| V Copyright IPTC                         |                                         |  |  |  |
| Copyright                                |                                         |  |  |  |
| Etat du copyright                        | Indéterminé 🔹 🗖                         |  |  |  |
| Condit. d'utilis.                        |                                         |  |  |  |
| URL info copyriaht                       |                                         |  |  |  |
| Tout sélectionner Ne rien sélectionr     | er Sélect. métad. entrées Créer Annuler |  |  |  |

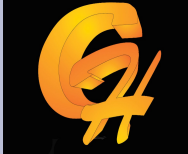

# Chapitre 2 : Gestion de la bibliothèque

- Les fonctionnalités de Lightroom permettent une gestion très efficace d'un stock de photos important
  - Possibilité de faire un éditing rapide et efficace basé sur des notations, des libellés de couleur et des status
  - Recherches multiples basées sur : les données exif, les métas données, les motclés
  - Création de collection et de hiérarchie de mots-clés

# Chapitre 2 : l'éditing

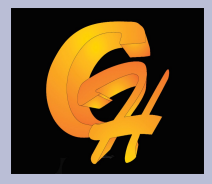

- Il s'agît de trier des photos qui viennent d'être importées :
  - Mode de visualisation : mode grille , on y voit toutes les images sous la forme de vignettes
  - Mode loupe : grossissement de l'image selon un ratio paramétrable
  - Mode comparaison : pour comparer deux images entre-elles.
  - Mode d'ensemble pour faire afficher un ensemble d'images
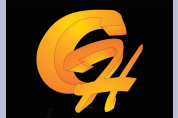

# Chapitre 2: L'éditing mode grille

-

#### Lightroom

Bibliothèque | Développement | Diaporama | Impression | Web

| ► Navigation ADAPT. REMPL. 1:1 1:2 \$                                                                                                    | Filtre de bibliothèque :    | Texte Attribut                       | Métadonnées Sans   | Filtre personnalisé 🗘    |
|----------------------------------------------------------------------------------------------------|-----------------------------|--------------------------------------|--------------------|--------------------------|
| <ul> <li>▼ Catalogue</li> <li>Toutes les photos</li> <li>Collection rapide +</li> <li>Importation précédente</li> <li>70</li> </ul>                                                                                 |                             |                                      |                    |                          |
| ▼ Dossiers +,<br>I BOOT(C) 182/613Ge ▼                                                                                                    | ∿ ★★★★ ≡ €                  | \$ ★★★★ = €                          | S ★★★★ = d         | lo ★★★★ = e <sup>2</sup> |
| Importation Formation 71                                                                                                    | S<br>Canon EOS 20D          | 6<br>Canon EOS 20D                   | Z<br>Canon EOS 20D | 8<br>Canon EOS 20D       |
| <ul> <li>▼ Collections</li> <li>↓ Collections dynamiques</li> <li>↓ Cinq étoiles</li> <li>↓ Mois dernier</li> <li>↓ Mois dernier</li> <li>↓ Récemment modifié</li> <li>↓ Rouge</li> <li>↓ Sans mots-clés</li> </ul> | ₽<br><b>*****</b><br>*****  |                                      |                    |                          |
| Importer Exporter                                                                                                    |                             | $\ddot{a}$ ( $\ddot{a}$ ) Tripar: He | eure de capture 💲  | Vignettes 🗸 🗸            |
| 1 2 /71 photos / 1 sélection                                                                                                    | née(s) / 20100103-Senegal F | Filtre: 🦿 🗘 🖓 👌 ≥ 🛧 🗲                | ***                | Filtre personnalisé      |
| 📷 💶 🔤 🚺 🔝 🍰 🚟                                                                                                    |                             | 💴 🔝 🛃 🛃 😹                            |                    |                          |

w

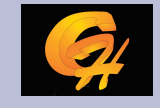

# Chapitre 2: L'éditing mode grille

- Sur chaque vignette figure une information qui est paramétrable, on y voit le nombre d'étoile, le drapeau acceptée, rejetée le boitier.
- Ces informations sont paramétrable dans le menu affichage/options d'affichage
- On voit aussi si l'image a des méta données ou bien si une correction est appliquée sur cette dernière.

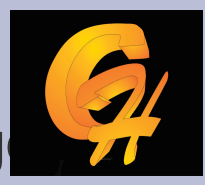

#### Chapitre 2 : L'éditing en mode grille options d'affichag

| initiate 20               | upe                                    |                    |                                                |
|---------------------------|----------------------------------------|--------------------|------------------------------------------------|
| Afficher les extras de    | grille : Cellules rédui                | tes                |                                                |
| Options                   |                                        |                    |                                                |
| V Afficher les élément    | ts cliquables au passage de l          | a souris seulement |                                                |
| Colorer les cellules d    | de la grille avec des couleurs         | de libellé         | 20 % (par défaut)                              |
| Afficher les info-bul     | les d'information sur les ima <u>c</u> | jes                |                                                |
| Icônes des cellules       |                                        |                    |                                                |
| Marqueurs                 |                                        |                    | Métadonnées non enregistrées                   |
| Badges de vignette        |                                        |                    | Marqueurs de collection rapide                 |
| Cellules réduites - Extra | as a                                   |                    |                                                |
| Vuméro d'index            | Libellé supérieur :                    | Nom de la copi     | e ou nom du fichier de référence               |
| Rotation                  | ✓ Libellé inférieur :                  | Note et libellé    |                                                |
| Cellules agrandies - Ext  | tras                                   |                    |                                                |
| Afficher l'en-tête av     | /ec libellés :                         |                    | Par défaut                                     |
| Numéro d'inde             | ex                                     | •                  | Nom de la copie ou nom du fichier de référence |
| Dimensions re             | cadrées                                | <b></b>            | Extension de fichier                           |
| 🔽 Afficher le pied de s   | ago de pote                            |                    |                                                |
| Amoner ie pied de p       | hage de note                           |                    |                                                |
| Teach was to like         |                                        |                    |                                                |

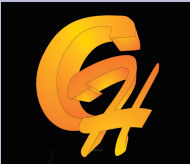

# Chapitre 2 editing mode loupe

#### Lightroom

Bibliothèque | Développement | Diaporama | Impression | Web

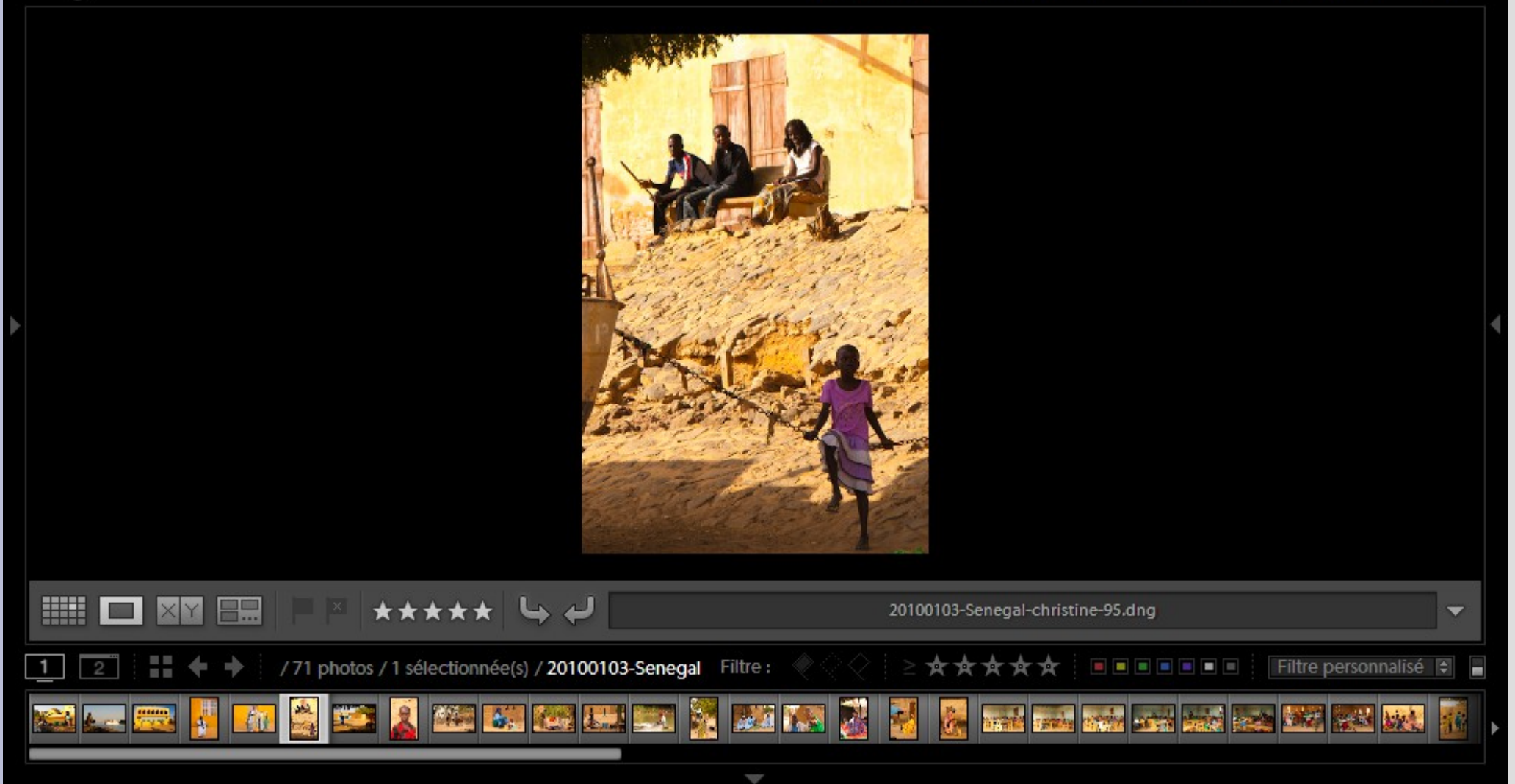

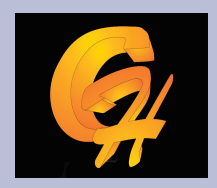

# Chapitre 2 : Editing mode comparaison

#### Lightroom Bibliothèque | Développement | Diaporama | Impression | Web Sélectionner Candidat × \*\*\*\* × X \*\*\*\* × Comparaison : Synchroniser T /71 photos / 2 sélectionnée(s) / 20100103-Senegal \* \* \* \* \* Filtre personnalisé 😫 Filtre : 10 1 1.5

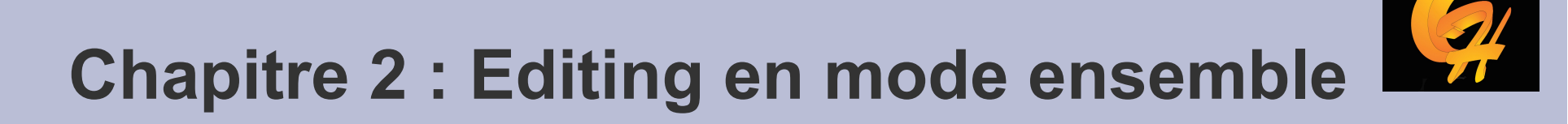

4

#### Lightroom

#### Bibliothèque | Développement | Diaporama | Impression | Web

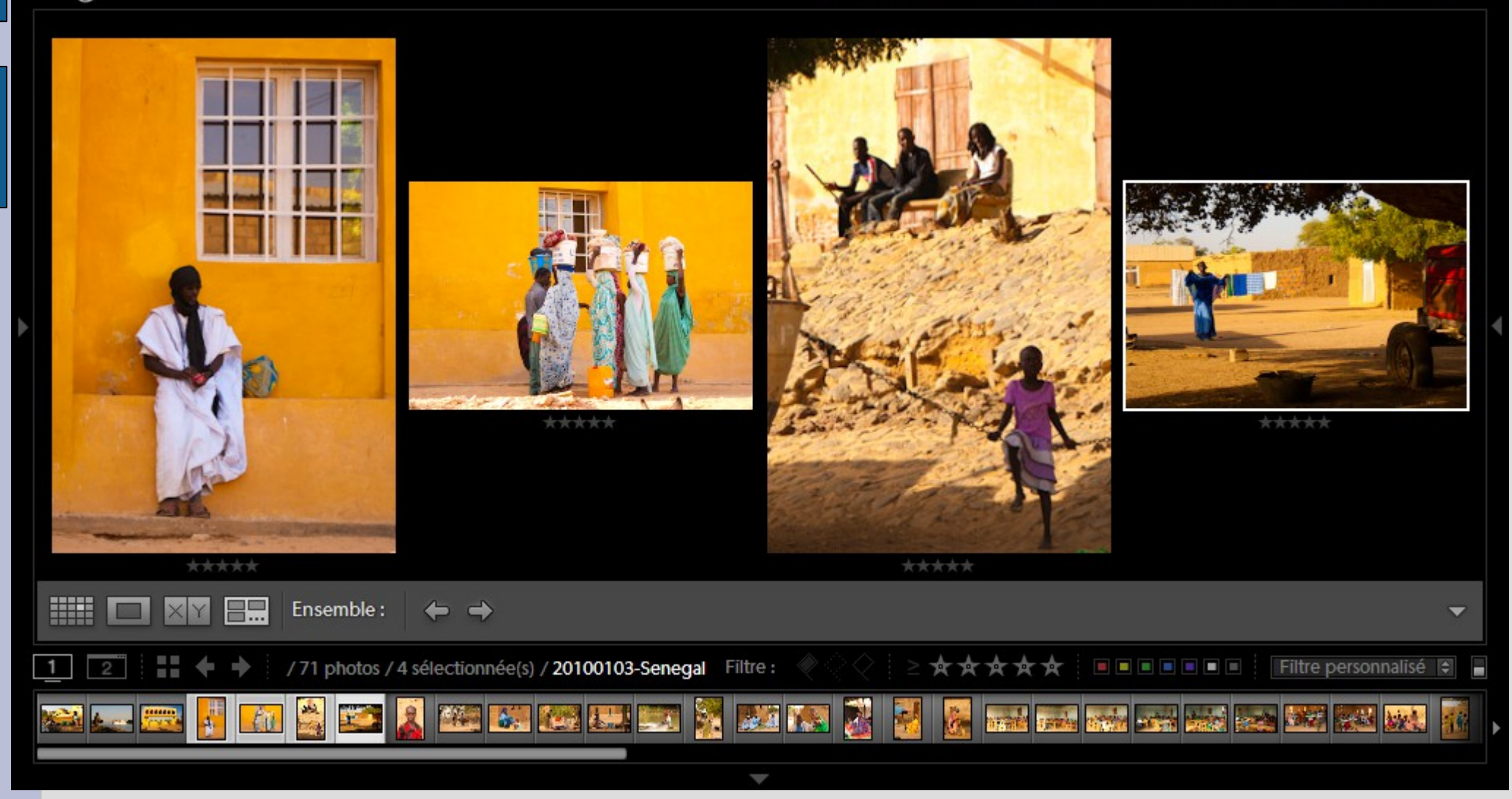

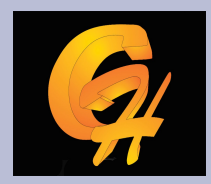

#### **Chapitre 2: Editing modes de notation**

• Utlisation du drapeau Marquée, rejetée, neutre

| Lightroom              |                                                                                                    |                                                                | Bibliothèque                                             | Développement   Diapor | ama   Impression   Web |
|------------------------|----------------------------------------------------------------------------------------------------|----------------------------------------------------------------|----------------------------------------------------------|------------------------|------------------------|
| Filtre de bibliothèque | :                                                                                                    | Texte Attribut                                                 | Métadonnées Sans                                         |                        | Filtre personnalisé 🕏  |
|                        | Ouvrir en mode Loupe<br>Ouvrir dans l'ensemble<br>Verrouiller sur la seconde fenêtre                                                             |                                                                |                                                          |                        |                        |
| © ★★★★ ■               | Afficher dans l'Explorateur<br>Afficher dans le dossier de la bibliothèque<br>Afficher dans la collection                                        | ★★★★ = ¢                                                       |                                                          | S ★★★★ = ∅             |                        |
| Canon EOS 20D          | Modifier dans                                                                                                    | ▶ OS 20D                                                       | Canon EOS 20D                                            | Canon EOS 20D          | Canon EOS 20D          |
|                        | Définir le marqueur<br>Définir la note<br>Définir les libellés des couleurs<br>Ajouter un mot-clé de raccourci<br>Ajouter à la collection rapide | <ul> <li>✓ Marquée</li> <li>Neutre</li> <li>Rejetée</li> </ul> |                                                          |                        |                        |
|                        | Empilement<br>Créer une copie virtuelle                                                                                                    |                                                                |                                                          |                        |                        |
| <b>\$</b> ★★★★ ■       | Paramètres de développement<br>Paramètres prédéfinis des métadonnées                                                                             | ★★★★ = e                                                       | \$ ★★★★ = €                                              | \$ ★★★★ ■ €            | \$ <b>★★★★</b> = ₽     |
|                        | Rotation antihoraire<br>Rotation horaire                                                                                                    | apture 🗧                                                       | Vignettes<br>——————————————————————————————————          |                        | -                      |
| 1 2                    | Métadonnées                                                                                                    | 100103-Senegal Fi                                              | tre: $\langle \langle \rangle \langle \rangle   \ge A A$ | ***                    | Filtre personnalisé 💲  |
| 😂 💶 🔜 🚦                | Exporter<br>Supprimer la photo                                                                                                    |                                                                | M 🔝 🛃 🛃 😹                                                |                        |                        |
|                        | Options d'affichage                                                                                                    |                                                                |                                                          |                        |                        |

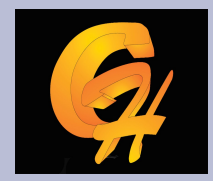

#### **Chapitre 2: Editing modes de notation**

| Lightroom                |                             |                                                    | Bibliothèque   D                                                      | Véveloppement   Diapora | ma   Impression   Web |
|--------------------------|-----------------------------|----------------------------------------------------|-----------------------------------------------------------------------|-------------------------|-----------------------|
| Filtre de bibliothèque : |                             | Texte Attribut                                     | Métadonnées Sans                                                      |                         | Filtre personnalisé 🗘 |
|                          |                             |                                                    |                                                                       |                         |                       |
| ⓑ ★★★★★ ≡ ↩              | \$ ★★★★ = ₽                 | $(\Rightarrow \star \star \star \star = \emptyset$ | \$ ★★★★ = €                                                           | ╚> ★★★★ ≡ €             | ⓑ ★★★★ ≡ ₽            |
| 7<br>Canon EOS 20D       | 8<br>Canon EOS 20D          | 9<br>Canon EOS 20D                                 | 10<br>Canon EOS 20D                                                   | 11<br>Canon EOS 20D     | 12<br>Canon EOS 20D   |
|                          | ×<br>Image<br>grisee car    |                                                    |                                                                       |                         |                       |
| ७ ★★★★ ≡ ₽               | S ★★ ★rejetée ₽             | S ★★★★ = €                                         | © ★★★★ = ₽                                                            | © ★★★★ ≡ € <sup>1</sup> | ╚★★★★ ■ ୰             |
| 13<br>Canon EOS 20D      | 14<br>Canon EOS 20D         | 15<br>Canon EOS 20D                                | 16<br>Canon EOS 20D                                                   | 17<br>Canon EOS 20D     | 18<br>Canon EOS 20D   |
|                          | 💼 (a) Tri par : H           | eure de capture 💠                                  | Vignettes                                                             |                         | <b></b>               |
| <u>1</u> 2 <b>** +</b> + | /71 photos / 1 sélectionnée | e(s) / Senegal-christine-2 Filt                    | $re: \langle \langle \langle \rangle \rangle   \ge \bigstar \bigstar$ | ***                     | Filtre personnalisé 😫 |
| 🔜 🔜 🔜 🚺                  | I 🔮 💴 🧝 🚥 🖬                 |                                                    | 22 🔝 🛃 🛃                                                              |                         |                       |

#### Raccourcis X rejeté P acceptée

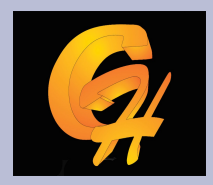

#### Chapitre 2: Editing modes de notation avec les étoiles

Racourcis : pavé numérique 1-5

| Lightroom                |                                     |                                                                            | Bibliothèque   [                                           | Développement   Diapora                            | ama   Impression   Web                                                              |
|--------------------------|-------------------------------------|----------------------------------------------------------------------------|------------------------------------------------------------|----------------------------------------------------|-------------------------------------------------------------------------------------|
| Filtre de bibliothèque : |                                     | Texte Attribut                                                             | Métadonnées Sans                                           |                                                    | Filtre personnalisé 🕏                                                               |
|                          |                                     |                                                                            |                                                            |                                                    |                                                                                     |
| S                        | \$ • • • • €                        | ${}^{{}_{\!\!\!\!\!\!\!\!\!\!\!\!\!\!\!\!\!\!\!\!\!\!\!\!\!\!\!\!\!\!\!\!$ | \$ • • • • ■ ₽                                             | $\bigcirc$ · · · · · $\blacksquare$ $\diamondsuit$ | ${\bf e}_{\!\!\!\!\!\!\!\!\!\!\!\!\!\!\!\!\!\!\!\!\!\!\!\!\!\!\!\!\!\!\!\!\!\!\!\!$ |
| 7<br>Canon EOS 20D       | 8<br>Canon EOS 20D                  | 9<br>Canon EOS 20D                                                         | 10<br>Canon EOS 20D                                        | 11<br>Canon EOS 20D                                | 12<br>Canon EOS 20D                                                                 |
|                          |                                     |                                                                            |                                                            |                                                    |                                                                                     |
| \$ ★★★ · · ■ €           | \$ · · · · ■ ₽                      | \$ ★★★★ = €                                                                | ⓑ ★★★★ · ≡ ở                                               | ଓ★★ ∙ ∙ ■ ୰                                        | $\bigcirc \cdots \cdots = \circlearrowright$                                        |
| 13<br>Canon EOS 20D      | 14<br>Canon EOS 20D                 | 15<br>Canon EOS 20D                                                        | 16<br>Canon EOS 20D                                        | 17<br>Canon EOS 20D                                | 18<br>Canon EOS 20D                                                                 |
|                          |                                     | m                                                                          |                                                            |                                                    |                                                                                     |
|                          | 🗴 ( $\mathbf{\hat{z}}$ ) Tripar: He | eure de capture 💠                                                          | Vignettes                                                  |                                                    | •                                                                                   |
| 1 2                      | /71 photos / 1 sélectionnée         | (s) / 20100103-Senegal Filt                                                | tre: $\langle \langle \langle \rangle \rangle \ge \pm \pm$ | ***                                                | Filtre personnalisé 😫                                                               |
| 😂 🔙 🚍 🚺 👬                | I 🚔 💴 🧕 🏧 🖬                         |                                                                            | 20 IN 🛃 🛃 😹                                                |                                                    |                                                                                     |

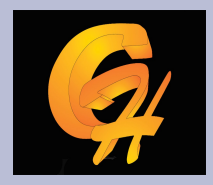

#### Chapitre 2: Editing modes de notation avec les couleurs

Racourcis pavis numérique 6-10 ou bouton droit

| Lightroom                                          |                                                                                                    |                           | Bibliothèque   Dév                                                                                                    | eloppement   Diapora           | ama   Impression   Web |
|----------------------------------------------------|----------------------------------------------------------------------------------------------------|---------------------------|----------------------------------------------------------------------------------------------------|--------------------------------|------------------------|
| Filtre de bibliothèque :                           |                                                                                                    | Texte A                   | ttribut Métadonnées Sans                                                                                                    |                                | Filtre personnalisé 🗧  |
|                                                    |                                                                                                    |                           | Ouvrir en mode Loupe<br>Ouvrir en mode Comparaison                                                                                                    |                                |                        |
| $( \cdot, \cdot, \cdot, \cdot) \equiv \mathcal{O}$ | $\bigcirc \cdots \cdots = e^{j}$                                                                                                    | G                         | Verrouiller sur la seconde fenêtre                                                                                                    | e                              | \$ · · · · ■ ¢         |
| 7<br>Canon EOS 20D                                 | 8<br>Canon EOS 20D                                                                                                    | 9<br>Canon EOS 20D        | Afficher dans l'Explorateur<br>Afficher dans le dossier de la bibliothèque<br>Afficher dans la collection                                                                                                  | on EOS 20D                     | 12<br>Canon EOS 20D    |
|                                                    | 3                                                                                                    |                           | Modifier dans                                                                                                    |                                |                        |
|                                                    |                                                                                                    |                           | Définir le marqueur       Définir la note         Définir les libellés des couleurs       Définir les libellés des couleurs         Ajouter un mot-clé de raccourci         Ajouter à la collection rapide | Red<br>Yellow<br>Green<br>Blue |                        |
| \$ ★★★ · · ≡ €                                     | \$ · · · · <i>≥</i> €                                                                                                    | © ★★★★ ·                  | Empilement  Créer une copie virtuelle                                                                                                    | Purple                         | G ≡ €                  |
| 13<br>Canon EOS 20D                                | 14<br>Canon EOS 20D                                                                                                    | 15<br>Canon EOS 20D       | Paramètres de développement<br>Paramètres prédéfinis des métadonnées                                                                                                    | on EOS 20D                     | 18<br>Canon EOS 20D    |
|                                                    | $\left  \begin{array}{c} & & \\ \hline & & \\ \hline & & \\ \end{array}  ight angle  ight angle  ight ang ight ang ig ig i  ig i ig ig i ig ight ang ig ig ight ang ig ig i  $ | eure de capture 🗘         | Rotation antihoraire<br>Rotation horaire                                                                                                    |                                | •                      |
| <u>1</u> 2 <b>**</b> + +                           | / 71 photos / 1 sélectionnée                                                                                                    | <b>(s)</b> / 20100103-Sen | Métadonnées                                                                                                    | **                             | Filtre personnalisé 🗘  |
| 😹 🚛 🚃 📕 👬                                          | 🚵 式 🗵 🗰 🖬                                                                                                    |                           | Exporter                                                                                                    |                                | i 🗪 🚟 🚟 🙀 👬            |
|                                                    |                                                                                                    |                           | Supprimer la photo                                                                                                    |                                |                        |

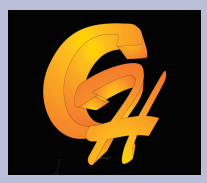

#### Chapitre 2: Editing modes de notation avec les étoiles

| Lightroom                                                                    |                                                                                                    |                                        | Bibliothèque                                                                                                    | Développement   Diapora                                     | ima   Impression   Web                    |
|------------------------------------------------------------------------------|----------------------------------------------------------------------------------------------------|----------------------------------------|----------------------------------------------------------------------------------------------------|-------------------------------------------------------------|-------------------------------------------|
| Filtre de bibliothèque :                                                     |                                                                                                    | Texte Attribut                         | Métadonnées Sans                                                                                                    |                                                             | Filtre personnalisé ‡                     |
|                                                                              |                                                                                                    |                                        |                                                                                                    |                                                             |                                           |
| ${}^{l}\!\!\!\!\!\!\!\!\!\!\!\!\!\!\!\!\!\!\!\!\!\!\!\!\!\!\!\!\!\!\!\!\!\!$ |                                                                                                    | ${} \bigcirc \cdots \cdots = \swarrow$ | ${}^{\mathbb{Q}} {}^{\mathbb{Q}} {}^{$ | لې 🗉 ۰۰۰۰ کا                                                | $\bigcirc \cdots \cdots = \diamondsuit$   |
| 7<br>Canon EOS 20D                                                           | 8<br>Canon EOS 20D                                                                                                    | 9<br>Canon EOS 20D                     | 10<br>Canon EOS 20D                                                                                                    | 11<br>Canon EOS 20D                                         | 12<br>Canon EOS 20D                       |
|                                                                              |                                                                                                    |                                        |                                                                                                    |                                                             |                                           |
| $ \Rightarrow \star \star \star \cdot \cdot = \emptyset $                    | S · · · · □ ₽                                                                                                    |                                        | S ★★★★ · ■ C                                                                                                    | $\mathfrak{S} \star \star \cdot \cdot \cdot = \mathfrak{S}$ | \$ · · · · ■ ₽                            |
| Canon EOS 20D                                                                | Canon EOS 20D                                                                                                    | Canon EOS 20D                          | Canon EOS 20D                                                                                                    | Canon EOS 20D                                               | Canon EOS 20D                             |
|                                                                              | $\left  \begin{array}{c} 1 \\ \hline 1 \end{array} \right  \left< \begin{array}{c} 2 \\ Z \end{array} \right>$ Tri par: H | eure de capture 🗧                      | Vignettes                                                                                                    |                                                             | -                                         |
| 1 2                                                                          | / 71 photos / 1 sélectionnée                                                                                              | e(s) / 20100103-Senegal Fil            | tre: $\langle \langle \langle \rangle   \ge A A$                                                                                                    | ***                                                         | <ul> <li>Filtre personnalisé 🛊</li> </ul> |
| <b>X</b>                                                                     | I 🔮 💴 📓 🕮 🖪                                                                                                    | 3 🐼 💷 💌 🦹 I                            | 22 IRR 🛃 🛃 🧕                                                                                                    |                                                             |                                           |
|                                                                              |                                                                                                    |                                        |                                                                                                    |                                                             |                                           |

#### Image avec libellé rouge

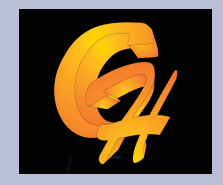

- L'attribution de notes, de marques, de couleurs répond à un objectif de pouvoir faire des filtres sur ces informations. Chercher les meilleurs images d'une collection, les images acceptées, rejetées.
- La recherche se fait à l'aide de la barre des filtres, l'affichage se fait automatiquement en tenant compte du critère.

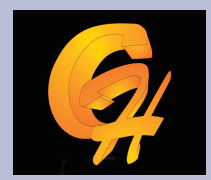

#### Chapitre 2: Editing les filtres

| Lightroom                |                                                                               |                                         | Bibliothèque   [                                            | Développement   Diapora | ama   Impression   Web |
|--------------------------|-------------------------------------------------------------------------------|-----------------------------------------|-------------------------------------------------------------|-------------------------|------------------------|
| Filtre de bibliothèque : |                                                                               | Texte Attribut                          | Métadonnées Sans                                            |                         | Filtre personnalisé 🕏  |
|                          | Attribut N                                                                    | Norqueur 💊 🍣 🕴 No                       | $te \geq \bigstar \And \bigstar \bigstar \bigstar \ddagger$ | Couleur                 | Etat de la copie       |
|                          |                                                                               |                                         |                                                             |                         |                        |
| \$ · · · · ∎ ₽           | ଓ · · · · ■ ୧                                                                 | $\bigcirc \cdots \cdots = \diamondsuit$ | \$ · · · · ■ ¢                                              | G · · · · · ■ €         | \$ · · · · <b>≡</b> ₽  |
| 7<br>Canon EOS 20D       | 8<br>Canon EOS 20D                                                            | 9<br>Canon EOS 20D                      | 10<br>Canon EOS 20D                                         | 11<br>Canon EOS 20D     | 12<br>Canon EOS 20D    |
|                          |                                                                               |                                         | ۲<br>۲<br>۲<br>۲<br>۲<br>۲                                  |                         |                        |
|                          | $egin{array}{ c c } \hline & & & & \\ \hline & & & & & \\ \hline & & & & & &$ | eure de capture 💠                       | Vignettes                                                   |                         | -                      |
| 1 2 :: + +               | / 69 photo(s) sur 71 / <b>1 séle</b> c                                        | ctionnée(s) / 20100103-: Filt           | re:                                                         | ***                     | Filtre personnalisé 💠  |
|                          |                                                                               |                                         | 2 2 8                                                       |                         | a 🔜 🔜 🚮 🌆 🛲            |
|                          |                                                                               |                                         |                                                             |                         |                        |

#### Barre de filtres

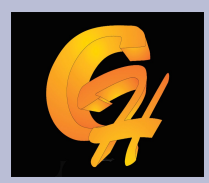

# Chapitre 2: Editing les filtres exemples filtres sur les images 4 étoiles

| Lightroom                                                                                                    | Bibliothèque   Développement   Diaporama                                                                                                    | Impression   Web      |
|----------------------------------------------------------------------------------------------------|----------------------------------------------------------------------------------------------------|-----------------------|
| Filtre de bibliothèque :                                                                                                    | Texte Attribut Métadonnées Sans                                                                                                    | Filtre personnalisé 🗘 |
|                                                                                                    | Attribut   Marqueur $\sqrt{2}$ $\sqrt{2}$   Note $\geq \pm \pm \pm \pm \pm \pm \pm$ Couleur   $\square$ $\square$ $\square$ $\square$                                          | Etat de la copie      |
| 1         Canon EOS 20D         Image: Constraint of the second second s | Clic sur l'étoile 4 entraine<br>La sélection                                                                                                    |                       |
|                                                                                                    | Tri par : Heure de capture \$                                                                                                    | -                     |
| 1 2                                                                                                    | /1 photo(s) sur 71 / 1 sélectionnée(s) / 20100103-S Filtre : $\langle \langle \langle \rangle \rangle \ge \pm \pm \pm \pm \pm \pm \pm \pm \pm \pm \pm \pm \pm \pm \pm \pm \pm$ | Filtre personnalisé 🔅 |
|                                                                                                    |                                                                                                    |                       |

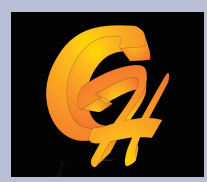

# Chapitre 2: Editing les filtres exemples filtres sur les images rejetées

| Lightroom                                                                                                    | Bibliothèque   Développement                                                                                                    | Diaporama   Impression   Web |
|----------------------------------------------------------------------------------------------------|----------------------------------------------------------------------------------------------------|------------------------------|
| Filtre de bibliothèque :                                                                                                    | Texte Attribut Métadonnées Sans                                                                                                    | Filtre personnalisé 🗧        |
| Attribut                                                                                                    | Marqueur $\langle \langle \langle \langle \langle \langle \rangle \rangle \rangle$   Note $\geq \Rightarrow \Rightarrow \Rightarrow \Rightarrow \Rightarrow \Rightarrow$   Couleur | Etat de la copie             |
| 1       2         Canon EOS 20D       Canon EOS 20D         Image: Construction of the second second sec | Photo rejetées                                                                                                    |                              |
| Tri par                                                                                                    | : Heure de capture                                                                                                    | ~                            |
| 1 2 4 + /2 photo(s) sur 71 / 1 s                                                                                                    | électionnée(s) / 20100103-S Filtre: 🧼 🔆 😒 🗦 🛧 🛧 🛧 🛧 🖿 🔳 🗉                                                                                                    | Filtre personnalisé 🗘        |
|                                                                                                    |                                                                                                    |                              |

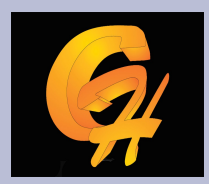

# Chapitre 2: Editing les filtres exemples filtres ,menu des filtres

| Lightroom                |                                |                              | Bibliothèque                                                                           | Développement   Diapor              | ama   Impression   Web     |
|--------------------------|--------------------------------|------------------------------|----------------------------------------------------------------------------------------|-------------------------------------|----------------------------|
| Filtre de bibliothèque : |                                | Texte Attribut               | Métadonnées Sans                                                                       |                                     | Filtre personnalisé \$     |
|                          | Attribut N                     | Marqueur<br>🌾 🌾 🔹 No         | te $\geq \pm \pm \pm \pm \pm \pm \pm$                                                  | Couleur                             | Etat de la copie           |
| 1<br>Canon EOS 20D       | 2<br>Canon EOS 20D             | 3<br>Canon EOS 20D           | 4<br>Canon EOS 20D                                                                     | 5<br>Canon EOS 20D                  | 6<br>Canon EOS 20D         |
|                          |                                |                              |                                                                                        |                                     |                            |
| S · · · · · ■ &          | \$ · · · · ■ ₽                 | \$ · · · · ■ ₽               | 10 Filtre personn                                                                      | alisé                               | ♥ • • • • • • ● ₽          |
| Canon EOS 20D            | Canon EOS 20D                  | Canon EOS 20D                | Canon EOS 2<br>Colonnes par<br>Filtres désacti<br>Marquées<br>Colonnes de la<br>Notées | défaut<br>vés<br>ocalisation        |                            |
| Peindre : Mots-clé       | s                              |                              | Sans note                                                                              |                                     |                            |
|                          |                                |                              | Enregistrer les                                                                        | s paramètres actuels en tant que no | ouveau paramètre prédéfini |
|                          | / 69 photo(s) sur 71 / 1 sélec | ctionnée(s) / 20100103- Filt | re: VVV   2 x 1                                                                        | RAXA                                | Filtre personnalisé 💠      |
| 😂 🔙 🔤 🕌 👬                | L 🚔 🤱 🌃 🗺 🕹                    |                              | 🐮 🛃 😹 🎫 🛲                                                                              |                                     | 7 🔜 🔜 🧃 🌆 🛲                |

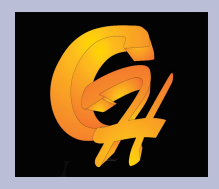

# Chapitre 2 : la gestion des collections

- Une collection est un ensemble d'image qui ont été groupées selon un critère.
- Une même image peut se retrouver dans plusieurs collections
- Plusieurs collections peuvent regroupées dans un ensemble de collections
- Une collection peut être crée dynamiquement sur la base d'une recherche

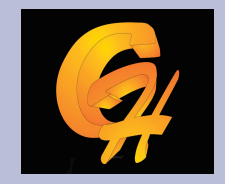

# Chapitre 2 Les collections

- La collection rapide : Elle permet de grouper dans l'éditing une série d'image entre-elles
- On fait entrer une image dans la collection rapide en cliquant dessus et en appuyant sur la touche B. Un rond gris apparaît sur la vignette.
- Lorsque l'on clique sur collection rapide, les images appartenant à cette dernière apparaissent

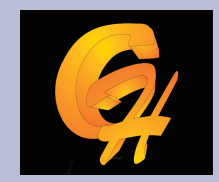

### **Chapitre 2 : les collections**

| Lightroom                                                                                                    |                                | Bibliothèque                                                                                                    | Développement   Diapo         | orama   Impression   Web |
|----------------------------------------------------------------------------------------------------|--------------------------------|----------------------------------------------------------------------------------------------------|-------------------------------|--------------------------|
| ► Navigation ADAPT. REMPL. 1:1 1:2 €                                                                                                    | Filtre de bibliothèque :       | Texte At                                                                                                    | <b>tribut</b> Métadonnées San | s Filtre                 |
| ▼ Catalogue                                                                                                    | Attribut Marqueur 🗸            |                                                                                                    | 🛪 🖈 🟦 🚺 Couleur 🔲             | Etat de la               |
| Toutes les photos     71       Collection rapidet     2       Importation précédente     70                                                                                                    | 1<br>Canon EOS 20D             | 2<br>Canon EOS 20D                                                                                                    | 3<br>Crinon EOS 20D           | 4<br>Canon EOS 20D       |
| ▼ Dossiers +.                                                                                                    |                                |                                                                                                    |                               |                          |
| BOOT (C:) 18.2/61.3 Go V<br>Importation Formation 71                                                                                                    |                                | A                                                                                                    | T                             | 4                        |
| <ul> <li>▼ Collections</li> <li>+,</li> <li>▼ ■ Collections dynamiques</li> </ul>                                                                                                    |                                | t in the second second |                               |                          |
| <ul> <li>Image: Cinq étoiles</li> <li>Image: Operation of the second second s</li></ul> | لې                             | لى                                                                                                    | 5 ■ €                         | لچ ∎ ج <sup>ا</sup><br>8 |
| Recemment modifie 71                                                                                                    | Canon EOS 20D                  | Canon EOS 20D                                                                                                    | Canon EOS 20D                 | Canon EOS 20D            |
| ~~~~~~~~~~~~~~~~~~~~~~~~~~~~~~~~~~~~~~                                                                                                    | <b>.</b>                       | and -                                                                                                    | Q                             |                          |
| Importer Exporter                                                                                                    |                                | 🗴 ( 🎝 ) Tri par : H                                                                                                    | eure de capture 🗧             | Vignettes                |
| 1 2 / 69 photo(s) sur 71 / 1 sé                                                                                                    | electionnée(s) / Senegal-ch Fi | ltre:                                                                                                    | ***                           | Filtre personnalisé =    |
| 😂 🔜 🔣 🚺 🚺 🚳                                                                                                    |                                |                                                                                                    |                               | 📾 👷 👧 👬 📾                |

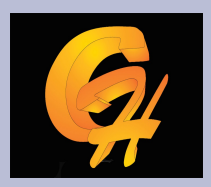

# **Chapitre 2: les collections**

#### Clique sur collection rapide

| Lightroom                             |                                | Bibliothèque                                               | Développement   Diapo | rama   Impression   Web |
|---------------------------------------|--------------------------------|------------------------------------------------------------|-----------------------|-------------------------|
| ► Navigation ADAPT. REMPL. 1:1 1:2 \$ | Filtre de bibliothèque :       | Texte Attribut                                             | Métadonnées Sans      | Filtre personnalisé 🕏   |
| ▼ Catalogue                           | 1<br>Capon EOS 20D             | 2<br>Canon EOS 20D                                         |                       |                         |
| Toutes les photos 71                  |                                | 2                                                          |                       |                         |
| Collection rapide 🖌 🛛 2               |                                |                                                            |                       |                         |
| Importation précédente 70             | an it FO                       | 0                                                          |                       |                         |
| ▼ Dossiers +                          |                                | A                                                          |                       |                         |
| ■ BOOT(C) 18,2/61,3 Go ▼              | And Brill                      |                                                            |                       |                         |
| Importation Formation 71              |                                | E E                                                        |                       |                         |
| ▼ Collections + <sub>~</sub>          |                                |                                                            |                       |                         |
| Collections dynamiques                | G · · · · · ■ €                | ${\mathbb S} \ \cdot \ \cdot \ \cdot \ = \ {\mathbb A}$    |                       |                         |
| 🖻 🔜 Cinq étoiles 0                    |                                |                                                            |                       |                         |
| 🖻 🔜 Mois dernier 0                    |                                |                                                            |                       |                         |
| Récemment modifié 71                  |                                |                                                            |                       |                         |
| Rouge 1                               |                                |                                                            |                       |                         |
| 🛛 🕞 Sans mots-clés 2                  |                                |                                                            |                       |                         |
| refer                                 |                                |                                                            |                       |                         |
| Importer Exporter                     |                                | $[a]{a}$ ( $[a]{a}$ ) Tri par : He                         | eure de capture 💠     | Vignettes 🗸 🗸           |
| 1 2 / 2 photos / 1 sélectionn         | ée(s) / Senegal-christine-21 F | iltre: $\langle \langle \rangle \langle \rangle   \ge A A$ | ***                   | Filtre personnalisé 🗘   |
|                                       |                                |                                                            |                       |                         |

#### **Chapitre 2 : les collections**

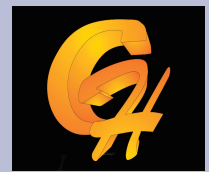

#### Clic droit pour enregistrer la collection rapide dans une collection

| Lightroom                             |                              | Bibliothèque                                                                                                    | Développement   D | iaporama   Impression   Web |
|---------------------------------------|------------------------------|----------------------------------------------------------------------------------------------------|-------------------|-----------------------------|
| ► Navigation ADAPT. REMPL. 1:1 1:2 \$ | Filtre de bibliothèque :     | Texte Attribut                                                                                                    | Métadonnées Sans  | Filtre personnalisé \$      |
| ▼ Catalogue                           | 1<br>Canon EOS 20D           | 2<br>Canon EOS 20D                                                                                                    |                   |                             |
| Toutes les photos 71                  | 2                            |                                                                                                    |                   |                             |
| Collection rapide + 2                 |                              |                                                                                                    |                   |                             |
| Importation précédente 70             | P. I.                        | 0                                                                                                    |                   |                             |
| Dossiers     Enregistrer              | la collection rapide         |                                                                                                    |                   |                             |
| BOOT (C) 18,2                         |                              |                                                                                                    |                   |                             |
| En Importation Formation Nom de la    | collection : Collection sa   | ns titre                                                                                                    |                   |                             |
| ▼ Collections                         | 🗹 Effacer la c               | ollection rapide après l'enreg                                                                                                    | gistrement        |                             |
| Collections dynamiques                |                              |                                                                                                    |                   |                             |
| 🖻 🔜 Cinq étoiles                      |                              | Enregistrer                                                                                                    | Annuler           |                             |
| 🖉 🔜 Mois dernier                      |                              |                                                                                                    |                   |                             |
| Récemment modifié 71                  |                              |                                                                                                    |                   |                             |
| 🛛 🕞 Rouge 1                           |                              |                                                                                                    |                   |                             |
| Sans mots-clés 2                      |                              |                                                                                                    |                   |                             |
| Server                                |                              |                                                                                                    |                   |                             |
| Importer Exporter                     |                              | $\left[ \begin{array}{c} 1 \\ \hline 1 \end{array}  ight] \left[ \left[ \begin{array}{c} 1 \\ \mathbf{Z} \end{array}  ight]  ight]$ Tri par : He | eure de capture 🗧 | Vignettes 🗸 🗸               |
| 1 2 / 2 photos / 1 sélectionne        | ée(s) / Senegal-christine-21 | Filtre: $\langle \langle \langle \rangle \rangle \ge \pm 2$                                                                                      | ***               | Filtre personnalisé 🗘       |
|                                       |                              |                                                                                                    |                   |                             |

#### **Chapitre 2 : les collections**

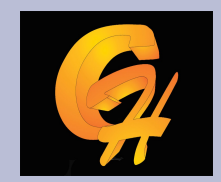

#### Collection rapide enregistrée comme collection « PODOR » 2 images

| Lightroom                                                                                                    | Bibliothèque   Développement   Diaporama   Impression   Web                                                                                                    |
|----------------------------------------------------------------------------------------------------|----------------------------------------------------------------------------------------------------|
| ► Navigation ADAPT. REMPL. 1:1 1:2 \$                                                                                                    | Filtre de bibliothèque : Texte Attribut Métadonnées Sans Filtre personnalisé 🗢                                                                                                    |
| <ul> <li>▼ Catalogue</li> <li>Toutes les photos</li> <li>71</li> <li>Collection rapide +</li> <li>0</li> <li>Importation précédente</li> <li>70</li> <li>▼ Dossiers</li> <li>+</li> <li>■ BOOT (C)</li> <li>182/61.3 Go</li> <li>▼</li> <li>■ Importation Formation</li> <li>71</li> <li>▼ Collections</li> <li>- +</li> <li>▼ Collections dynamiques</li> <li>■ Cinq étoiles</li> <li>0</li> </ul> | 1       2         Canon EOS 20D       2         Image: Canon EOS 20D       1         Image: Canon EOS 20D       1         Image: Canon EOS 20D |
| Mois dernier 0<br>Récemment modifié 71<br>Rouge 1<br>Sans mots-clés 2<br>podor 2<br>Importer Exporter                                                                                                    | Image: Separate Filtre · O       Image: Heure de capture ÷       Vignettes         Image: Separate Filtre · O       Image: Anti-Anti-Anti-Anti-Anti-Anti-Anti-Anti-                                                                                                    |
|                                                                                                    | re(s) / 20100103-Senegal-C Flute : C C C C C C C C C C C C C C C C C C                                                                                                    |

#### Chapitre 2 : création d'un ensemble de collection

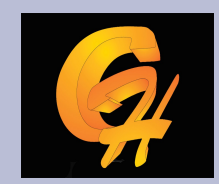

#### • Menu bibliothèque créer ensemble de collection ici (sénégal)

| Fichier Edition                                                 | n Bibliothèque Photo Métadonnées                                                                                                    | Affichage Fenêtr           | re Aide                                                                 |                                             |                     |                                               |  |
|-----------------------------------------------------------------|----------------------------------------------------------------------------------------------------|----------------------------|-------------------------------------------------------------------------|---------------------------------------------|---------------------|-----------------------------------------------|--|
| Filtre de                                                       | b Nouvelle collection                                                                                                    | Ctrl+N                     | Texte Attribut Métadonnées Sans Filtre personnalisé \$                  |                                             |                     | Filtre personnalisé \$                        |  |
| Nouvelle collection dynamique<br>Nouvel ensemble de collections |                                                                                                    |                            | eur 🔆 🔆 🦿 🕴 Note ≥ 🛧 🛧 🛧 🛧 🕴 Couleur 🔲 🗖 🗖 🗖 🗖 🚺 🗄 Etat de la copie 🛄 🗖 |                                             |                     |                                               |  |
| 1                                                               | Nouveau dossier                                                                                                    | Ctrl+Maj+N                 | Tor and                                                                 | 4                                           | 5                   | 6                                             |  |
| Canon EOS .                                                     | Rechercher                                                                                                    | Ctrl+F                     | n EOS 20D                                                               | Canon EOS 20D                               | Canon EOS 20D       | Canon EOS 20D                                 |  |
| 2                                                               | <ul> <li>Activer les filtres</li> <li>Filtre par paramètre prédéfini</li> <li>Filtre par marqueur</li> <li>Filtre par note</li> <li>Filtre par libellé de la couleur</li> <li>Filtre par état de la copie</li> <li>Filtre par métadonnées</li> </ul> | Ctrl+L                     |                                                                         |                                             |                     |                                               |  |
|                                                                 | <ul> <li>Inclure les photos des sous-dossiers</li> </ul>                                                                                                    |                            |                                                                         |                                             |                     |                                               |  |
| G · ·                                                           | Affiner les photos                                                                                                    |                            | $\cdots \cdots = \mathcal{Q}$                                           | ${\bf G} \cdot \cdot \cdot \cdot = {\bf G}$ | \$<br>₽             | $\bigcirc \cdots \cdots \blacksquare \oslash$ |  |
| 7<br>Canon EOS 2                                                | Renommer la photo<br>Convertir la photo au format DNG                                                                                                    | F2                         | n EOS 20D                                                               | 10<br>Canon EOS 20D                         | 11<br>Canon EOS 20D | 12<br>Canon EOS 20D                           |  |
|                                                                 | Synchroniser le dossier                                                                                                    |                            | 322 gr                                                                  |                                             | F                   |                                               |  |
|                                                                 | Aperçus                                                                                                    | +                          |                                                                         |                                             |                     |                                               |  |
|                                                                 | Photo sélectionnée précédente<br>Photo sélectionnée suivante                                                                                                    | Ctrl+Gauche<br>Ctrl+Droite | X                                                                       |                                             |                     |                                               |  |
| Es:                                                             | Module externe - Extras                                                                                                    | +                          | All Anna A                                                              |                                             |                     |                                               |  |
|                                                                 |                                                                                                    | Tri par : Heure            | de capture 🗧                                                            | Vignettes                                   |                     | ~                                             |  |
| 1 2                                                             | / 72 photo(s) sur                                                                                                    | 74 / 1 sélection           | née(s) / 20100104-: Filt                                                | re:                                         | ***                 | Filtre personnalisé 😫                         |  |
| < ■                                                             |                                                                                                    |                            |                                                                         | S 🛃 🛃 🛃                                     |                     |                                               |  |

#### **Chapitre 2 : ensemble de collections**

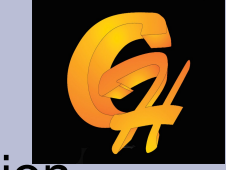

 Lorsqu'on créé un ensemble de collection on peut glisser une collection existante en dessous de celle-ci ou créer unee collection en indiquant quelle appartient à une ensemble de collection

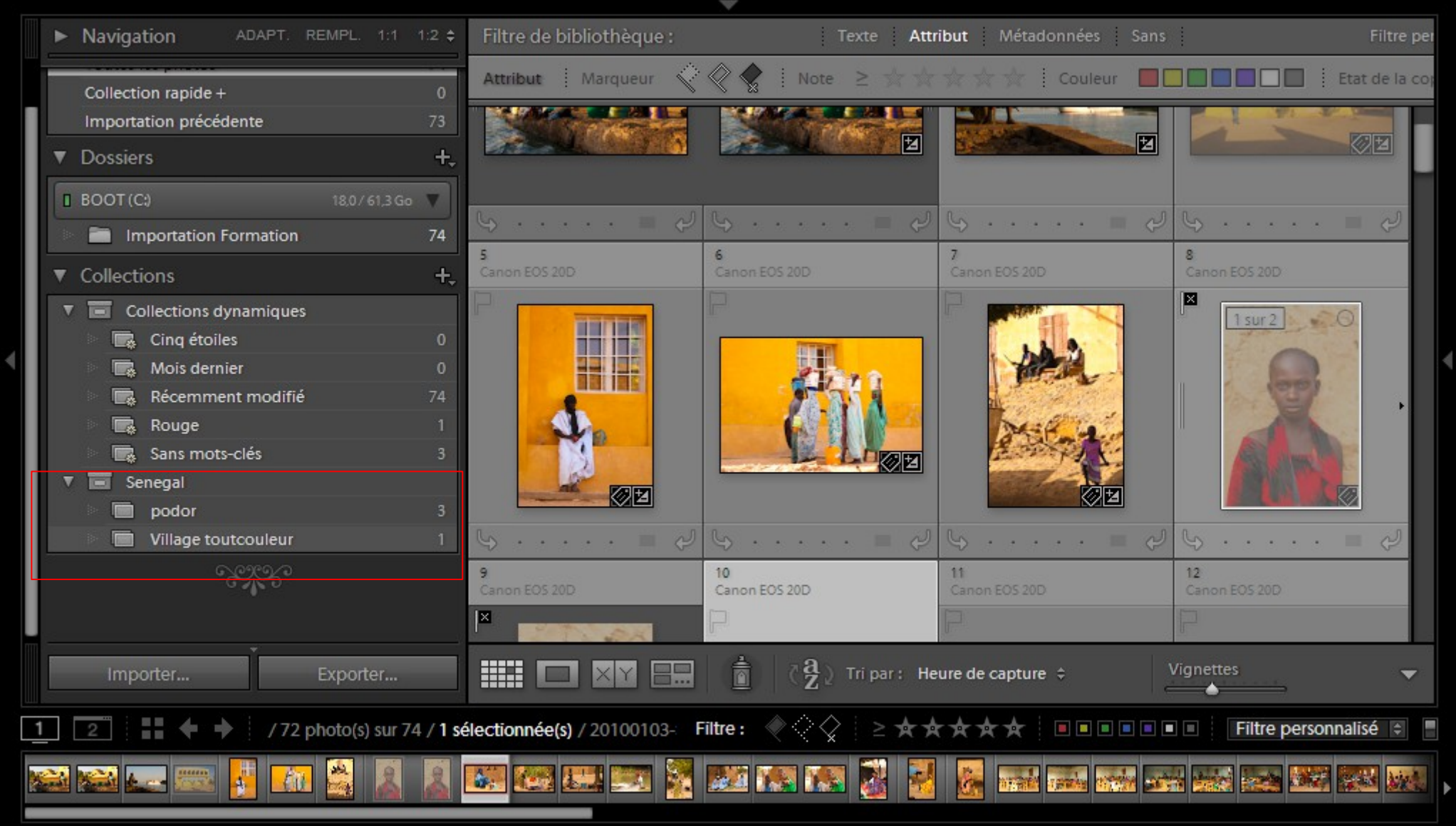

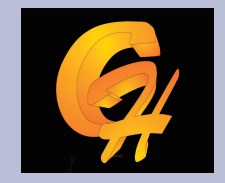

# Chapitre 2: les collections

 Pour mettre des photos dans une collection on fait un glisser déposer des images vers la collection ou bien on définit la collection comme collection cible et avec un clic droit sur l'image on choisit ajouter à la collection cible

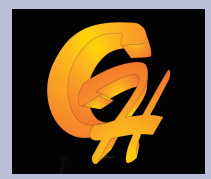

# **Chapitre 2 : les collections**

| - | ► Navigation ADAPT. REMPL. 1:1                                                                              | 1:2 <b>\$</b> Filtre de bibl   | liothèque :                             | Texte Attribut                                                                      | Métadonnées Sans   | Filtre personnalisé \$                    |
|---|----------------------------------------------------------------------------------------------------|--------------------------------|-----------------------------------------|-------------------------------------------------------------------------------------|--------------------|-------------------------------------------|
|   | Collection rapide +<br>Importation précédente                                                               | 0 Canon EOS 20D<br>73 -        | 2<br>Canon I<br>P.                      | :05 20D                                                                             | 3<br>Canon EOS 20D |                                           |
|   | BOOT (C:) 18,07 61.3 (                                                                                      | ao ▼<br>74                     |                                         |                                                                                     |                    |                                           |
|   | <ul> <li>Collections</li> <li>Collections dynamiques</li> <li>Cinq étoiles</li> <li>Mois dernier</li> </ul> | •                              | الع الع الع الع الع الع الع الع الع الع | چې د                                                                                | Cy · · · · · · ■   | ן<br>בייניין                              |
|   | <ul> <li>Récemment modifié</li> <li>Rouge</li> <li>Sans mots-clés</li> </ul>                                | 74<br>1<br>3                   |                                         |                                                                                     |                    |                                           |
| l | <ul> <li>podor</li> <li>Créer Collection</li> <li>Village toutoc</li> <li>Créer Ensemble d</li> </ul>       | ,<br>ynamique<br>e collections |                                         | La                                                                                  | collection         | apparaît                                  |
|   | Renommer<br>Définir comme col                                                                               | ection cible                   |                                         | Av                                                                                  | vec un +           |                                           |
|   | Importer Supprimer                                                                                          | ection en tant que catalogi    |                                         | $\langle \stackrel{\circ}{\mathbf{Z}} \stackrel{a}{\mathbf{Z}}  angle$ Tri par : He | eure de capture 🗧  | Vignettes 🗸                               |
| 1 | Importer les para                                                                                           | nètres de la collection dyna   | mique Filtre :                          | ≪ <                                                                                 | ***                | <ul> <li>Filtre personnalisé 🛊</li> </ul> |
|   |                                                                                                    |                                |                                         |                                                                                     |                    |                                           |

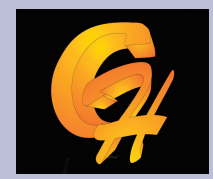

## **Chapitre 2 : les collections**

| ► Navigation ADAPT. REMPL. 1:1 1:2 \$                                                   | Filtre de bibliothèque :     | Texte Attri                                | but Métadonn     | ées Sans                                                                                                    | Filtre pe   |
|-----------------------------------------------------------------------------------------|------------------------------|--------------------------------------------|------------------|----------------------------------------------------------------------------------------------------|-------------|
| ▼ Catalogue                                                                             | Attribut Marqueur 🔇          |                                            | ☆☆☆!∝            | ouleur 📕 🔲 🗖 🗖 🗖 🚺 🚺 Etat                                                                                   | de la co    |
| Toutes les photos74Collection rapide0Importation précédente73                           | 2                            |                                            |                  | Ouvrir en mode Loupe                                                                                        |             |
| ► Dossiers +,                                                                           |                              |                                            |                  | Ouvrir en mode Comparaison                                                                                  |             |
| ▼ Collections +,                                                                        |                              |                                            |                  | Verrouiller sur la seconde fenêtre                                                                          |             |
| <ul> <li>Collections dynamiques</li> <li>Cinq étoiles</li> <li>Mois dermiser</li> </ul> | لې 🔳 ا                       | (م ا و ک                                   | <u>چ</u><br>۲    | Afficher dans l'Explorateur<br>Afficher dans le dossier de la bibliothèqu<br>Afficher dans la collection    | e<br>▶      |
| Récemment modifié 74                                                                    | Canon EOS 20D                | Canon EOS 20D                              | Canon EOS 20D    | Modifier dans                                                                                               | •           |
| Rouge 1<br>Sans mots-clés 3<br>Senegal                                                  |                              |                                            |                  | Définir le marqueur<br>Définir la note<br>Définir les libellés des couleurs<br>Ajouter un mot-clé "SENEGAL" | *<br>*<br>* |
| Village toutcouleur                                                                     |                              |                                            | and the          | Ajouter à la collection cible                                                                               |             |
| No.                                                                                     |                              |                                            |                  | Empilement<br>Créer une copie virtuelle                                                                     | •           |
|                                                                                         | لى                           | <b>\$</b> · · · · ■ ∂                      | G                | Paramètres de développement<br>Paramètres prédéfinis des métadonnées                                        | ;           |
| Importer Exporter                                                                       |                              | $\dot{\bar{a}}$ ( $\ddot{z}$ ) Tripar: Heu | ure de capture 🗘 | Rotation antihoraire<br>Rotation horaire                                                                    | 2           |
| 1 2                                                                                     | électionnée(s) / 20100103- F | iltre:                                     | ***              | Métadonnées<br>Exporter                                                                                     | }           |
|                                                                                         |                              |                                            |                  | Supprimer la photo                                                                                          |             |
|                                                                                         |                              |                                            |                  | Optiops d'affichage                                                                                         |             |

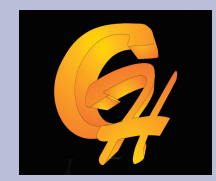

# Chapitre 2 : Tri des images

|   | Navigation ADAPT. REMPL. 1:1 1:2 🗢                                                                                                    | Filtre de bibliothèque :    | Texte Att                                    | <b>ribut</b> Métadonnées Sans                                                           | Filtre per                                               |
|---|----------------------------------------------------------------------------------------------------|-----------------------------|----------------------------------------------|-----------------------------------------------------------------------------------------|----------------------------------------------------------|
|   | Catalogue                                                                                                    | Attribut Marqueur           |                                              | - 大大 Couleur 🔲 [                                                                        | Etat de la coj                                           |
|   | Toutes les photos74Collection rapide0Importation précédente73                                                                                                    | 2                           |                                              |                                                                                         |                                                          |
| ► | Dossiers +,                                                                                                    |                             | 2                                            | Z                                                                                       |                                                          |
|   | Collections dynamiques Collections dynamiques | <i>چ</i> ≡ ج                | نې = ې                                       | لې = ک                                                                                  | لى = ب                                                   |
|   | <ul> <li>Mois dernier</li> <li>Récemment modifié</li> <li>Rouge</li> <li>Sans mots-clés</li> <li>3</li> </ul>                                                                                                    | S<br>Canon EOS 20D          | 6<br>Canon EOS 20D                           | Heure de capture     Ordre ajouté     Heure de modification     Nombre de modifications | 8<br>Canon EOS 20D                                       |
| • | Senegal<br>podor + 3<br>Village toutcouleur 1                                                                                                    |                             |                                              | Note<br>Sélection<br>Texte du libellé<br>Couleur de libellé                             |                                                          |
|   |                                                                                                    | <b>لای</b>                  |                                              | Nom de fichier<br>Extension de fichier<br>Type de fichier<br>Rapport L/H                | ی اور د د د د کی اور اور اور اور اور اور اور اور اور اور |
|   | Importer Exporter                                                                                                    |                             | $\dot{\bar{a}}$ $\ddot{c}^{a}_{z}$ Tripar: H | eure de capture 💲                                                                       | Vignettes 🗸 🗸                                            |
| 1 | 2 / 72 photo(s) sur 74 / 1 sé                                                                                                    | lectionnée(s) / 20100103- F | iltre:                                       | ***                                                                                     | Filtre personnalisé 🖨                                    |
|   | 😂 🔙 🔜 🛃 🔝 🔜                                                                                                    | SE SE SE SE                 | 🐹 🛤 🛤 💈 💈                                    |                                                                                         |                                                          |

# Chapitre 2 : gestion des mots-

- Lightroom permet de créer des mots-clés, des ensemble de mots clés, des hiérarchies de mots-clés.
- Il permet de mettre à jour l'ensemble des informations des champs IPC

#### CHAPITRE 2 : les mots-clés • Création d'un mot-clé

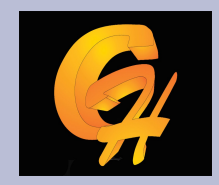

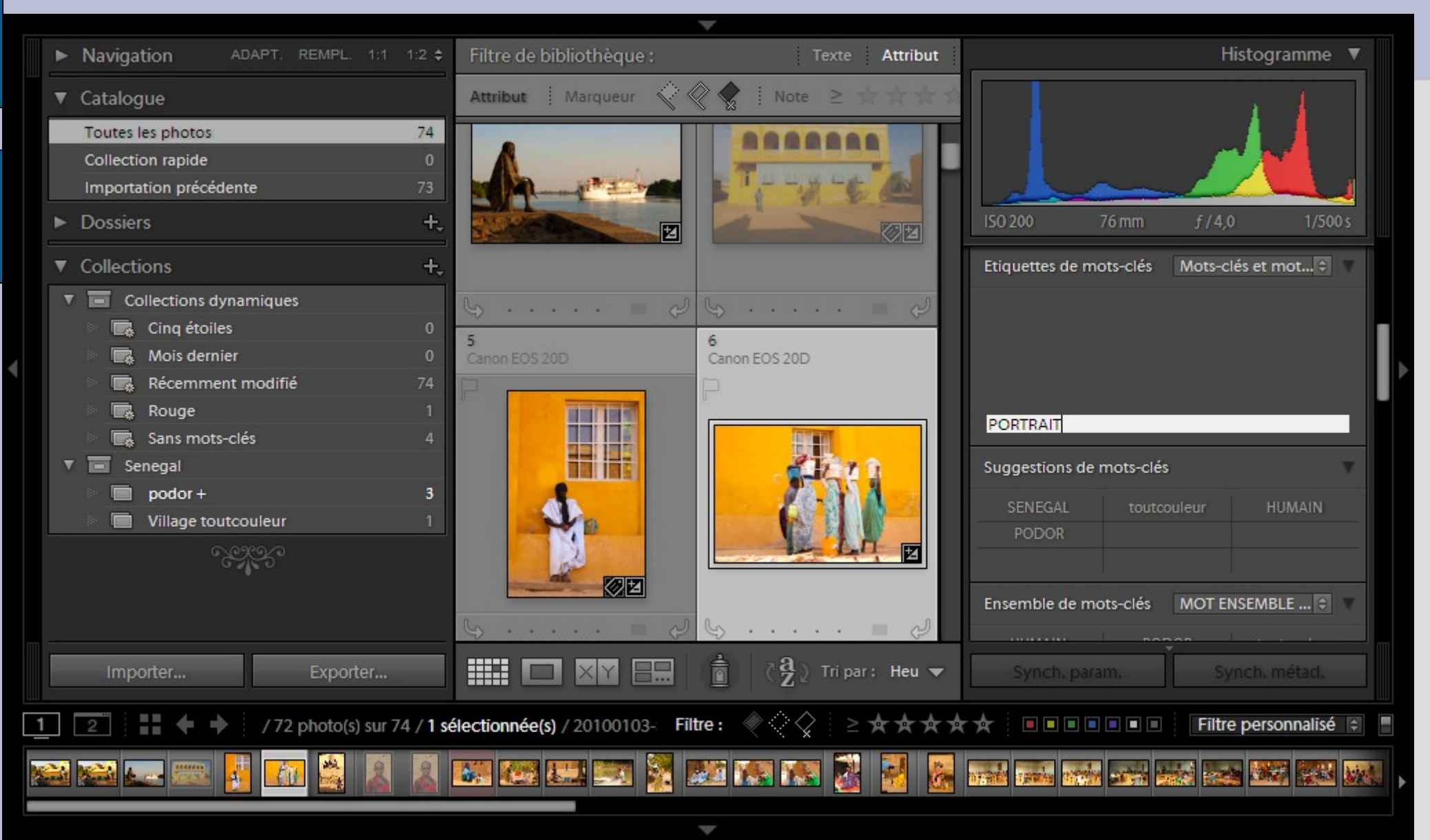

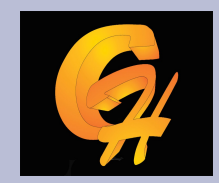

# Chapitre 2 : création d'un ensemble de mot-clés

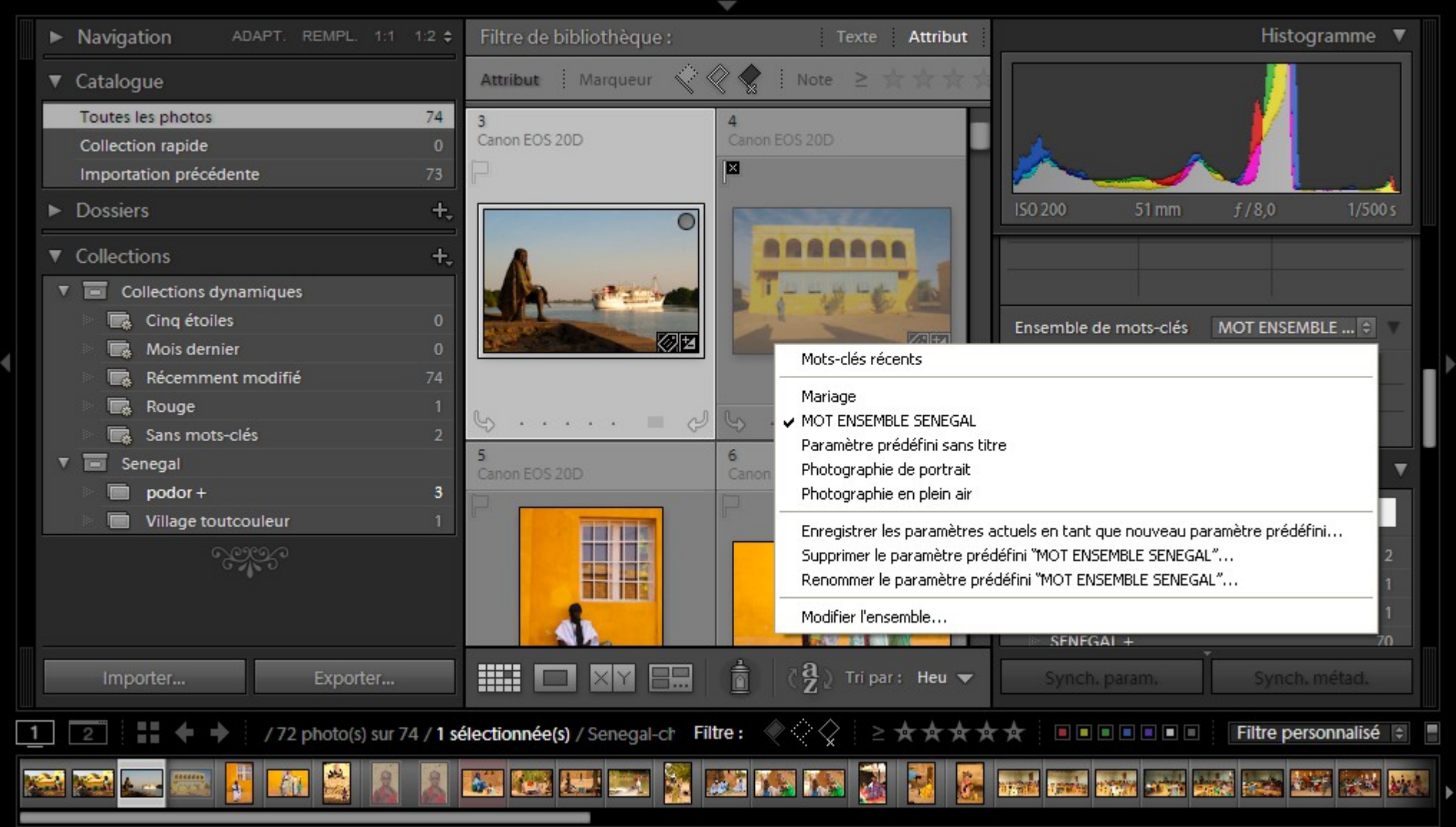

W

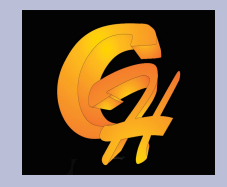

# Chapitre 2 : les mots-clés

- Attribution de mots-clés :
  - Soit en cliquant sur les suggestions de mots-clés
  - Soit en cochant le mot-clé dans la liste des mots-clés
  - Soit en faisant un glisser déplacer de l'image sur le mot-clé

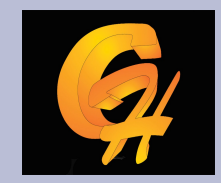

# Chapitre 2 : création de hiérarchie de mots-clés

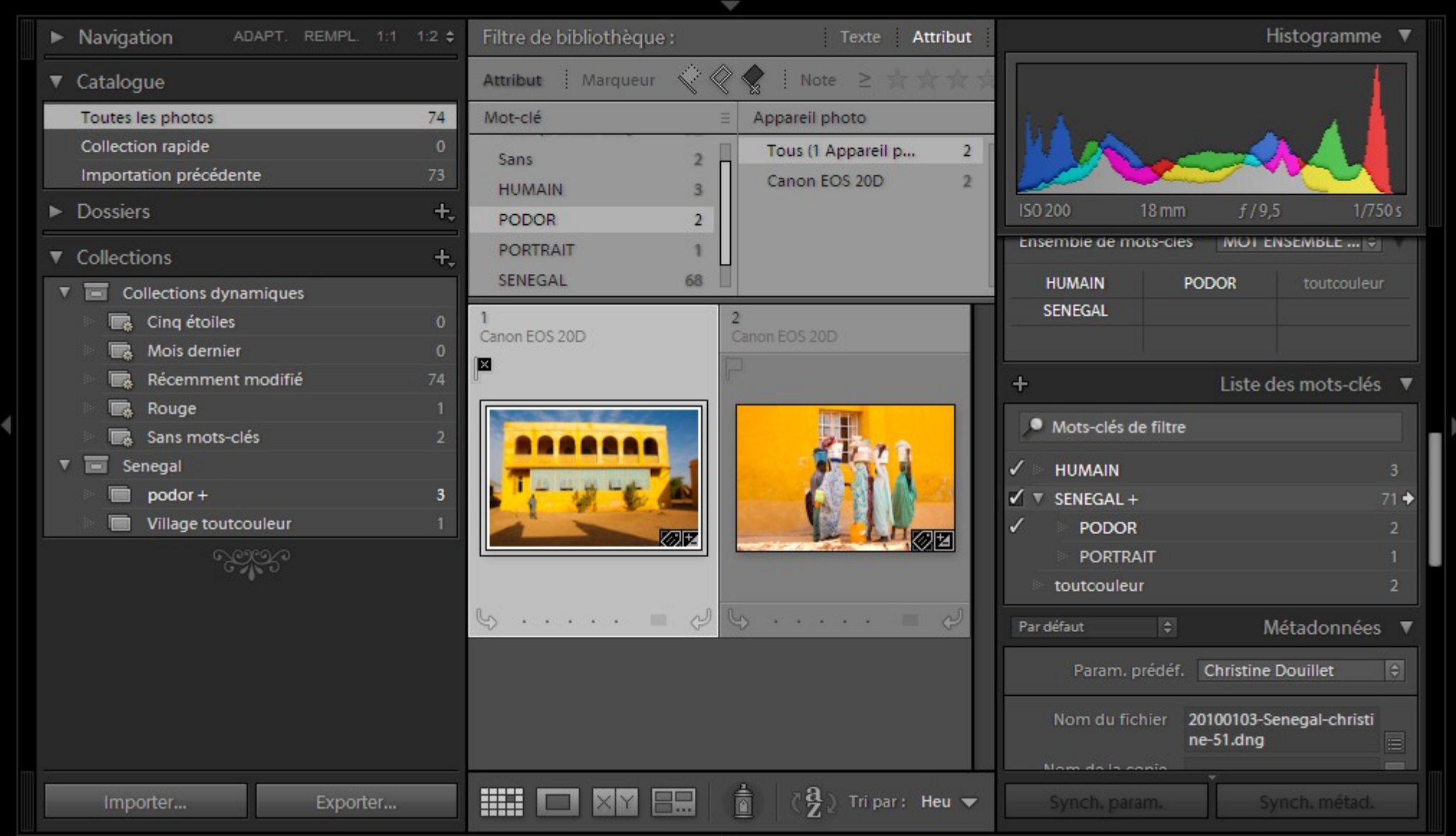

# Chapitre 2 : mots-clés

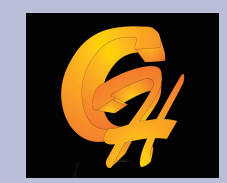

#### Recherche avec mots-clés

On clique sur la flèche et Les images sous les Mots-clés apparaissent

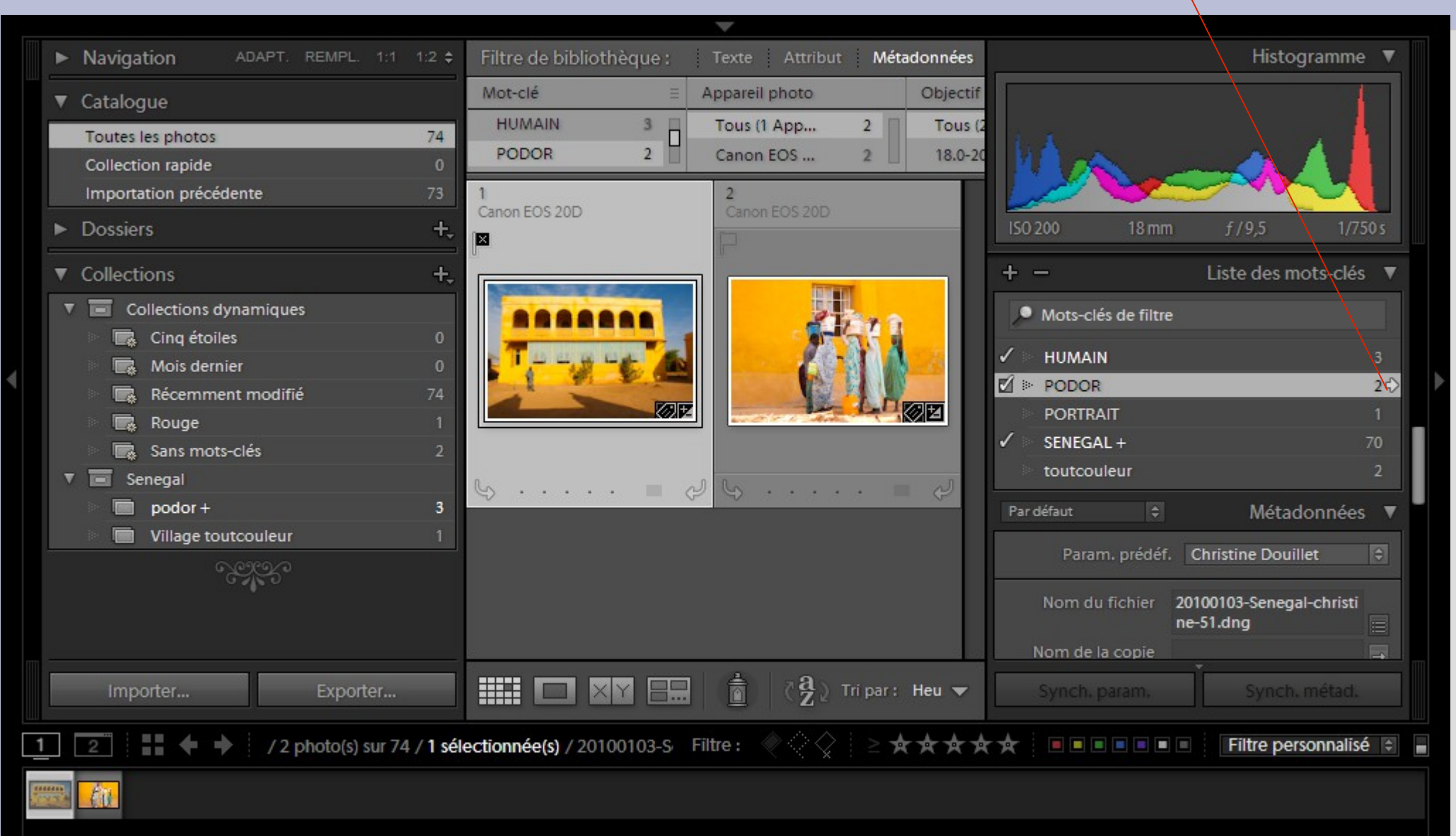

w

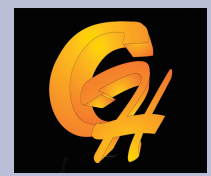

### **Chapitre 2 : les champs IPTC**

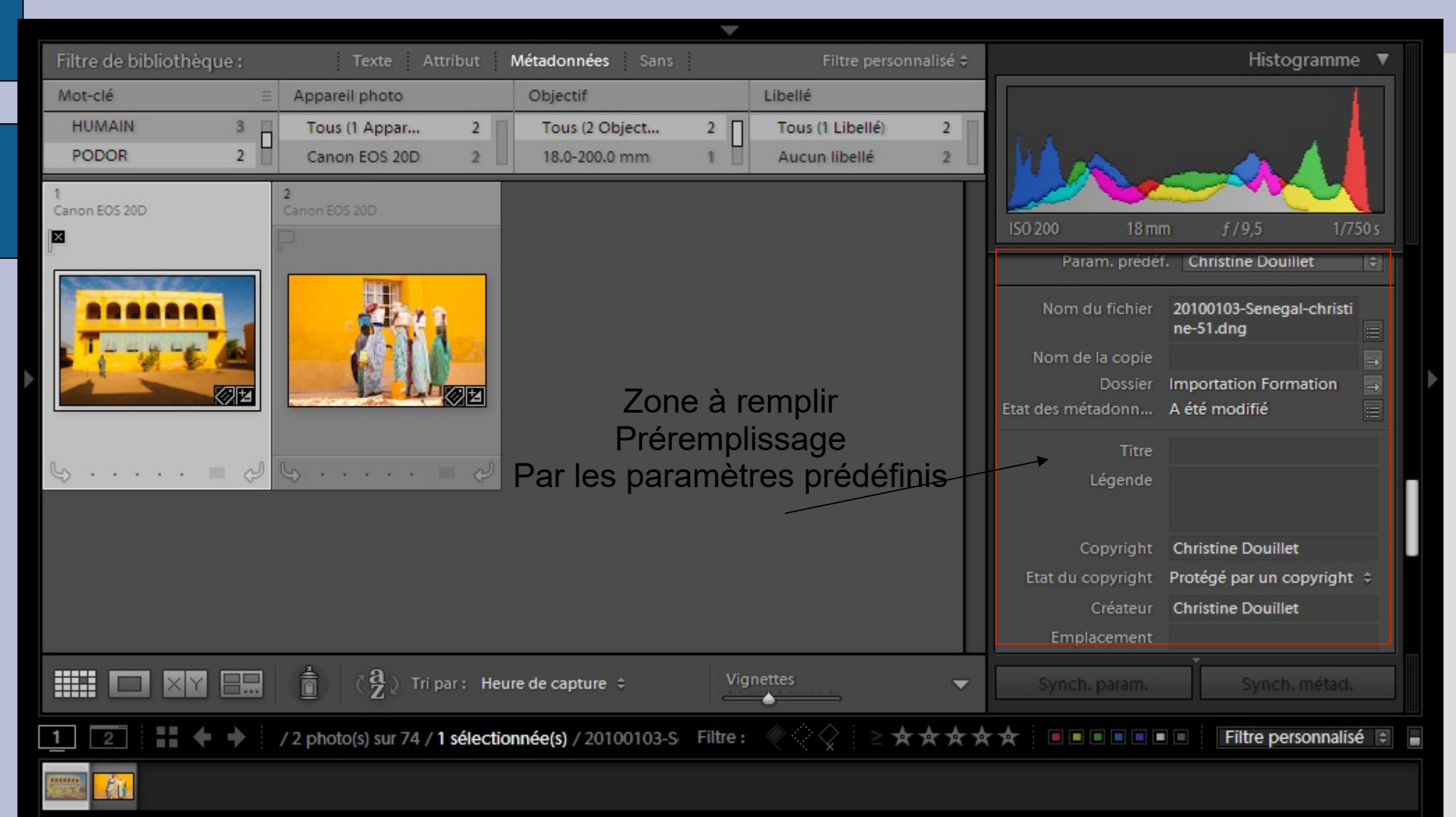

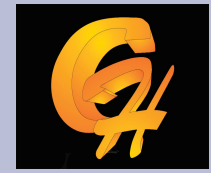

# Chapitre 2 : Recherche multicritères

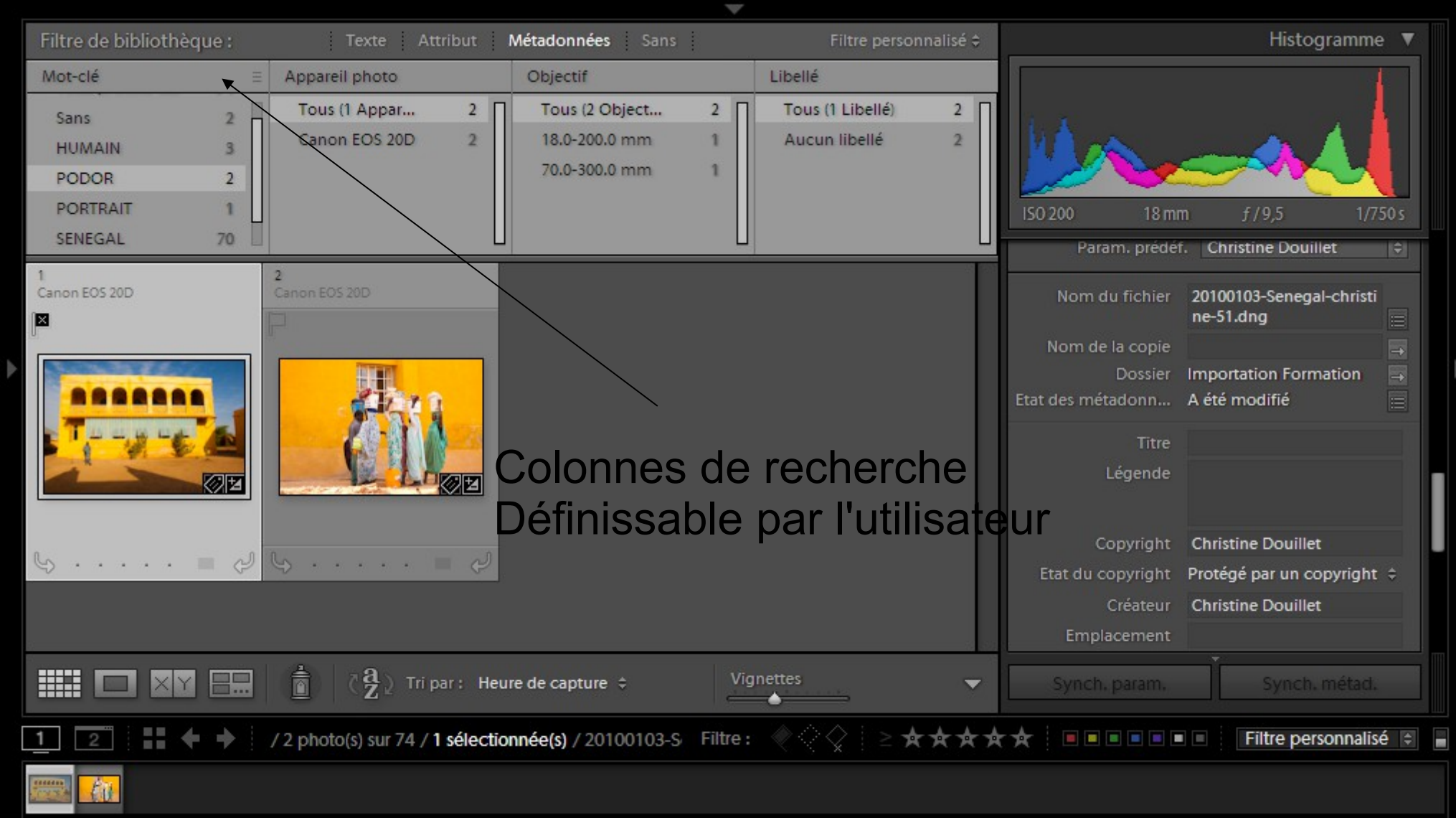
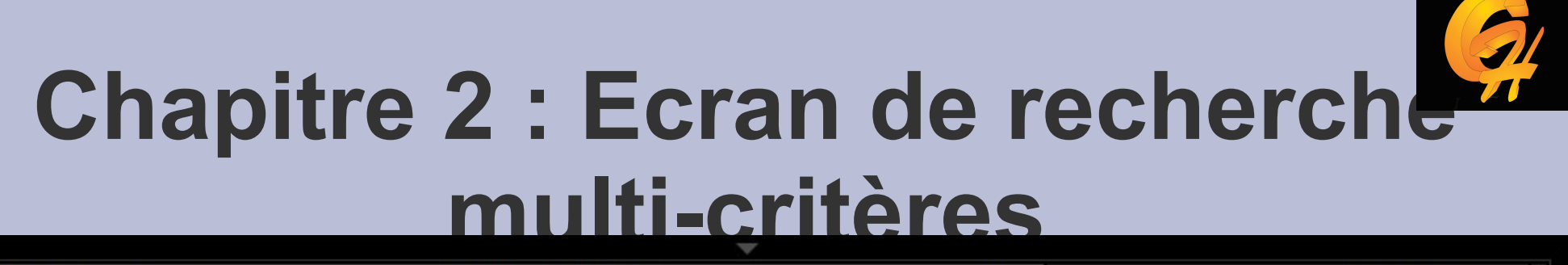

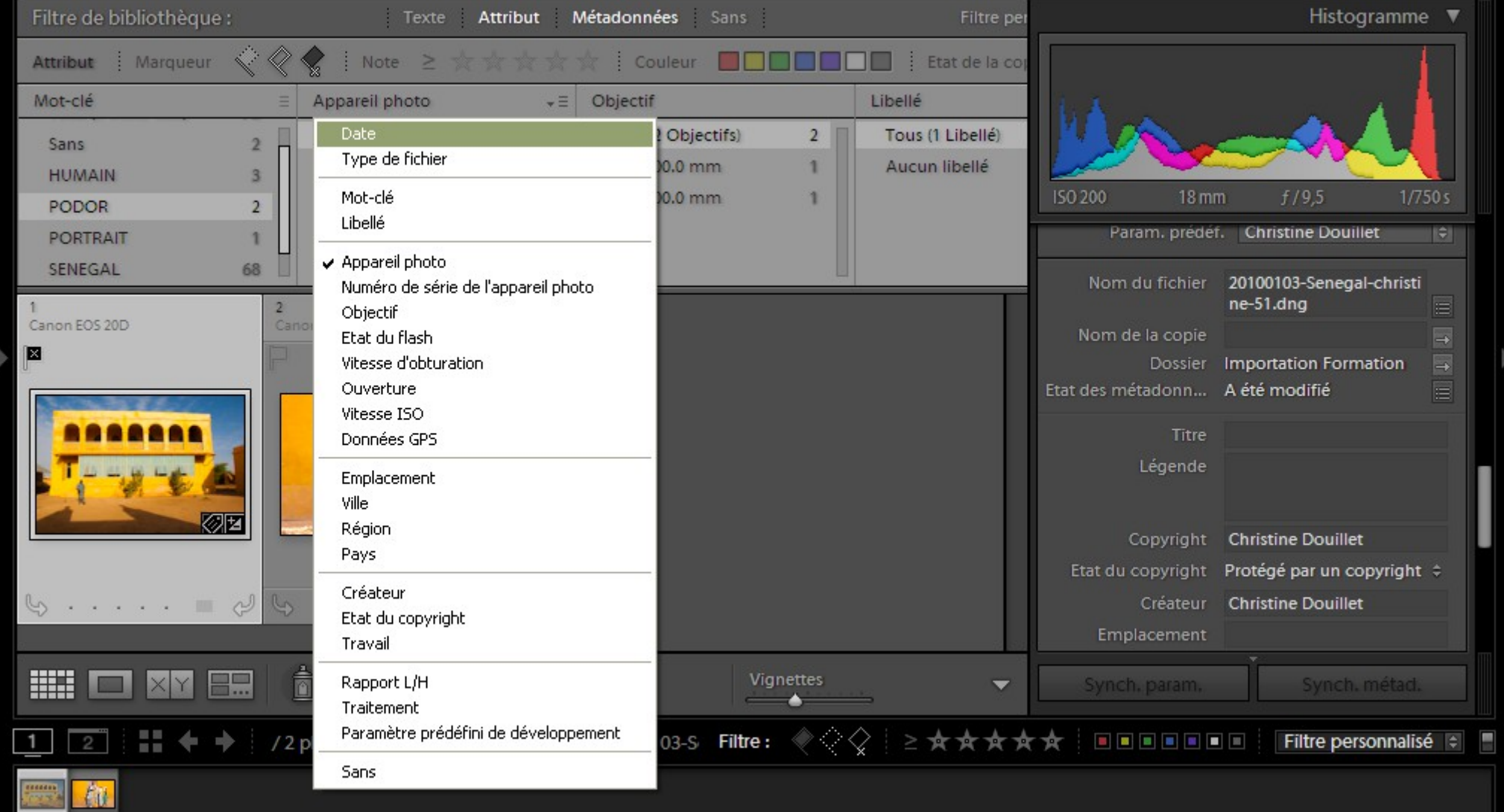

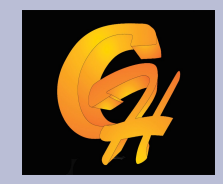

# **Chapitre 2 :exportation**

| Expor                                                                          | rter vers :               | Disque dur               | •                                  |                                  |                   |                          |   |
|--------------------------------------------------------------------------------|---------------------------|--------------------------|------------------------------------|----------------------------------|-------------------|--------------------------|---|
| aramètre prédéfini :                                                           |                           | Exporter un fichier      |                                    |                                  |                   |                          |   |
| Paramètres prédéfinis Lightroom                                                | *                         | ▼ Emplacement d'expor    | rtation                            |                                  |                   |                          |   |
| Exporter au format DNG<br>Graver des images 1956 en taille                     | réelle                    | Exporter vers :          | Exporter vers : Dossier spécifique |                                  |                   |                          |   |
| Vers courrier électronique                                                     | reene                     | Dossier :                | F:\Travail\Gaphe\formations        |                                  |                   | ▼ Sélectionner           |   |
| Vers courrier électronique (disque                                             | e dur)                    |                          | Placer dans un sous-dossier :      | Exportation sans til             | tre               |                          |   |
| ▼ HDR Efex Pro                                                                 |                           |                          | Ajouter à ce catalogue             | Ajouter à la pile :              | Sous l'original   | ~                        |   |
| HDR Efex Pro HDR Efex Pro 2                                                    |                           | Fichiers existants :     | Demander conseil                   | •                                |                   |                          |   |
| <ul> <li>Photomatix</li> <li>Paramètres prédéfinis de l'utilisateur</li> </ul> | V Dénomination de fichier |                          |                                    |                                  |                   |                          |   |
|                                                                                | ur                        | Renommer en :            | Nom personnalisé - Séquence        |                                  |                   |                          |   |
|                                                                                | Texte personnalisé :      | 0151 equitation          |                                    | Num                              | éro de début : 1  |                          |   |
|                                                                                |                           | Evennle :                | 0151 equitation-1 tif              |                                  |                   | Extensions : Minuscules  | - |
|                                                                                |                           | exemple :                |                                    |                                  |                   | Extensions . [minuscales |   |
|                                                                                |                           | ▼ Video                  |                                    |                                  |                   |                          |   |
|                                                                                |                           |                          | Indure des fichiers vidéo :        |                                  |                   |                          |   |
|                                                                                |                           | Format vidéo :           | ~                                  |                                  |                   |                          |   |
|                                                                                | -                         | Qualité :                |                                    |                                  |                   |                          |   |
| Ajouter Supprime                                                               | er                        |                          |                                    |                                  |                   |                          |   |
| ctions de post-traitement :                                                    |                           | V Paramètres de fichier  | •                                  |                                  |                   |                          |   |
| V LR/Mogrify 2                                                                 | <b>^</b>                  | Format d'image :         | TIFF                               | Compression                      | Sans              |                          | • |
| <ul> <li>Outer Borders</li> </ul>                                              |                           | Espace colorimétrique :  | Adobe DVB (1998)                   | Profondeur                       | 16 hits/composant |                          | - |
| Im Inner Borders                                                               |                           | Espace colorine a ique : |                                    | Protonacar                       | 10 bita/composant |                          | _ |
| Graphical Watermarks                                                           |                           |                          |                                    |                                  |                   |                          |   |
| Resize Dimensions                                                              |                           | Uimensionnement de       | Timage                             |                                  |                   |                          |   |
| Background Canvas                                                              |                           | Redimensionner :         | Bord large                         | Ne pas agri                      | andir             |                          |   |
| Compress to file size                                                          |                           |                          | 24200 pixels                       | <ul> <li>Résolution :</li> </ul> | 72 pixels par p   | DUCE                     | • |
| Sharpening     Colour Space                                                    |                           | ▼ Netteté de sortie      |                                    |                                  |                   |                          |   |
| <ul> <li>Colours Processing</li> </ul>                                         |                           | Netteté pour :           | Ecran                              | ▼ Gain : Stan                    | dard              | -                        |   |
| - / T                                                                          | Ŧ                         | ▼ Métadonnées            |                                    |                                  |                   |                          |   |
| Insérer Supprim                                                                | er                        |                          |                                    |                                  |                   |                          |   |

#### Sélectionnez des images Bouton droit Exporter

Pour récupérer un fichier À envoyer pour un tirage ou pour partager à l'extérieur de LR , il faut exporter.

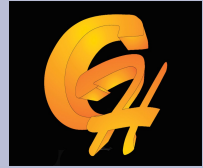

- Lightroom permet la retouche d'image sur la plupart des formats du marché, tiff, jpg et raw. Il reconnaît plus de 150 format RAW différents
- Selon le principe de fonctionnement de LR, aucune de ses corrections n'est destructive, elles sont toutes stockées dans la base de données LR

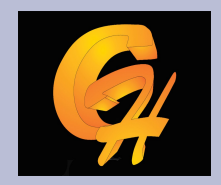

- Les corrections rapides avec le module de dévéloppement rapide du module bibliothèque.
- Il permet de :
  - Appliquer une set de paramètres prédéfinis
  - Changer température de couleur et la teinte de l'image
  - Changer l'exposition
  - Changer la saturation
  - Changer la clarté et la vibrance
  - Le principe de fonctionnement est minimaliste, basé sur des curseurs

Lr raw2013-2014 - Adobe Photoshop Lightroom - Bibliothèque

Fichier Edition Bibliothèque Photo Métadonnées Affichage Fenêtre Ajde

#### Lr Lightroom 5

Bibliothèque Développement Cartes Livres Diaporama Impression Web

#### ADAPT. REMPL. 1:1 1:16 \$ 101010101000 Toutes les photos 13104 Collection rapide + Importation précédente Photos manguantes Dossiers 64.6 / 932 Go 🔻 Param. par déf. 🗦 Param, préd. enregistré 3.0/3.6To 🔻 Rapp. recadrage Original Baverischer Wald brame2013 Traitement Couleur equitation Geraldine matthieu Irlande ALain Irlande Christine jetski2014 7 letskime koeking Marie Mellinger 2014 Pierre Munch RBCDEC2013 Remerschen 2014 mars remerschen 201405 remerschen201505 DXO Module de développement rapide shooting Mroz stott dans la bibliothèque Venise Patrick M Mots-clés V Etiquettes de mots-clés Entrer les mots-clés Collections dynamiques Tri par : Nom de fichier 🗘 \*\*\*\*\* 44 1 2 Toutes les photos 13104 photos /1 sélectionnée(s) /\_MG\_0935.CR2 -\*\*\*\* Filtres désactivés

#### **Chapitre 3 : le module développement**

# Ģ.

#### Ensemble correction prédéfinies

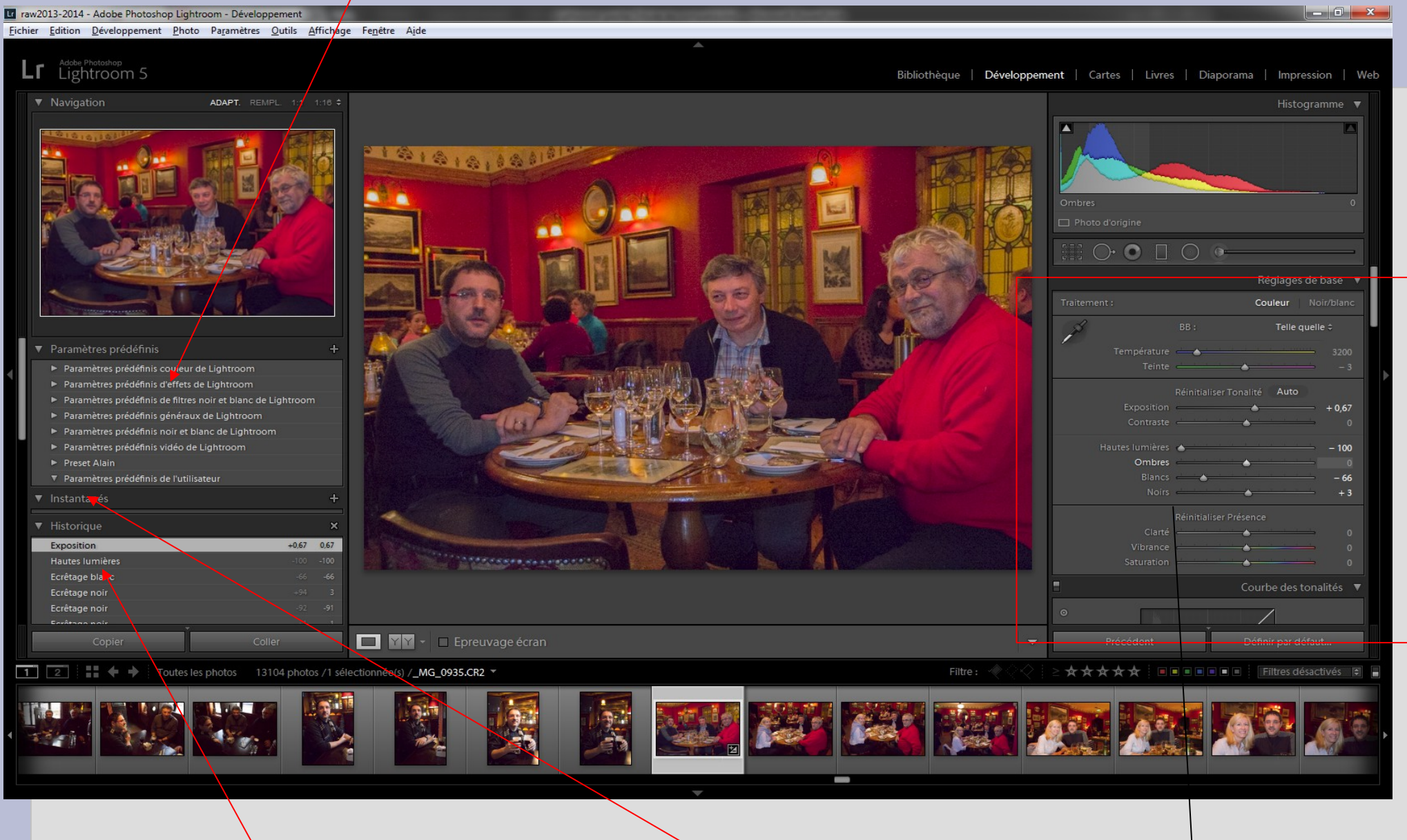

Historique des manips

Liste des instantanés

**Corrections principales** 

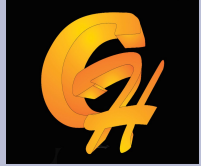

- La palette de développement est structurée en section
- Section les réglages de base :
  - L'histogramme affiche par couche l'exposition générale de l'image, on peut décaler l'histogramme soit avec le curseur exposition, soit de manière graphique.
  - Balance des blancs (telle quelle, lumière du jour, tungstène,... ou personnalisée). On peut utiliser la pipette pour sélection une zone gris neutre

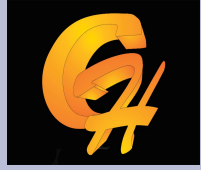

- Récupération : surtout utilisé en raw pour récupérer des infos dans les hautes lumières
  - En maintenant la touche alt en mettant que l'on bouge le curseur, les zones surex apparaissent
- Lumière d'appoint, luminosité : fonction de ligthening, éclaircie globalement l'image
- Noir : fixe le niveau du point noir, plus on augmente plus le niveau de contraste augmente en densifiant les noirs
- Contraste
- Présence
- Vibrance : sature en priorité les couleurs peut saturées et préserve les ton chairs
- Saturation sature globalement l'image

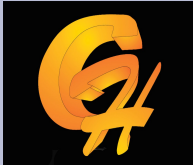

# Chapitre 3 : Le développement Avec un appuie sur la touche alt pendant le réglage des noirs

#### Lightroom Bibliothèque Développement | Diaporama | Impression | Web Histogramme **v** $\sim$ Tonalité Auto - 0.50 Récupération 🍐 n Lumière d'appoint +83+1000 0 Courbe des tonalités V Précédent Définir par défaut...

#### raw2013-2014 - Adobe Photoshop Lightroom - Développement

Fichier Edition Développement Photo Paramètres Outils Affichage Fenêtre Aide

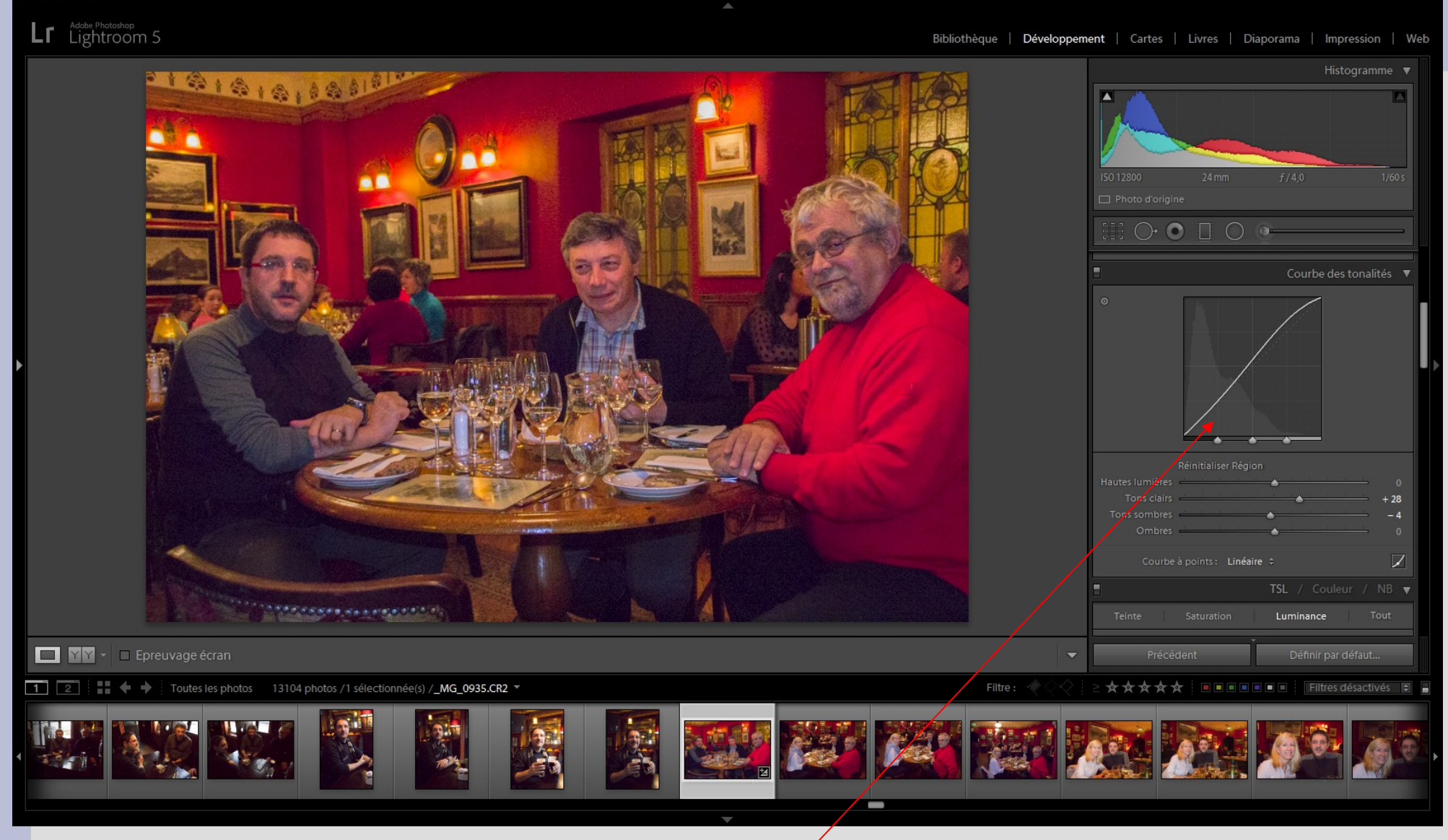

Courbe peut être modifiée graphiquement ou avec les curseurs

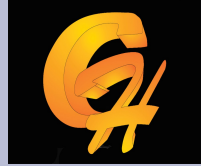

- Section TSL
  - Un curseur par couche de couleur pour la teinte, la saturation, la luminance et dispo sur une image couleur ou noir et blanc ( équivalent du mélangeur de couche sur photoshop)

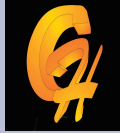

- 0 X

#### Ir raw2013-2014 - Adobe Photoshop Lightroom - Développement

#### Fichier Edition Développement Photo Paramètres Outils Affichage Fenêtre Aide

#### Lr Lightroom 5

Bibliothèque Développement Cartes Livres Diaporama Impression Web

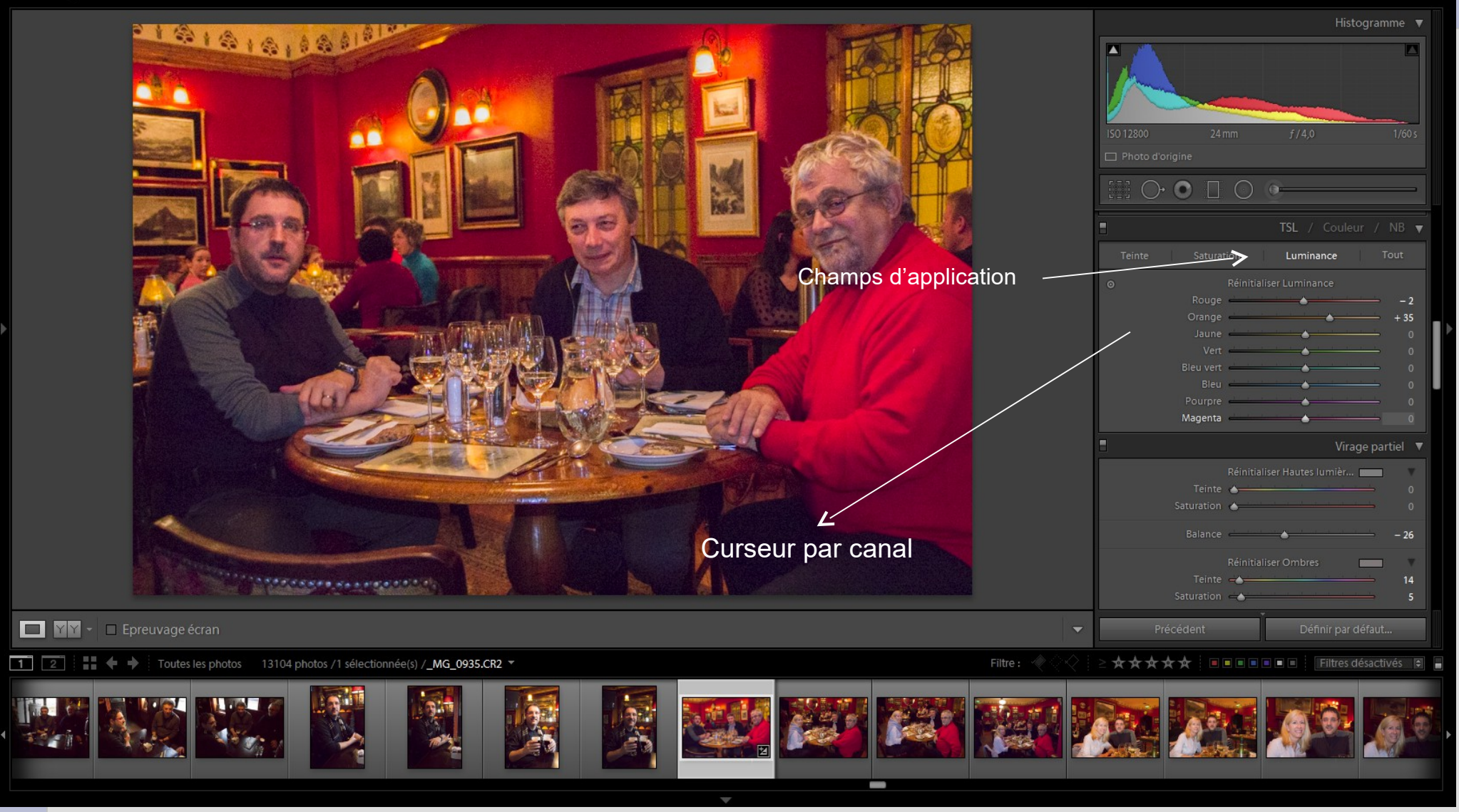

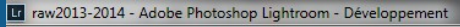

#### Fichier Edition Développement Photo Paramètres Outils Affichage Fenêtre Aide

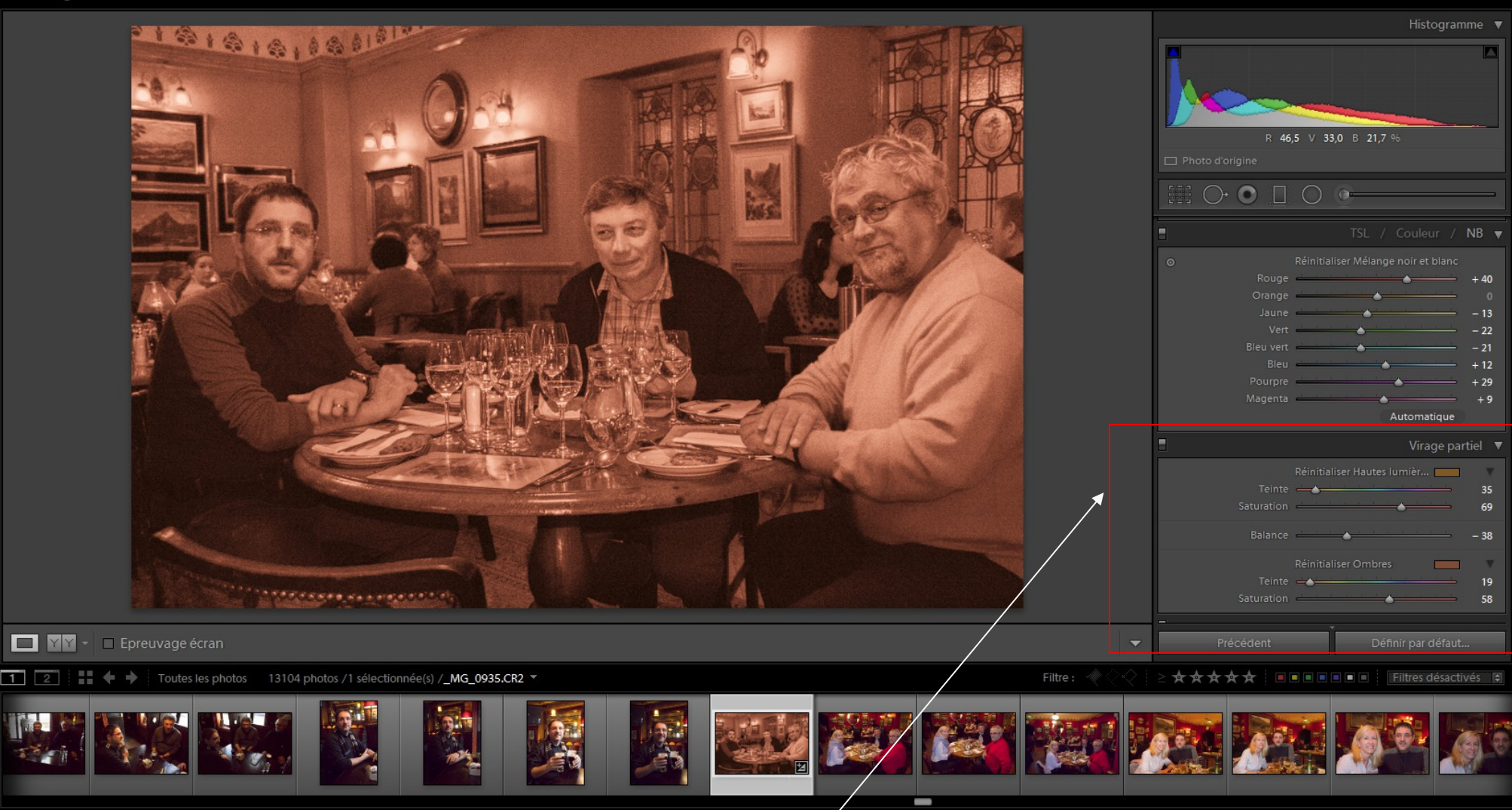

Permet de faire des virages partiels pour les différentes tonalités

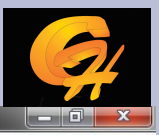

Bibliothèque | Développement | Cartes | Livres | Diaporama | Impression | Web

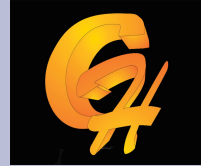

- Amélioration de l'image
  - Netteté
  - Suppression de grain
  - Aberration Chromatique
  - Vignetage

## Chapitre 3 : le développement les outils

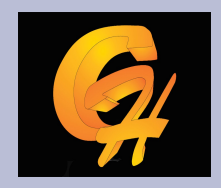

- Recadrage
- Suppression des tons directs
- Correction des yeux rouge
- Masque
- Pinceau de réglage

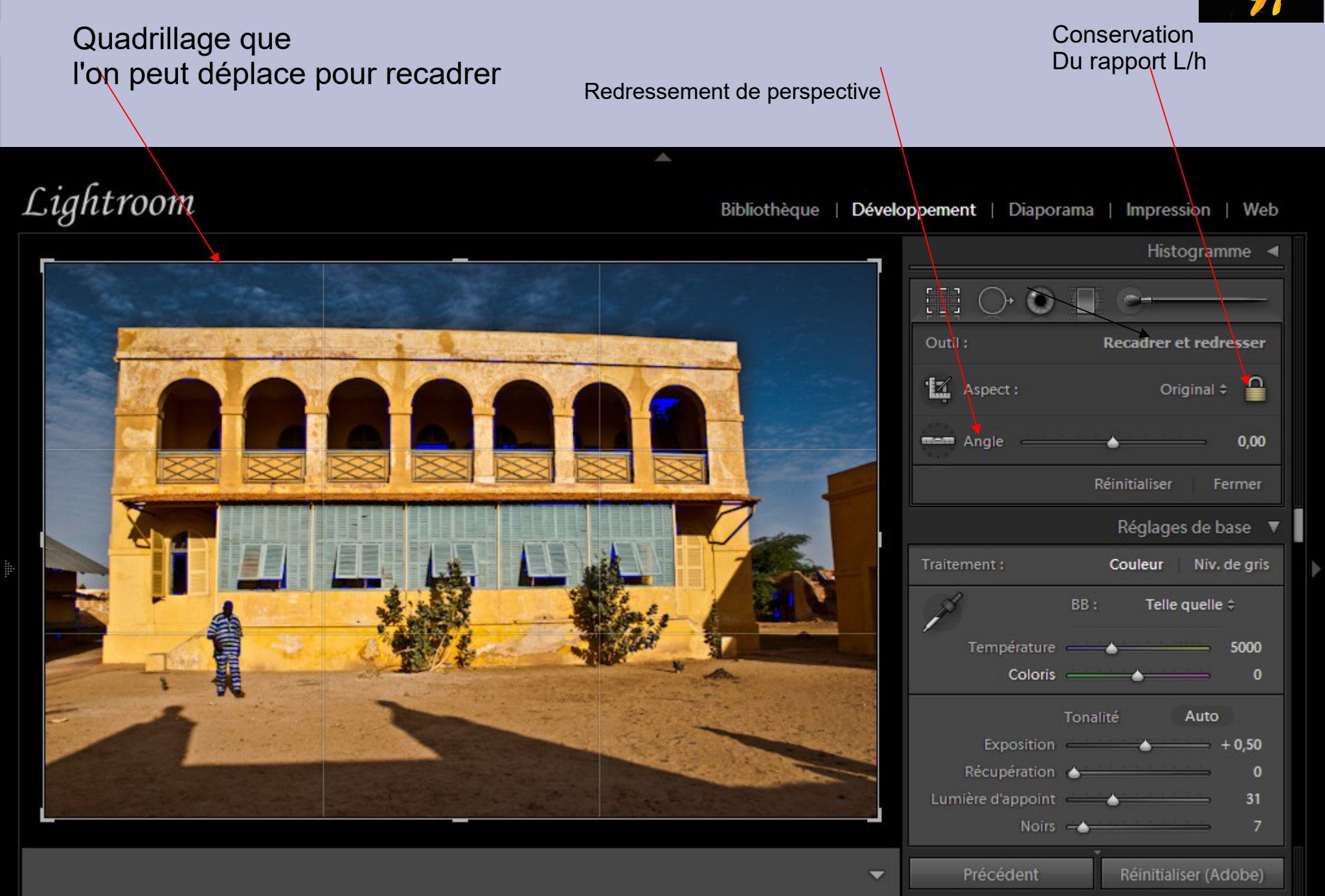

Correction des tons directs Permet de supprimer des défauts

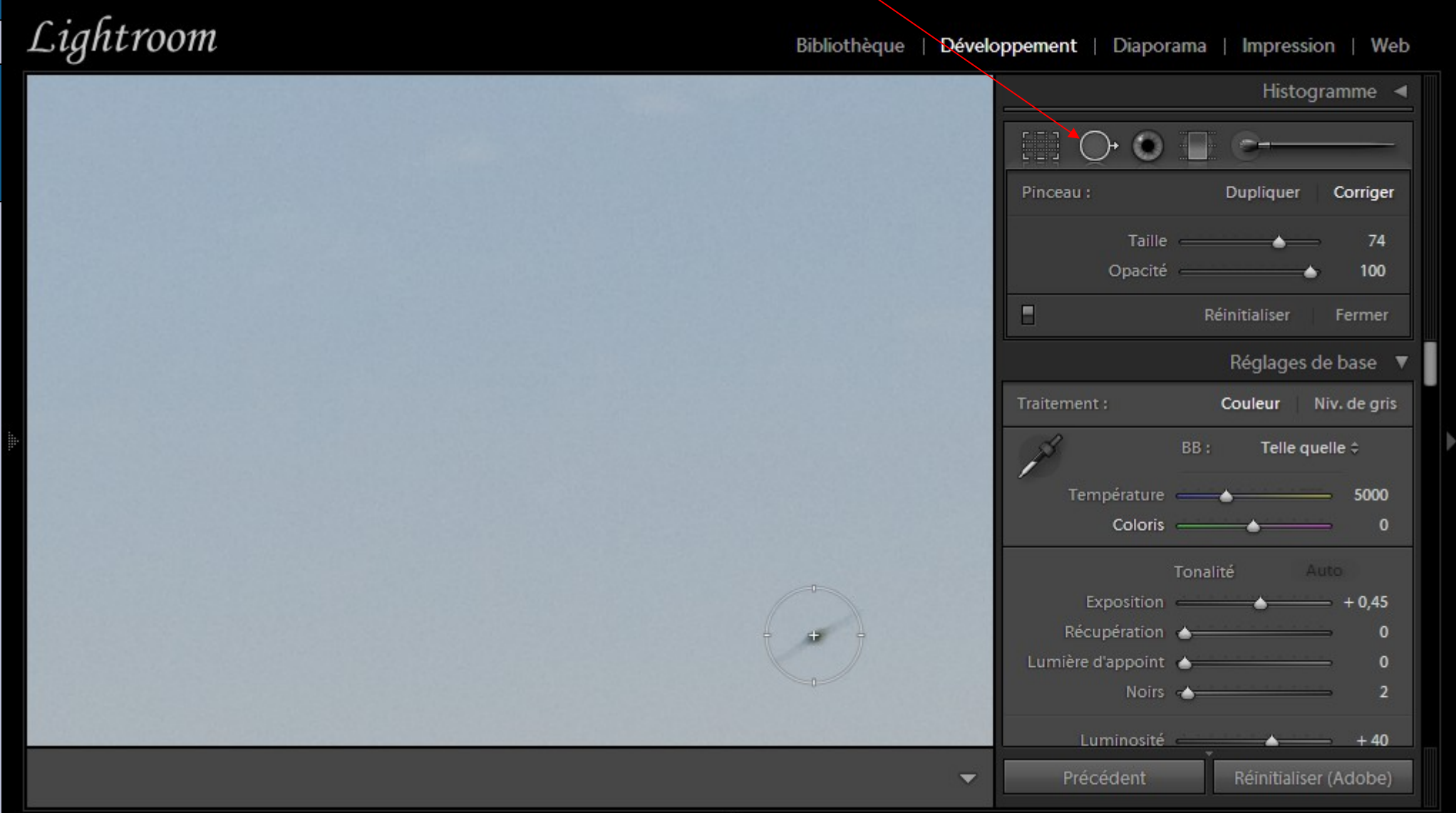

.

Correction des tons directs Permet de supprimer des défauts

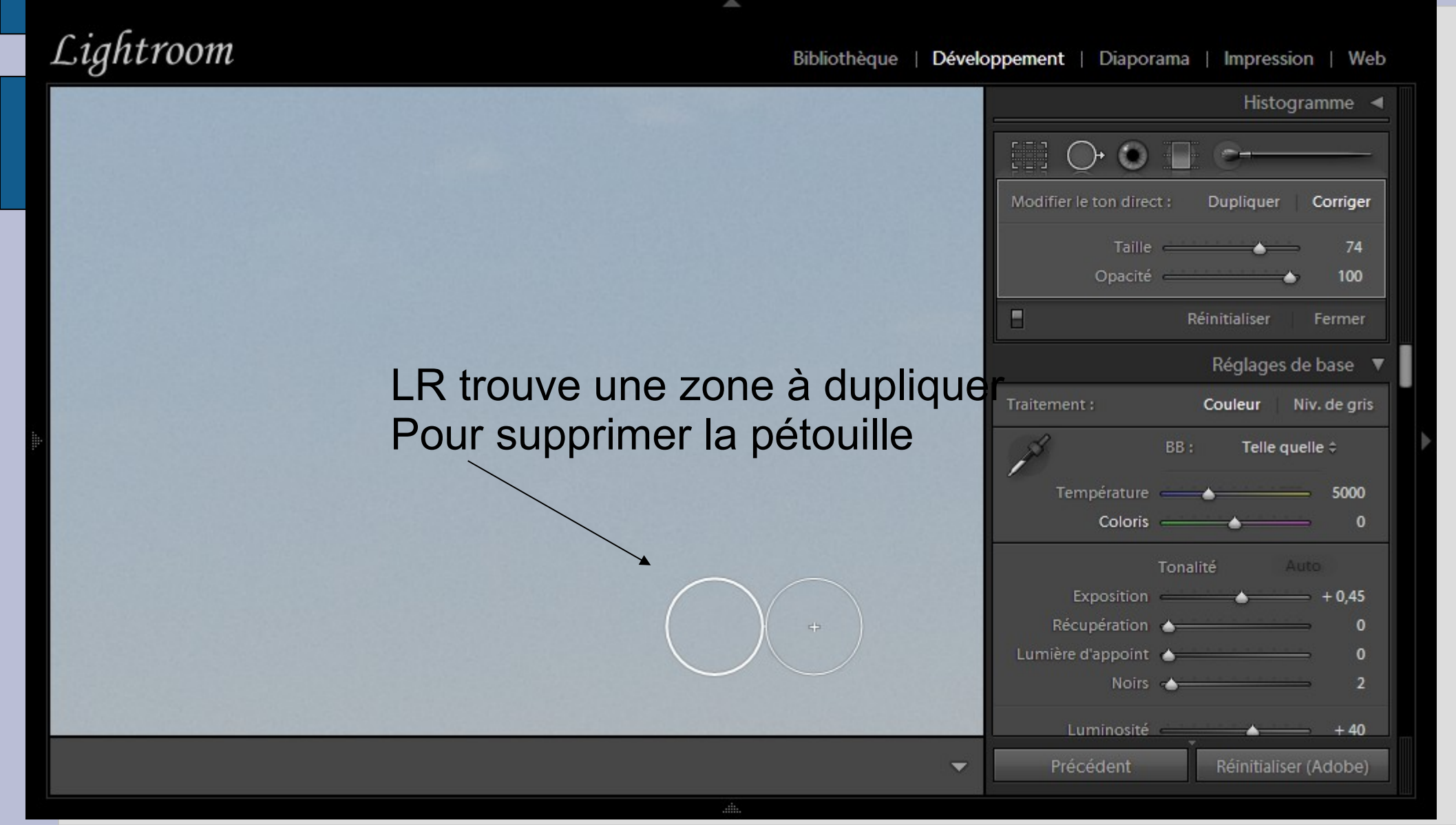

• Utilisation d'un masque dégradé pour atténuer l'effet d'une correction (masquer un ciel)

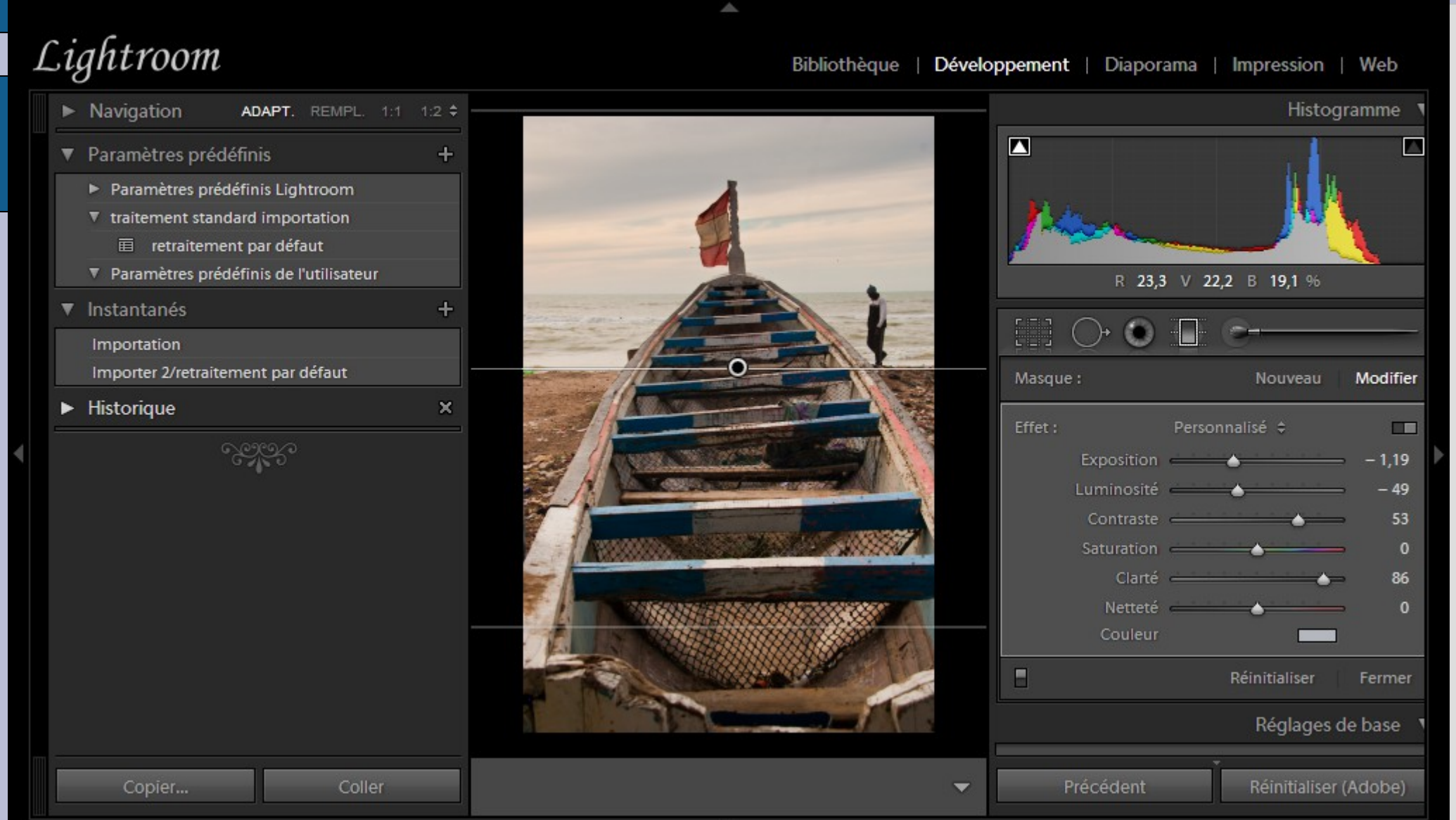

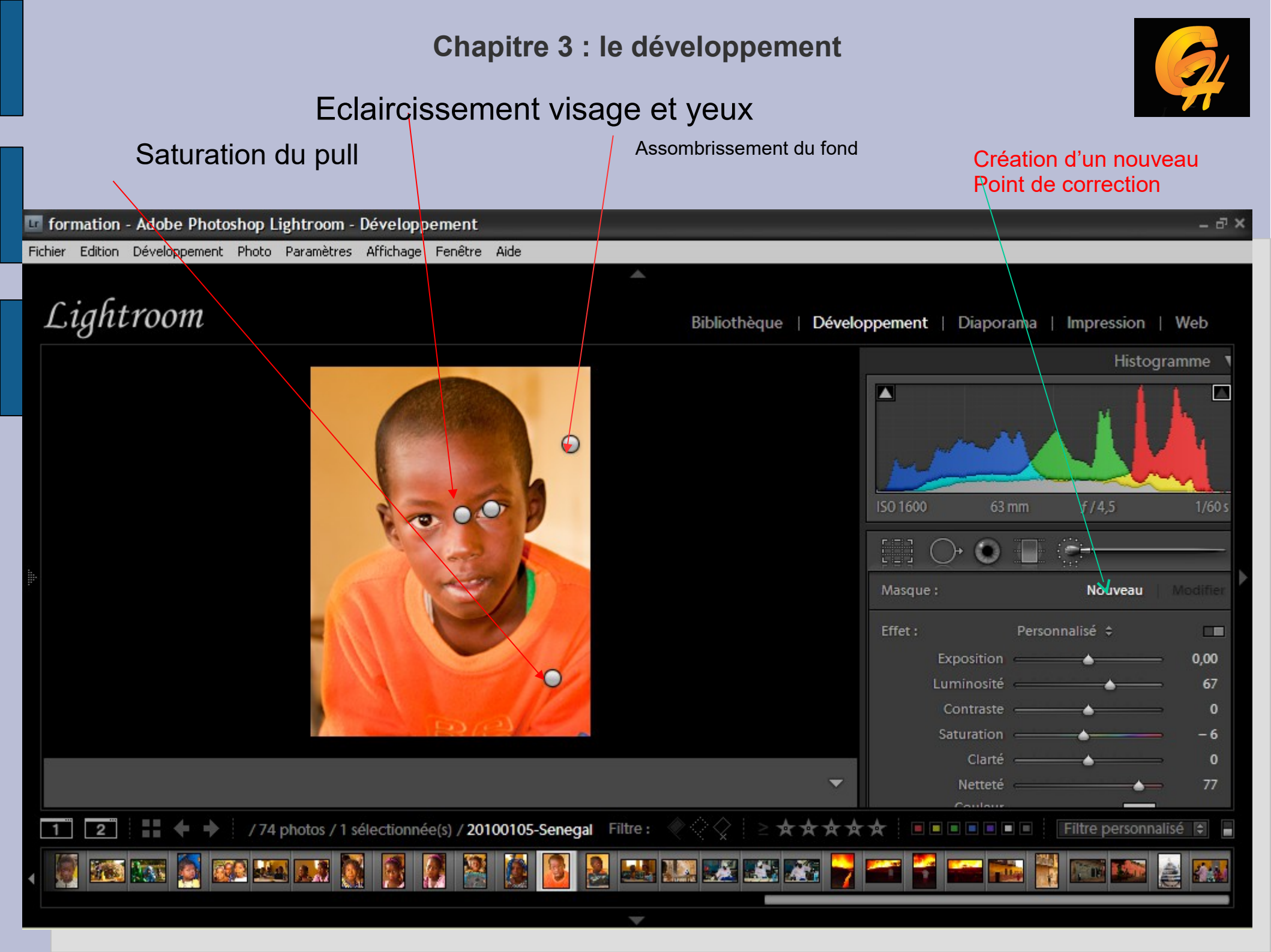

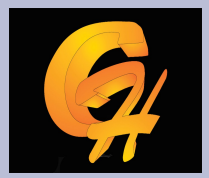

 Utilisation du pinceau de retouche, résultat avant, après

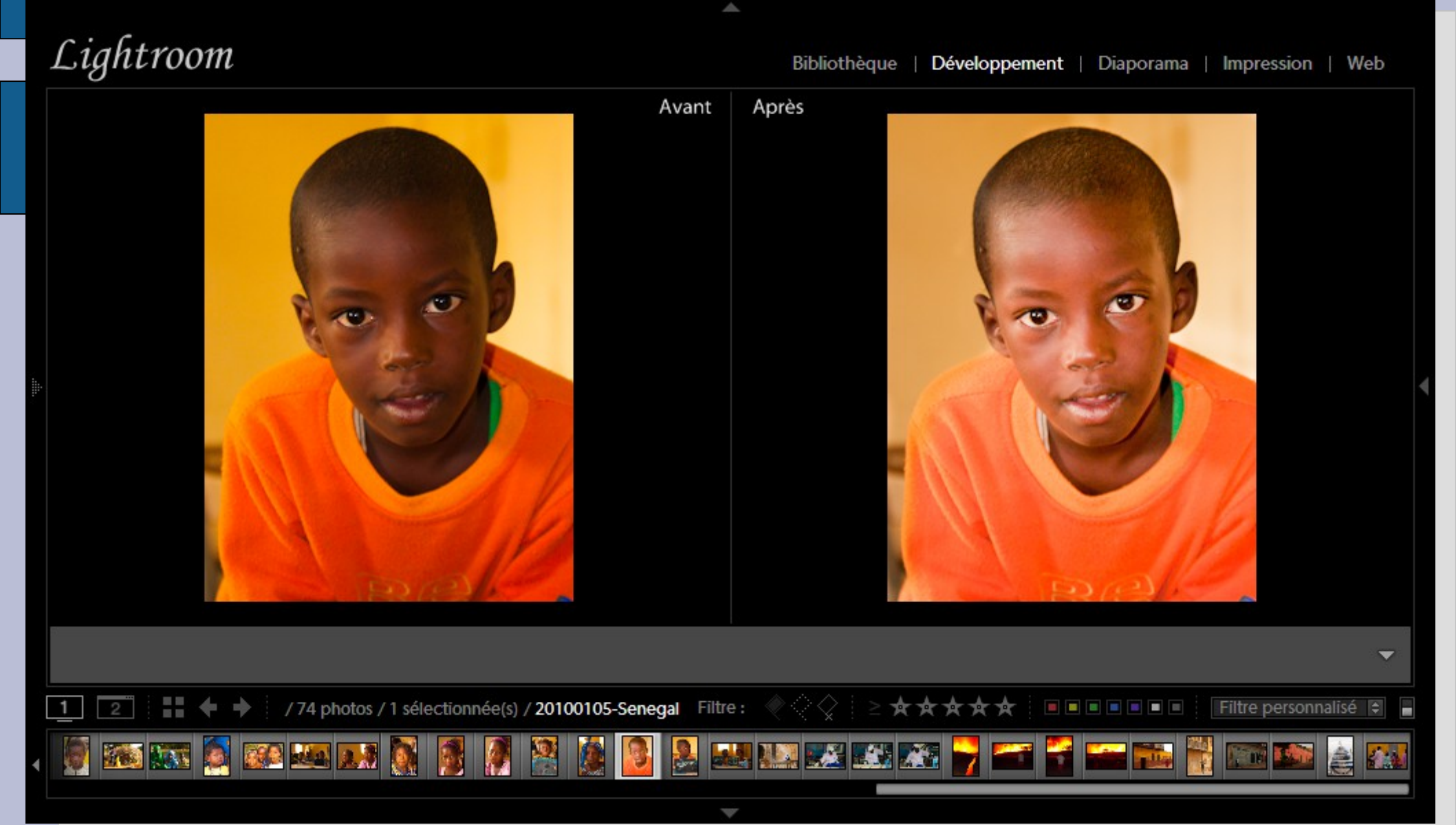

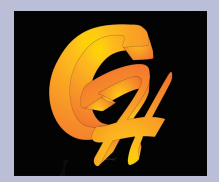

#### La création instantanés permet de conserver et de naviguer au sein différents version de son travail

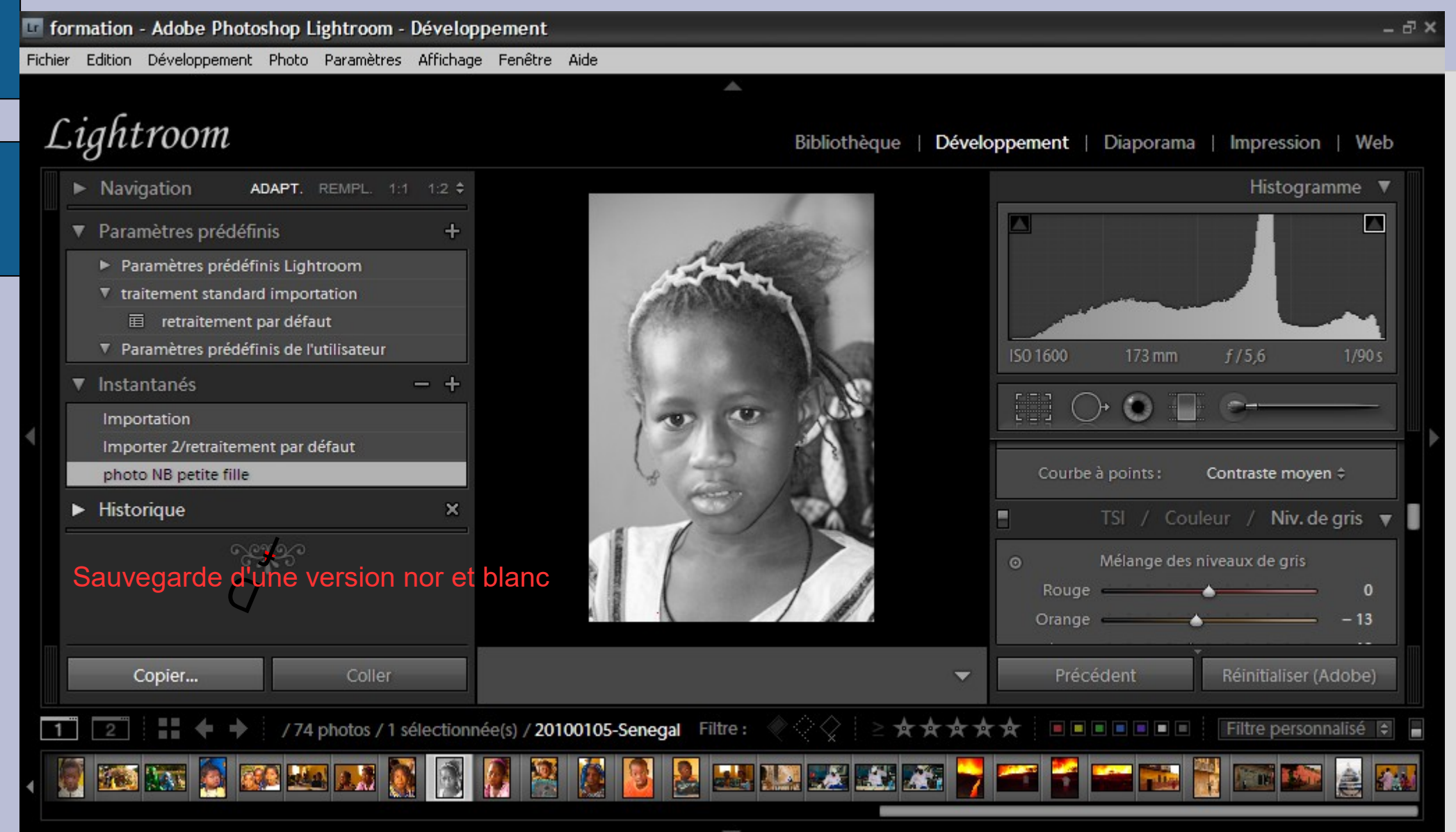

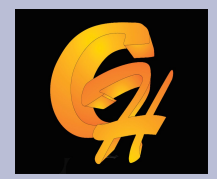

## Ajout d'un nouvel instantané sepia

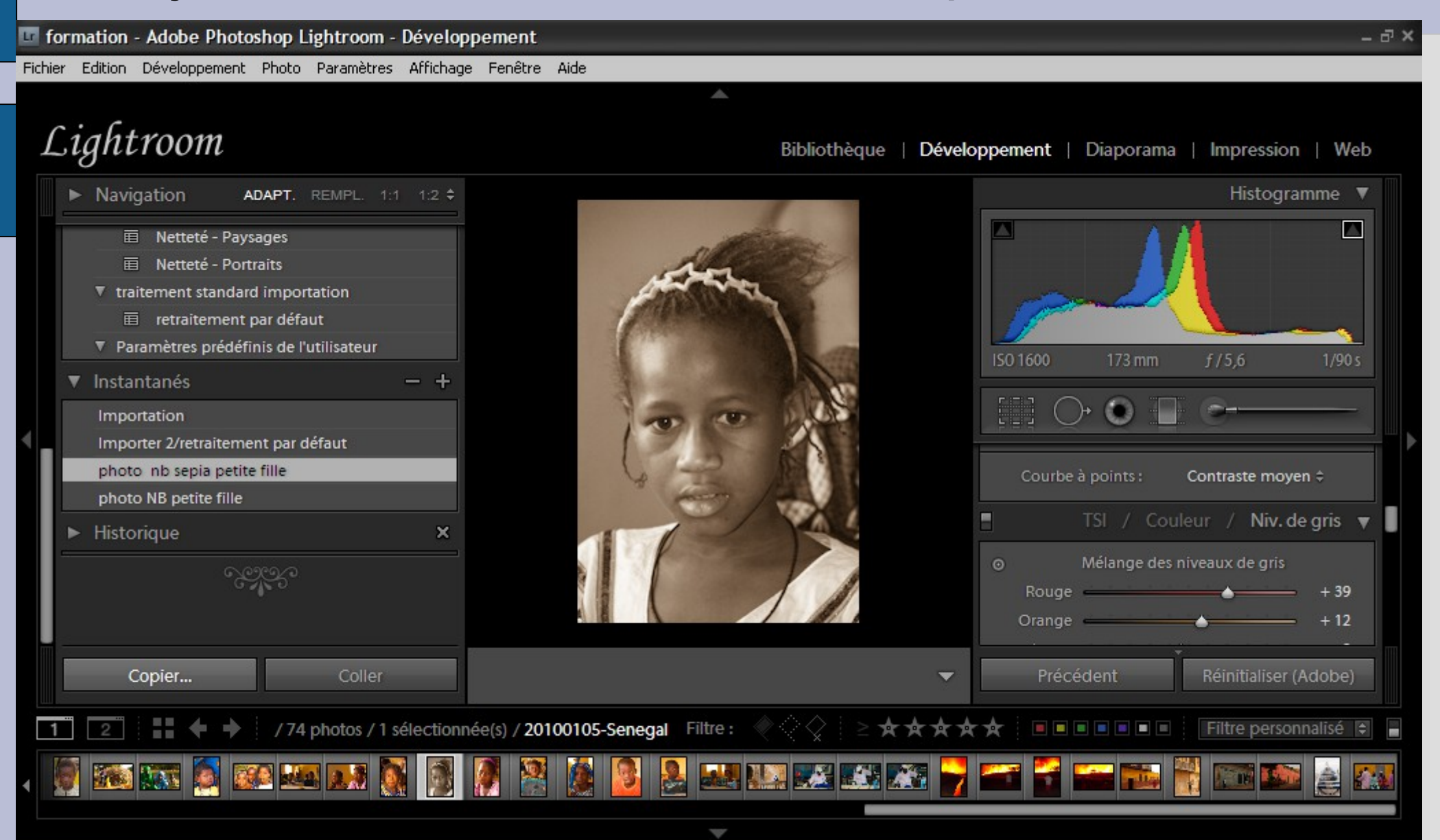

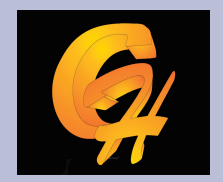

Sauvegarder des paramètres prédéfinis pour utilisation ultérieure

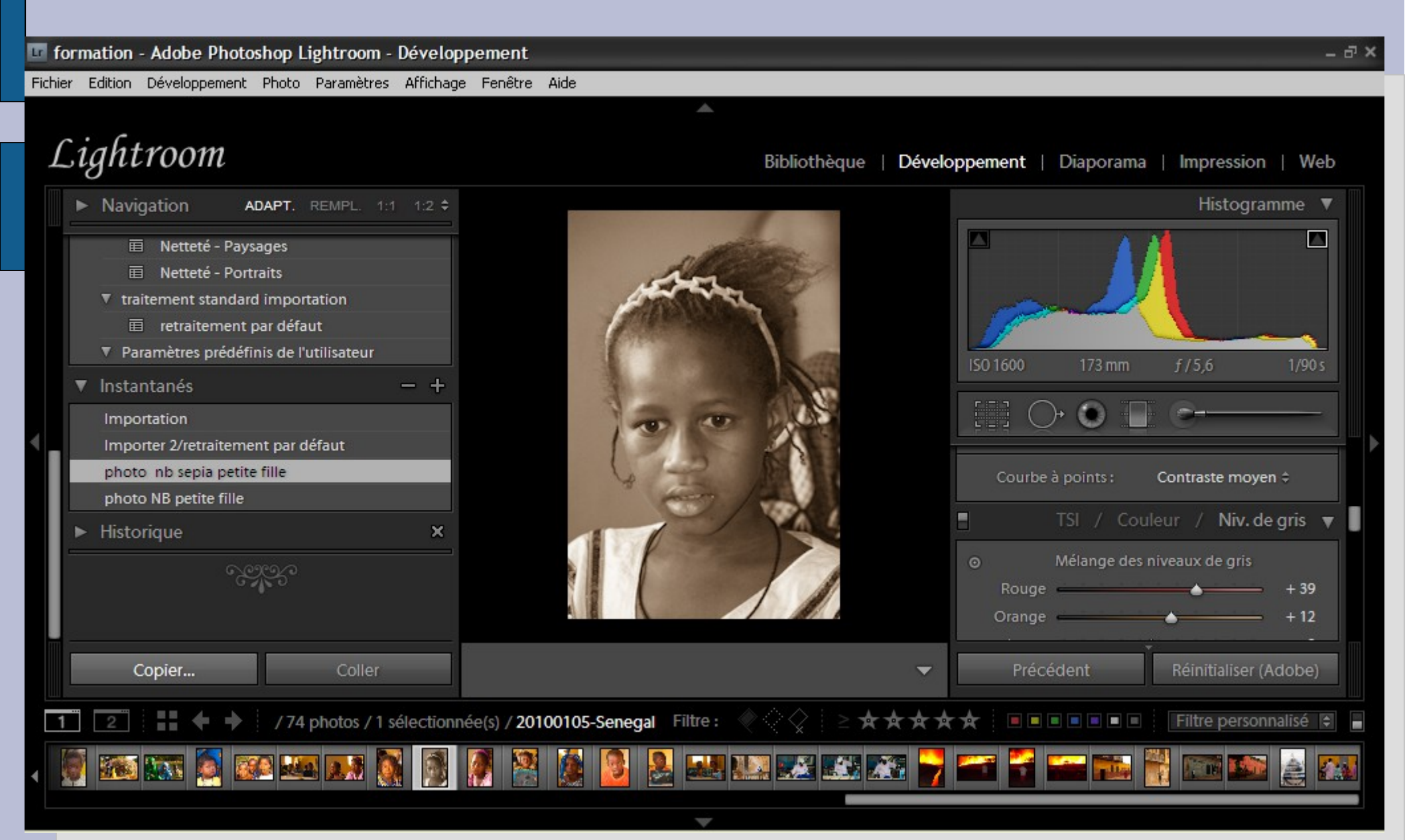

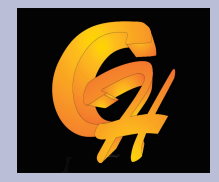

• On peut sélectionner sur la base des corrections d'une image celle qu'on veut sauvegarder dans un set prédéfini, ceci pour une utilisation ultérieure

| Dossier :                                                                                                    | Paramètres prédéfinis de l'utilisateu                                                                                                    | • • • • • • • • • • • • • • • • • • •                                                                                                    |
|----------------------------------------------------------------------------------------------------|----------------------------------------------------------------------------------------------------|----------------------------------------------------------------------------------------------------|
| Paramètres automatiques                                                                                                    | Mélange noir et blanc automa                                                                                                    | tique                                                                                                    |
| Paramètres                                                                                                    |                                                                                                    |                                                                                                    |
| <ul> <li>Balance des blancs</li> <li>Tonalité simple</li> <li>Exposition</li> <li>Contraste</li> <li>Hautes lumières</li> <li>Ombres</li> <li>Ecrêtage blanc</li> <li>Ecrêtage noir</li> <li>Courbe des tonalités</li> </ul> | <ul> <li>Traitement (Noir et blanc)</li> <li>Mélange noir et blanc</li> <li>Virage partiel</li> <li>Filtre gradué</li> <li>Filtre radial</li> <li>Réduction du bruit</li> <li>Luminance</li> <li>Couleur</li> </ul> | <ul> <li>Corrections de l'objectif</li> <li>Profil de correction de l'objectif</li> <li>Aberration chromatique</li> <li>Mode Upright</li> <li>Transformations Upright</li> <li>Transformation</li> <li>Vignetage de l'objectif</li> <li>Effets</li> <li>Vignetage après recadrage</li> <li>Grain</li> </ul> |
| <ul><li>Clarté</li><li>Netteté</li></ul>                                                                                                    |                                                                                                    | Version du processus                                                                                                    |

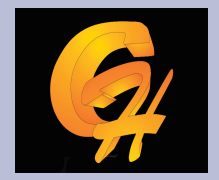

 On peut copier les corrections faite sur une image vers d'autres images du même style

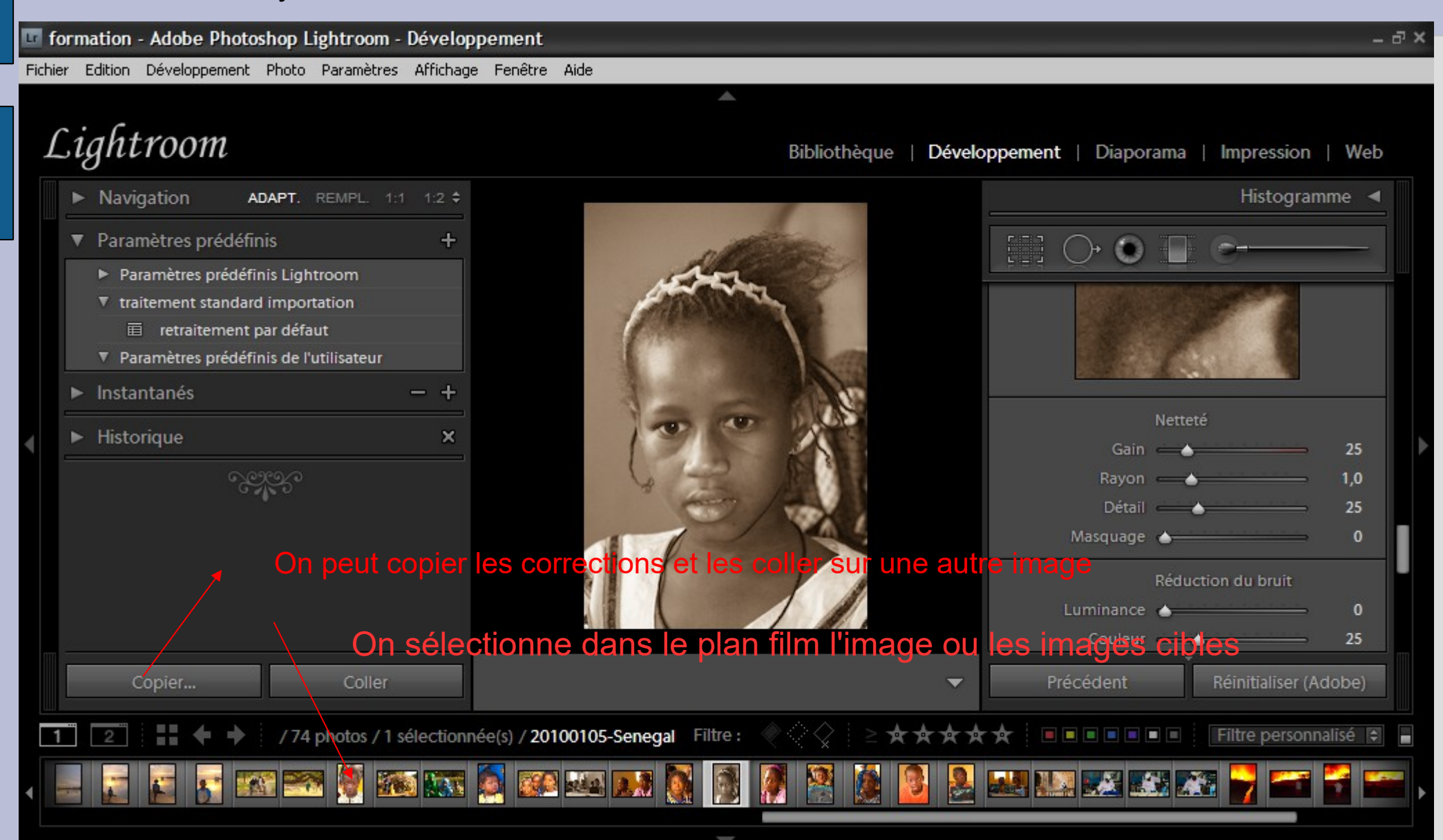

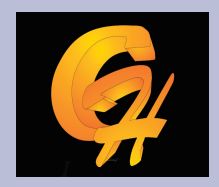

• On peut ouvrir une image LR avec photoshop selon les copmbinaisons suivantes, clic droit sur l'image

| 🚾 formation - Adobe Photoshop Lightroom - Développement                                                                                                    |                                                                                                    | _ & ×                                                                                                    |
|----------------------------------------------------------------------------------------------------|----------------------------------------------------------------------------------------------------|----------------------------------------------------------------------------------------------------|
| Fichier Edition Développement Photo Paramètres Affichage Fenêtre Aide                                                                                                    |                                                                                                    |                                                                                                    |
| Lightroom                                                                                                    | Bibliothèque   Déve                                                                                                    | oppement   Diaporama   Impression   Web                                                                                                    |
| <ul> <li>Navigation ADAPT. REMPL. 1:1 1:2 *</li> <li>Paramètres prédéfinis +</li> <li>Paramètres prédéfinis Lightroom</li> <li>traitement standard importation</li> <li>retraitement par défaut</li> <li>Paramètres prédéfinis de l'utilisateur</li> <li>Instantanés - +</li> </ul>                                                                                                    | Paramètres       Image: Comparison of the second effective         Verrouiller sur la second efenêtre         Afficher dans l'Explorateur         Afficher dans le dossier de la bibliothèque         Afficher dans la collection | Histogramme <                                                                                                    |
| ► Historique ×<br>৫০০০০                                                                                                    | Modifier dans         Définir le marqueur         Définir la note         Définir les libellés des couleurs         Ajouter un mot-clé "SENEGAL"                                                                                  | Modifier dans Photoshop<br>Modifier dans Photoshop.exe<br>Ouvrir en tant qu'objet dynamique dans Photoshop<br>Fusion panorama dans Photoshop<br>Fusion HDR dans Photoshop |
|                                                                                                    | Ajouter à la collection cible<br>Empilement<br>Créer une copie virtuelle                                                                                                    | Ouvrir en tant que calques dans Photoshop<br>Reduction du bruit<br>Luminance <b>O</b><br>Couleur <b>25</b>                                                                |
| Copier Coller                                                                                                    | Paramètres prédéfinis des métadonnées   Transformation                                                                                                    | Précédent Réinitialiser                                                                                                    |
| 1       2       Image: A state of the state of the state of | Métadonnées<br>Exporter<br>Supprimer la photo                                                                                                    | Filtre personnalisé                                                                                                    |
|                                                                                                    | Options d'arrière-plan                                                                                                    |                                                                                                    |

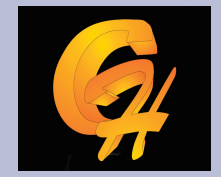

| Analisusa las véstasas Lisbanas à una sania du fisbien auis modifica sella si                                                          |         |
|----------------------------------------------------------------------------------------------------|---------|
| Appliquez les reglages Lightroom à une copie au fichier, puis moathez celle-ci.<br>La copie ne contiendra ni calques ni couches alpha. |         |
| O Modifier une copie                                                                                                    |         |
| La fonction Modifier une copie n'est pas applicable aux fichiers bruts ou aux clichés nu                                               | ımériqu |
| O Modifier l'original                                                                                                    |         |
| La fonction Modifier l'original n'est pas applicable aux fichiers bruts ou aux clichés nu                                              | mériqu  |

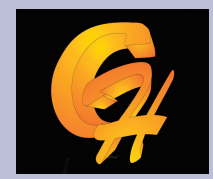

## **Chapitre 4 : Cartes**

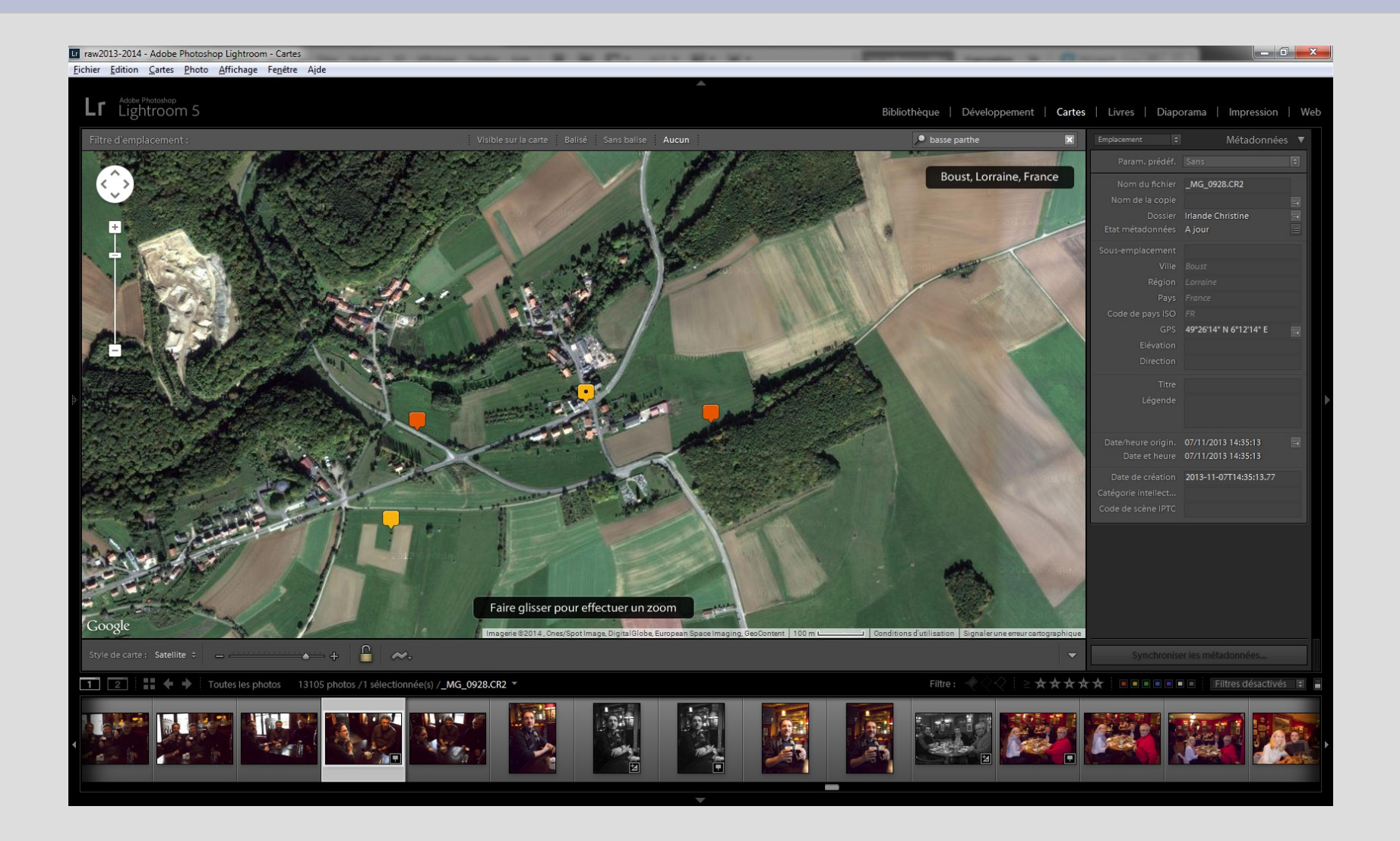

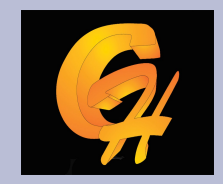

# **Chapitre 4 : Cartes**

LR 5 permet de visualiser les images sur les cartes google maps :

- Soit l'image est placée manuellement sur la carte si le boitier ne possède pas de GPS
- Soit l'image est placée automatiquement par LR

Il est nécessaire d'avoir une connexion internet.

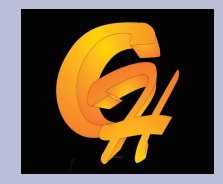

- LR 5 permet de créer soit des livres PDF soit de télécharger les livres le fournisseur BLURB.
- Différents type de livre sont dispo en différentes tailles.
- Les pages peuvent être éditées

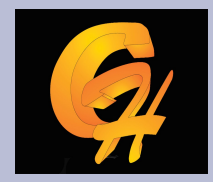

Sauvegarde du livre dans LR avec les photos

Type de livre photo

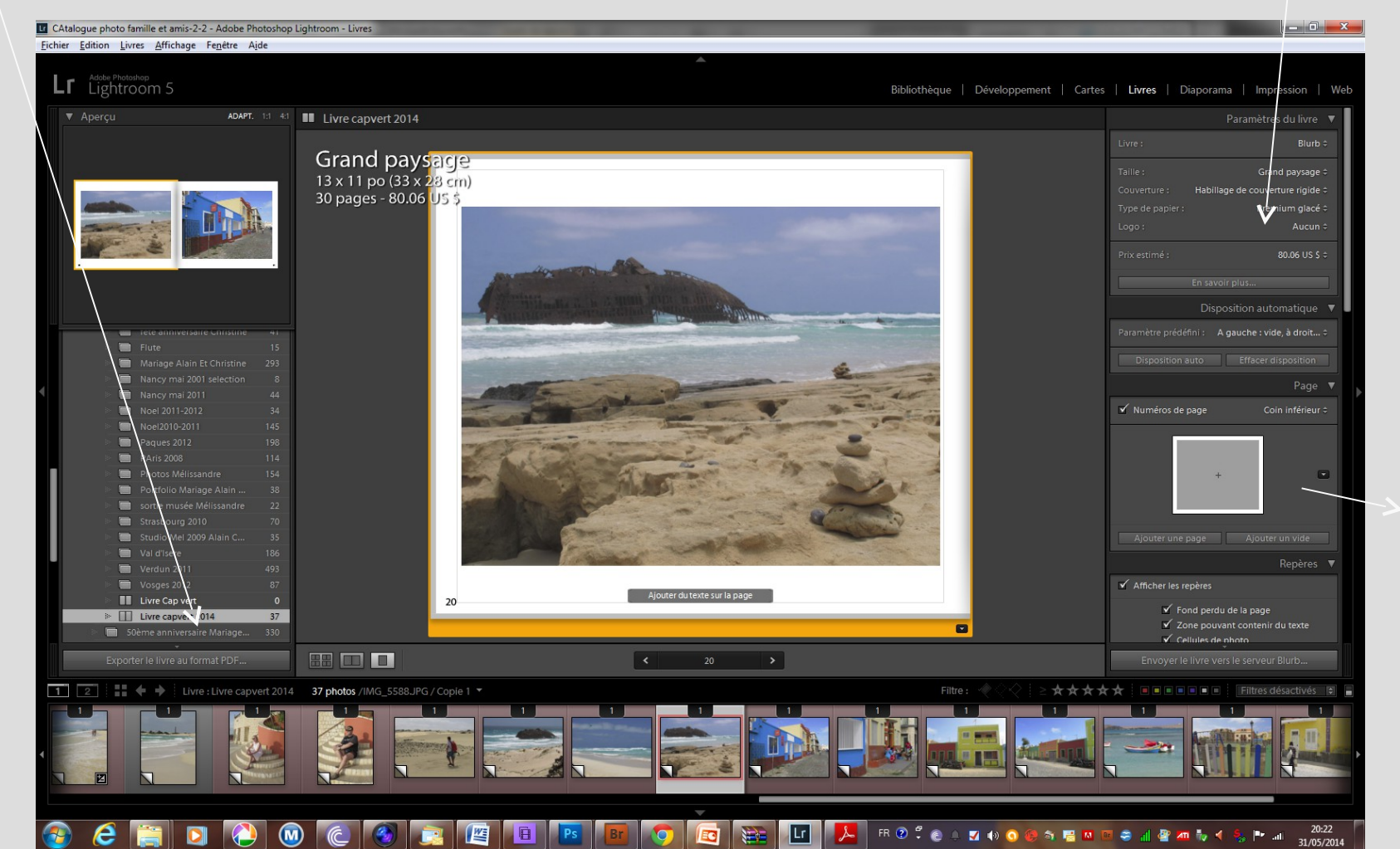

Mise en page

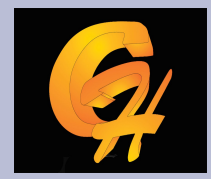

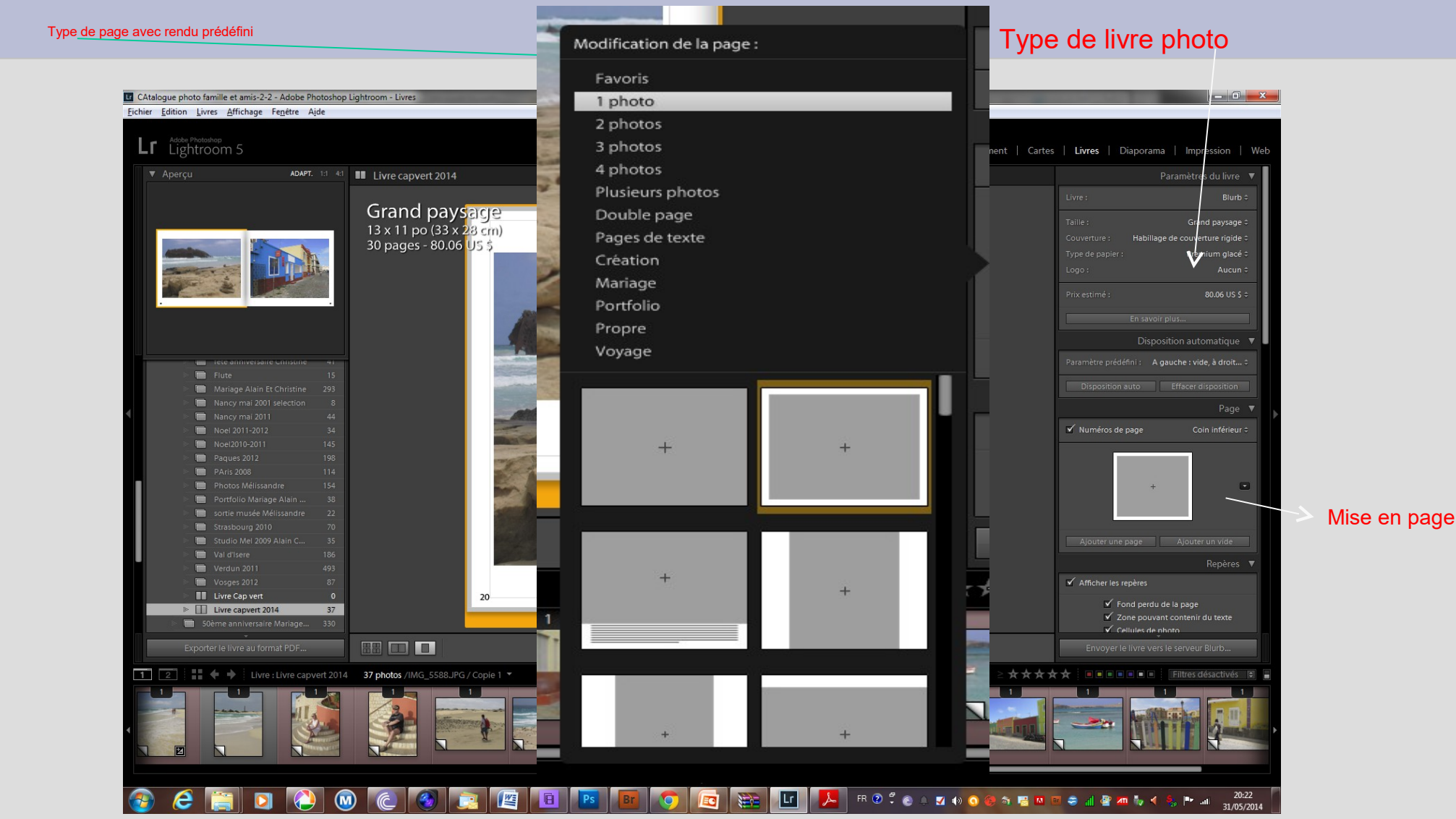

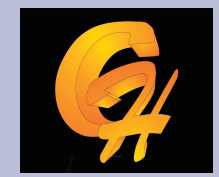

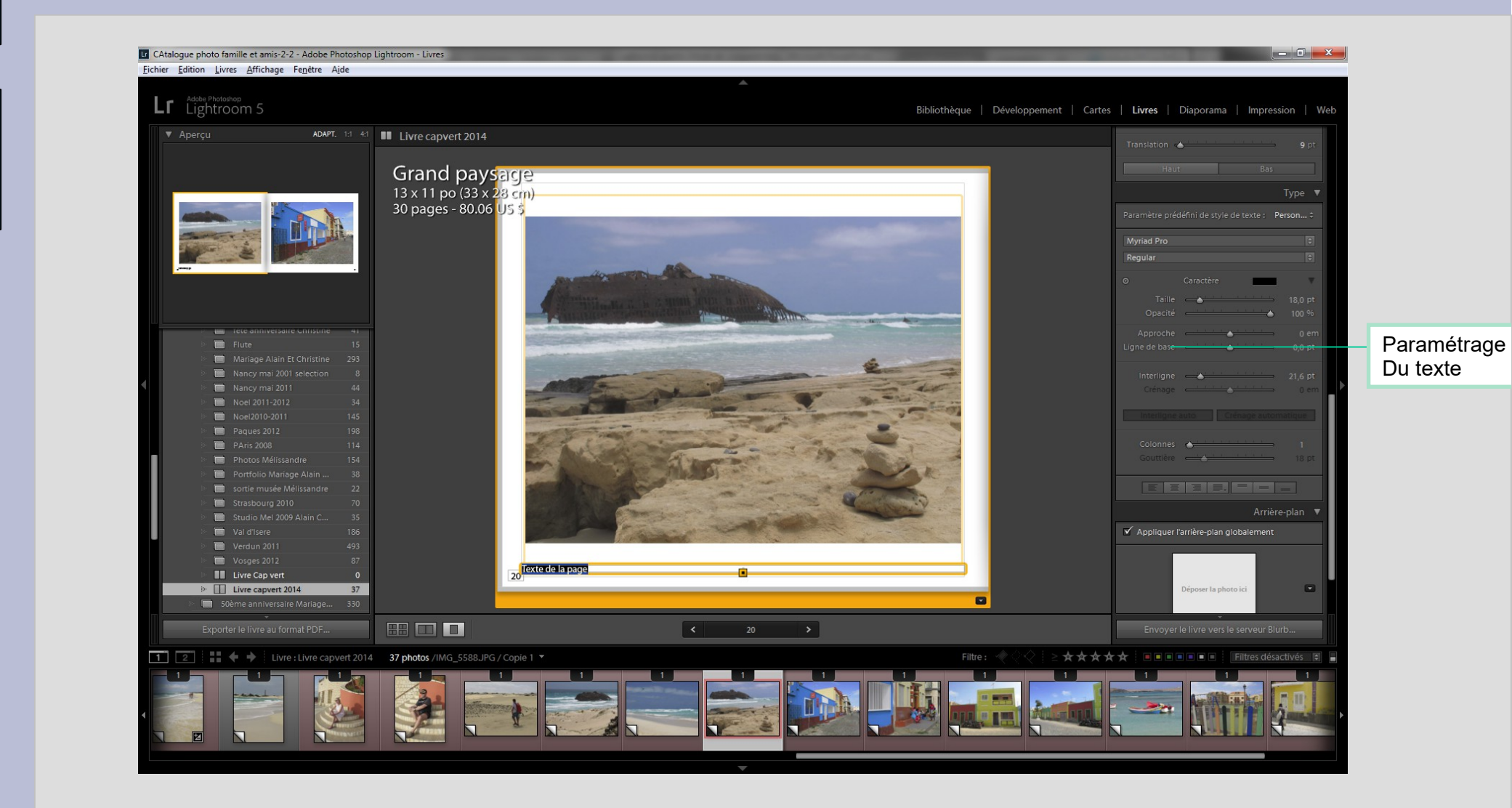

# **Chapitre 6 : Diaporama**

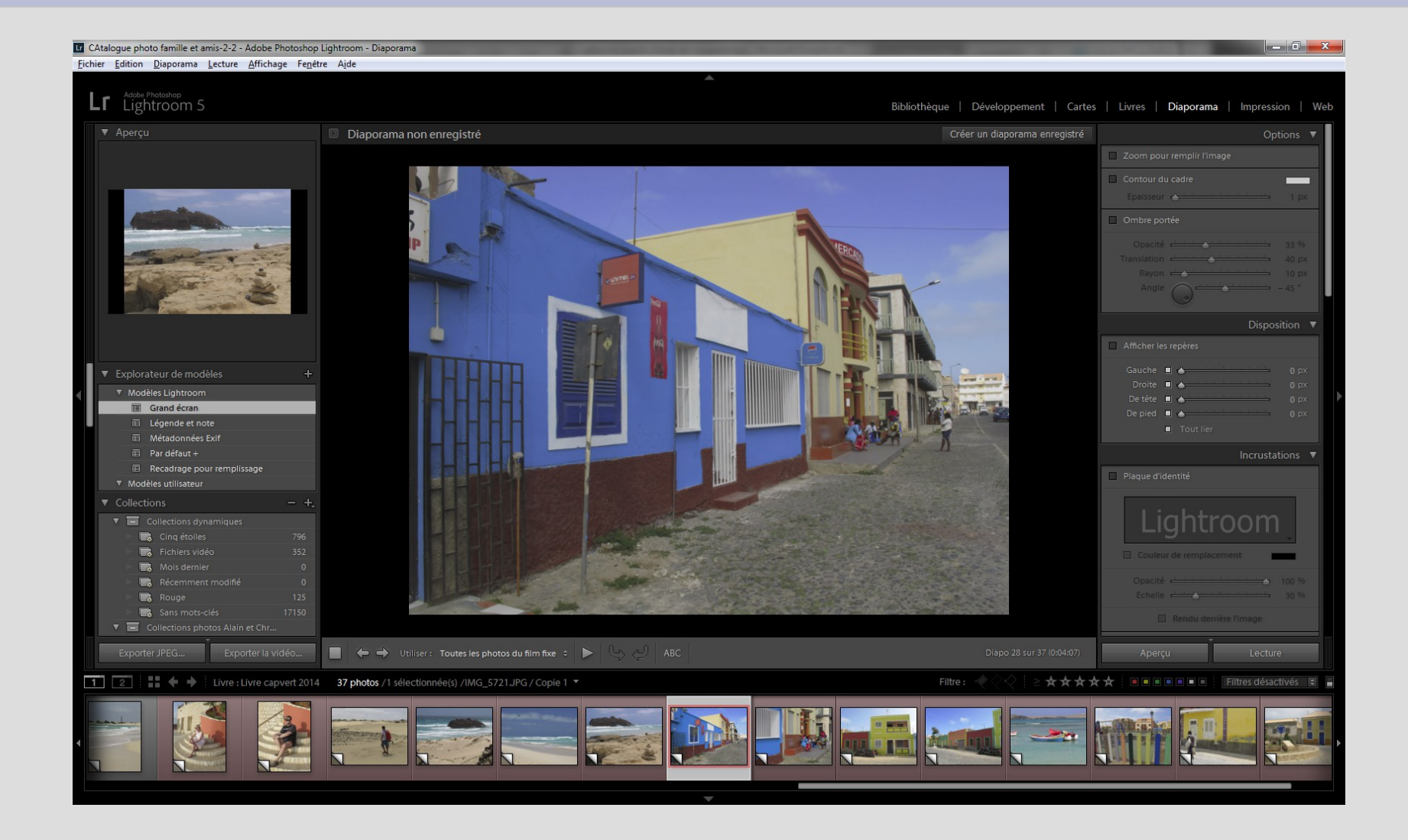

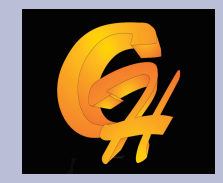

# Chapitre 6 : Diaporama

- Possilbité de créer un diaporama à partir d'une collection
- Possible de mettre une plaque d'identité, un filigrane
- Incrustation de textes
- Possibilité de faire apparaître les notations
- Ecran de démarrage et de fin
- Ajout d'une musique
- Réglage du temps de fonu
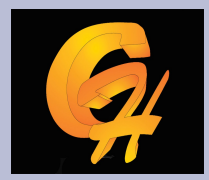

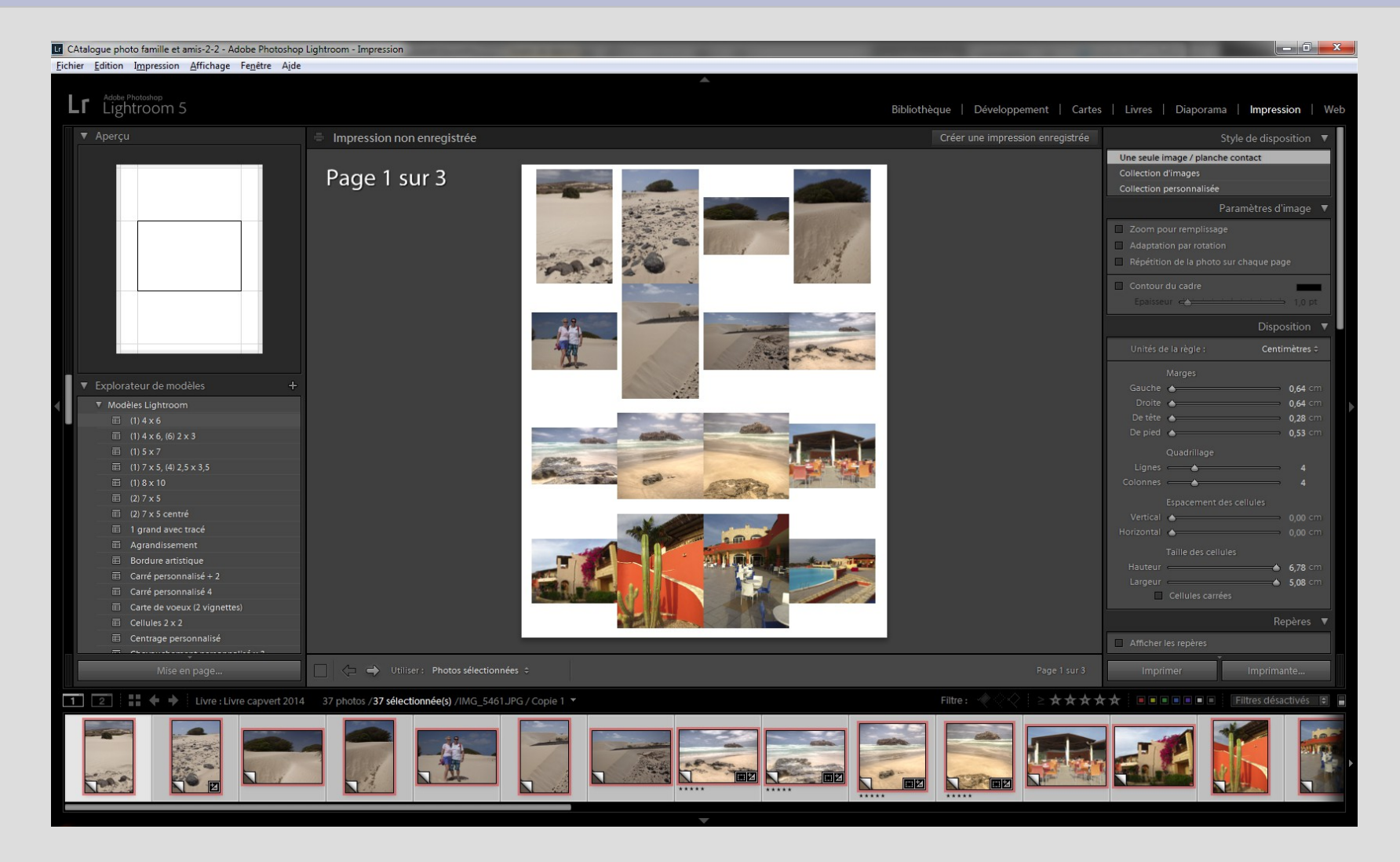

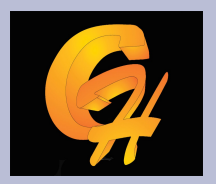

CAtalogue photo famille et amis-2-2 - Adobe Photoshop Lightroom - Impression Eichier Edition Impression Affichage Fenêtre Ajde Lr Lightroom 5 Bibliothèque | Développement | Cartes | Livres | Diaporama | Impressig Style de disposition 🔻 Une seule image / planche contact Page 1 sur 3 Explorateur de modèles De tête 🔺 ▲ 6,78 ○ Cellules carrées Repères 🔻 🗌 📲 🗲 🔶 Livre : Livre capvert 2014 🛛 37 photos / 37 sélectionnée(s) /IMG\_5461 JPG / Copie 1 🔻 ★★★★★ ■■■■■■ Filtres désactivés ₽ 1 -TOR .

Modèle existant Par exemple planche contact

#### Réglages des marges Et cellules

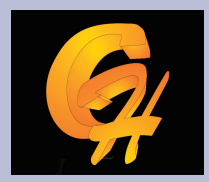

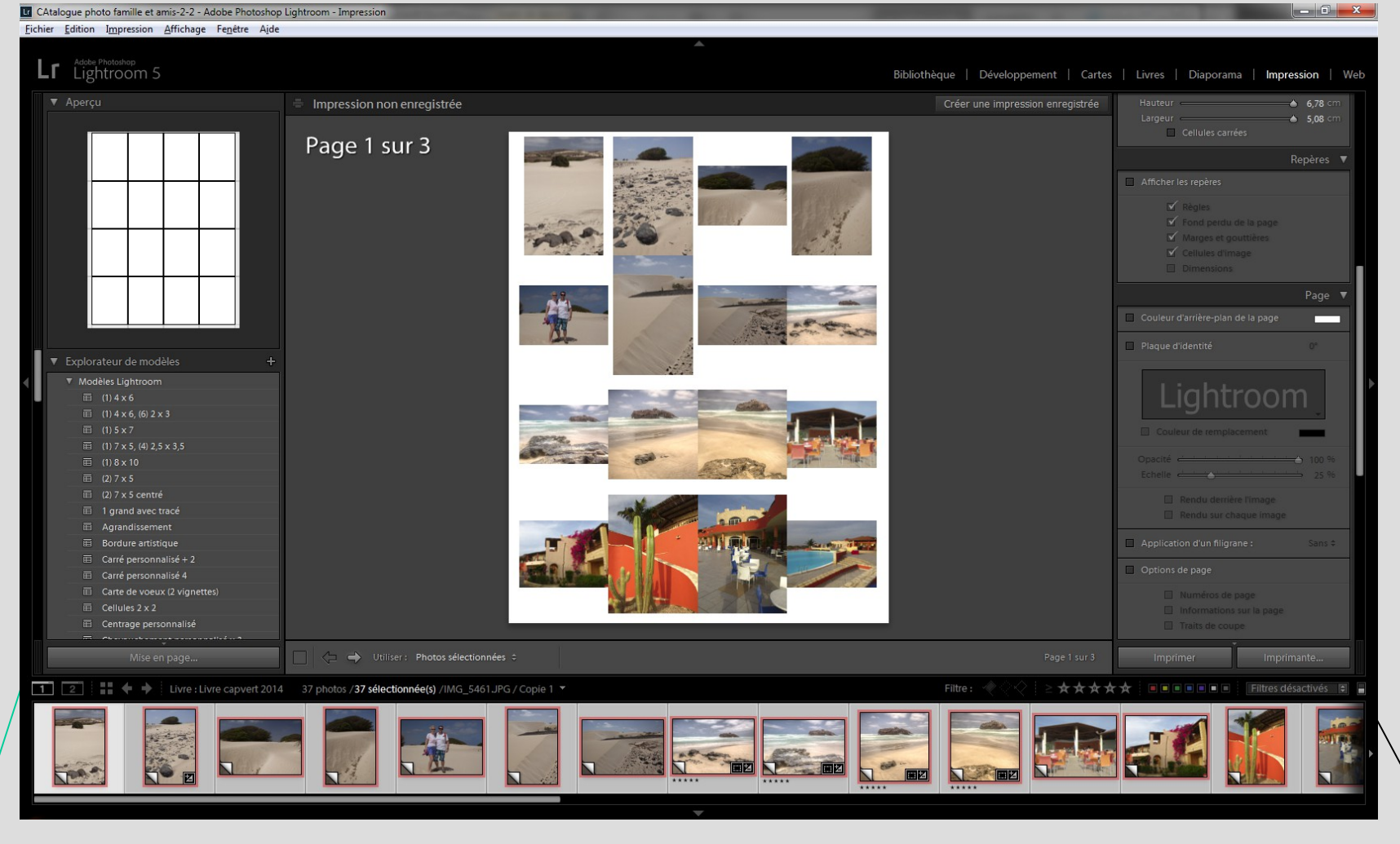

Modèle existant Par exemple planche contact

#### Plaques d'identité et filigrane

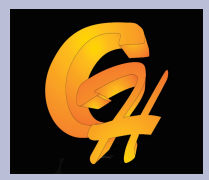

| pression Menu de dialogue                             | pour l'imprimante                                            |                                      |                                                                                                    |
|-------------------------------------------------------|--------------------------------------------------------------|--------------------------------------|----------------------------------------------------------------------------------------------------|
| Imprimante                                            |                                                              |                                      |                                                                                                    |
| Nom : EPSON Stylus Photo R2880                        | P <u>r</u> opriétés                                          |                                      |                                                                                                    |
| Statut : Prât                                         |                                                              | Bibliothèque   Développement   Carte | es   Livres   Diaporama   Impression   Wel                                                                                                    |
| Type : EPSON Stylus Photo B2880                       |                                                              | Créer une impression enregistrée     | Application d'un filigrane : Sans \$                                                                                                    |
| Emplacement : USB001                                  |                                                              |                                      | Options de page                                                                                                    |
| Commentaire :                                         | Imprimer dans un fichier                                     |                                      | Numéros de page     Informations sur la page     Traits de coupe                                                                               |
| Zone d'impression                                     | Copies                                                       |                                      | Informations sur la photo Nom du fichier ¢                                                                                                    |
| <u>T</u> out                                          | Nombre de <u>c</u> opies : 1 🚔                               |                                      | Corps de la police : 10 ¢                                                                                                    |
| Pages de 1 à 3                                        |                                                              |                                      | Travaux d'impression 🔻                                                                                                    |
|                                                       | 11 22 33 Copies assemblées                                   | at the second                        | Imprimer au format : Imprimante \$                                                                                                    |
| O Sélection                                           |                                                              |                                      | Impression en mode Brouillon                                                                                                    |
|                                                       |                                                              |                                      | Résolution d'impression 240 ppp                                                                                                    |
| Aide                                                  | OK Annuler                                                   |                                      | <ul> <li>✓ Netteté d'impression : Faible ≑</li> <li>Type de support : Brillant ≑</li> </ul>                                                    |
|                                                       |                                                              |                                      | Gestion des couleurs                                                                                                    |
| 百 (1) 8 x 10                                          |                                                              |                                      | Profil : Géré par l'imprimante \$                                                                                                    |
| $ (2) 7 \times 5 \text{ centré} $                     |                                                              |                                      | Mode : Perception   Relatif                                                                                                    |
| I grand avec trace       I Agrandissement             |                                                              | Luminosité                           |                                                                                                    |
|                                                       |                                                              |                                      | Contraste                                                                                                    |
| Carré personnalisé 4     Carte de voeux (2 vignettes) |                                                              |                                      | Uns de la sélection de "Géré par l'imprimente",<br>pennez à activer la gestion des couleurs dans la bolte<br>de dialors du pilote d'impression |
|                                                       |                                                              |                                      |                                                                                                    |
|                                                       |                                                              |                                      |                                                                                                    |
| Mise en page                                          | ↓ Utiliser: Photos selectionnées ÷                           |                                      | Imprimer Imprimante                                                                                                    |
| 1 2 1 4 State 2014 37                                 | photos / <b>37 sélectionnée(s)</b> /_MG_4292.CR2 / Copie 1 * | Filtre: ♥♥♥ ≥★★★                     | A A Filtres désactivés                                                                                                    |
|                                                       |                                                              |                                      |                                                                                                    |
|                                                       |                                                              |                                      |                                                                                                    |
|                                                       |                                                              |                                      |                                                                                                    |

Modèle existant Par exemple planche contact

### Paramètres d'impression et choix imprimante

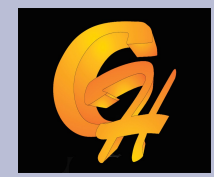

### **Chapitre 8 : Module Web**

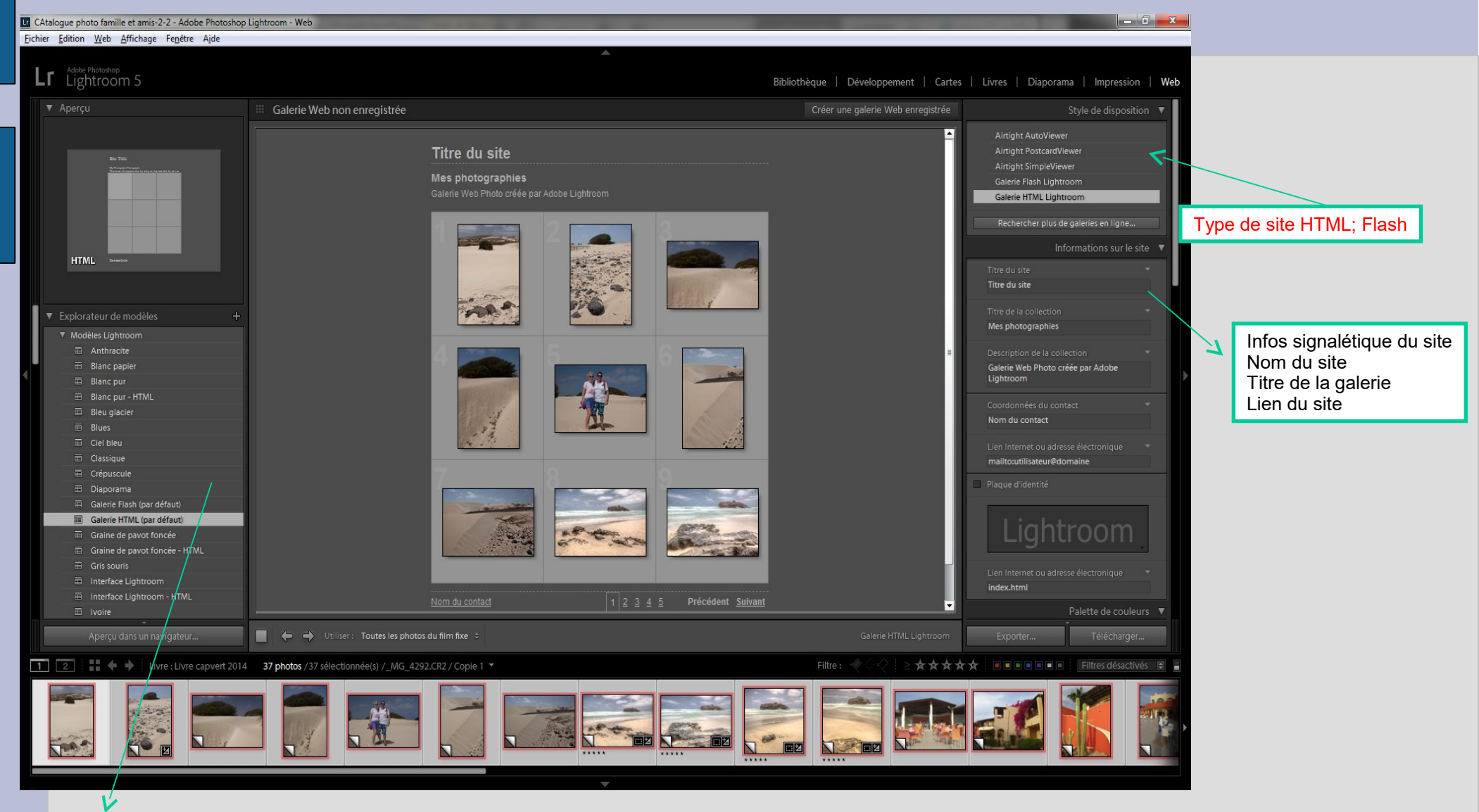

Modèle existant de site web

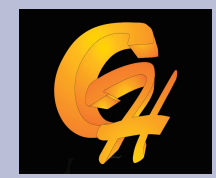

### **Chapitre 8 : Module Web**

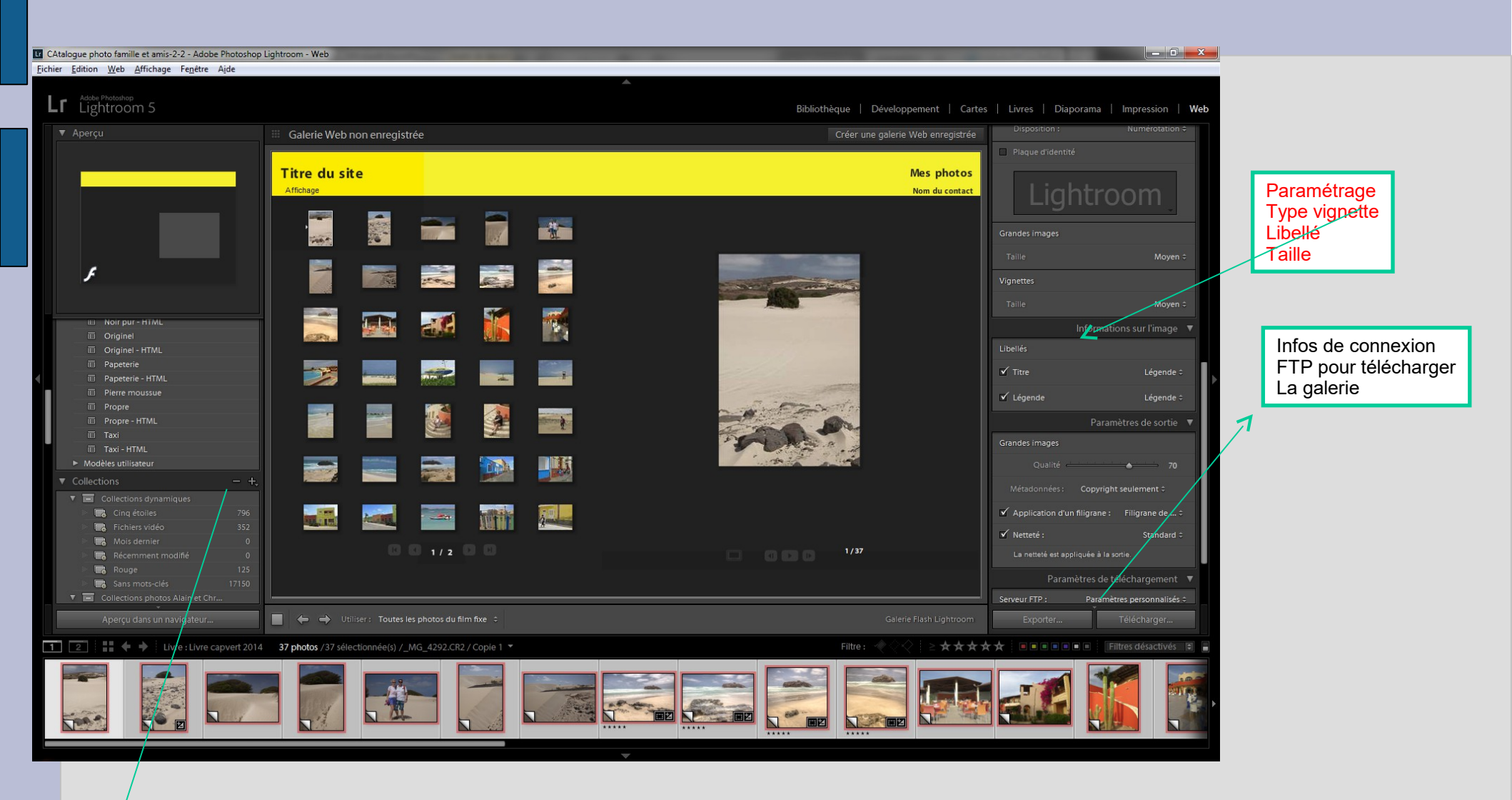

Modèle existant de site web